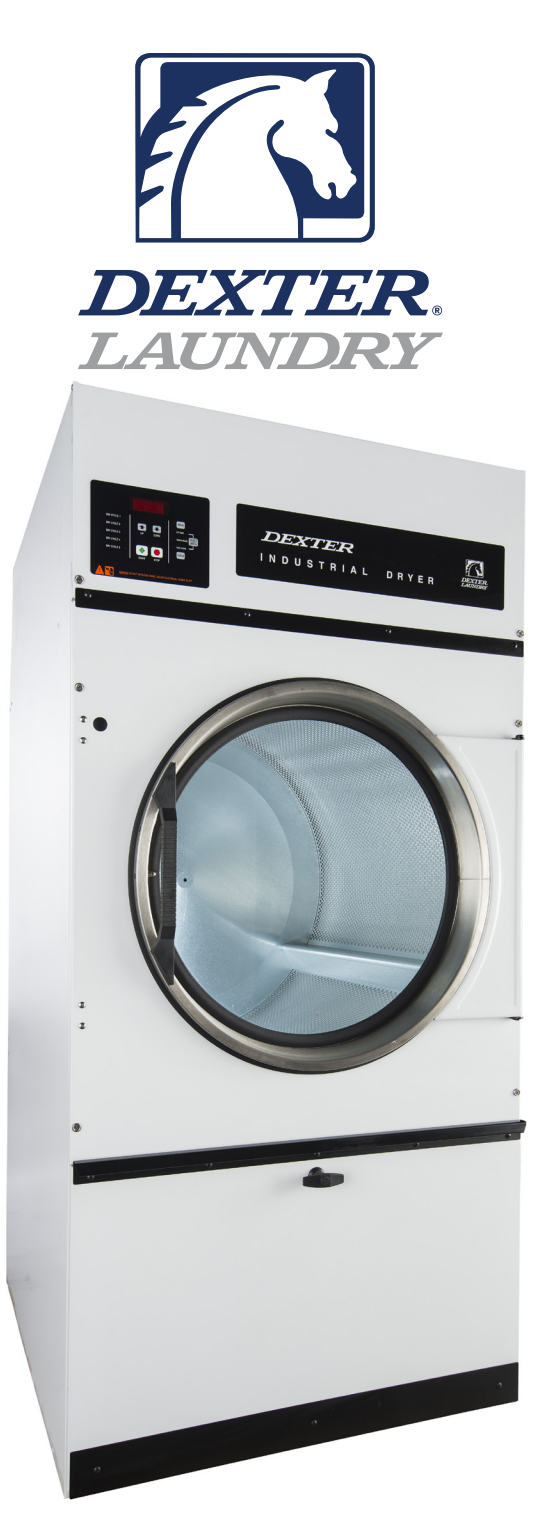

# Dexter Industrial OPL Dryer DCBD80HC\_-10BD & DN0080NC-10EB2R

Parts & Service Manual

# Equipment Safety Warnings Symbols and Terminology Used in this Equipment

|           | Indicates an imminently hazardous situation, which if not avoided, will result in death or serious injury.                                                                                                    |
|-----------|----------------------------------------------------------------------------------------------------|
|           | Indicates a potentially hazardous situation, which if not avoided could result in death or serious injury.                                                                                                    |
|           | Indicates a potentially hazardous situation which, if not<br>avoided, may result in minor or moderate injury. It may<br>also be used to alert against unsafe practices. Minor<br>burns, pinch points that result in bruises and minor<br>chemical irritation.                                                                                                  |
| NOTICE    | Indicates information or a company policy that relates<br>directly or indirectly to the safety of personnel or protec-<br>tion of property.                                                                                                    |
|           | This is the user caution symbol. It indicates a condition<br>where damage to the equipment resulting in injury to<br>the operator could occur if operational procedures are<br>not followed. TO REDUCE THE RISK OF DAMAGE OR<br>INJURY, refer to accompanying documents; follow all<br>steps or procedures as instructed.                                      |
|           | This is the electrical hazard symbol. It indicates that<br>there are DANGEROUS HIGH VOLTAGES PRESENT inside<br>the enclosure of this product. TO REDUCE THE RISK OF<br>FIRE OR ELECTRIC SHOCK, do not attempt to open the<br>enclosure or gain access to areas where you are not<br>instructed to do so. REFER SERVICING TO QUALIFIED<br>SERVICE PERSONEL ONLY |
|           | Caution! There are sharp edges on various sheet metal<br>parts internal to the enclosure. Use safety consciousness<br>when placing or moving your hands while working in the<br>interior of this equipment.                                                                                                    |
| Δ         | Caution! To reduce the risk of damage to the Water Inlet<br>Valve, do not supply inlet water with a temperature that<br>exceeds 70° C.                                                                                                    |
| <b>EX</b> | Caution! To reduce the risk of fire or explosion, do not operate this equipment in any hazardous classified (ATEX) environment.                                                                                                    |

## Equipment Safety Warnings Symbols and Terminology Used in this Equipment

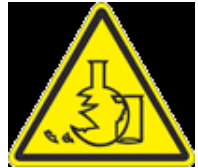

Warning! Do not operate equipment if door glass is damaged in any way.

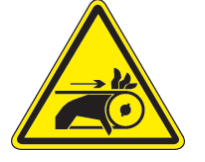

Warning! Keep clear of rotating parts.

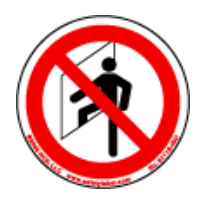

**Prohibited!** Do not enter this equipment or space.

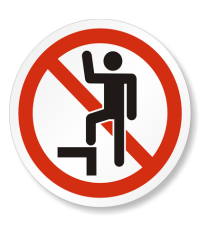

Prohibited! Do not step or stand on this equipment.

Prohibited! Do not operate without all guards and covers in place.

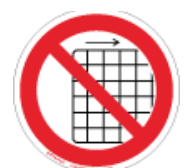

Prohibited! Do not operate without all guards and covers in place.

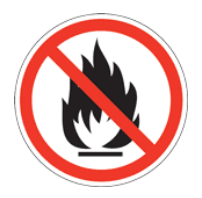

Prohibited! Do not wash or Dry clothing impregnated with flammable liquids (petrochemical).

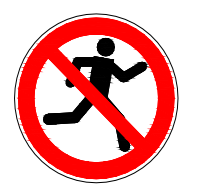

Prohibited! Do not allow children to play in or around equipment.

|        | Indicates an imminently hazardous situation,<br>which if not avoided, <u>will result</u> in death or seri-<br>ous injury.                                                                                                    |
|--------|----------------------------------------------------------------------------------------------------|
|        | Indicates a potentially hazardous situation,<br>which if not avoided <u>could result</u> in death or<br>serious injury.                                                                                                    |
|        | Indicates a potentially hazardous situation                                                                                                    |
|        | which, if not avoided, <u>may result</u> in minor or                                                                                                    |
|        | moderate injury. It may also be used to alert                                                                                                    |
|        | points that result in bruises and minor chemical                                                                                                    |
|        | irritation.                                                                                                    |
| NOTICE | Indicates information or a company policy that<br>relates directly or indirectly to the safety of per-<br>sonnel or protection of property.                                                                                                    |
|        | This is the user caution symbol. It indicates a condition where damage to the equipment resulting in injury to the operator could occur if operational procedures are not followed.<br>TO REDUCE THE RISK OF DAMAGE OR INJURY, refer to accompanying documents; follow all steps or procedures as instructed.                                                       |
|        | This is the electrical hazard symbol. It indicates<br>that there are DANGEROUS HIGH VOLTAGES<br>PRESENT inside the enclosure of this product.<br>TO REDUCE THE RISK OF FIRE OR ELECTRIC<br>SHOCK, do not attempt to open the enclosure or<br>gain access to areas where you are not instruct-<br>ed to do so. REFER SERVICING TO QUALIFIED<br>SERVICE PERSONEL ONLY |
| EX     | Caution! To reduce the risk of fire or explosion,<br>do not operate this equipment in any hazardous<br>classified (ATEX) environment.                                                                                                    |
|        |                                                                                                    |

| G1999 HC5, Inc. 800748-8241 No. 60148480 |  | WARNING |
|------------------------------------------|--|---------|
|------------------------------------------|--|---------|

|                     | <ul> <li>All washers and Dryers must be installed in accordance to all applicable electrical, plumbing and all other local codes.</li> <li>These installation and operation instructions are for use by qualified personnel only. To avoid injury and electrical shock, do not perform any servicing other than that contained in the installation and operation instructions, unless qualified.</li> </ul> |
|---------------------|----------------------------------------------------------------------------------------------------|
| EX                  | Do not install washers or Dryers in an explosive at-<br>mosphere.                                                                                                    |
| ETHICKE BORE A BURD | <ul> <li>Care must be stressed with all foundation work to<br/>ensure a stable unit installation, eliminating pos-<br/>sibilities of excessive vibration.</li> <li>Foundation must be level within 13 mm to ensure<br/>proper washer operation.</li> </ul>                                                                                                    |
|                     | Do not operate Dryer if door glass is damaged in any<br>way.                                                                                                    |
|                     | Do not wash or Dry clothing impregnated with flam-<br>mable liquids (petrochemical).                                                                                                    |

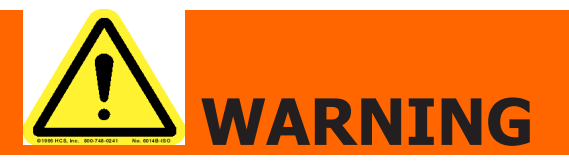

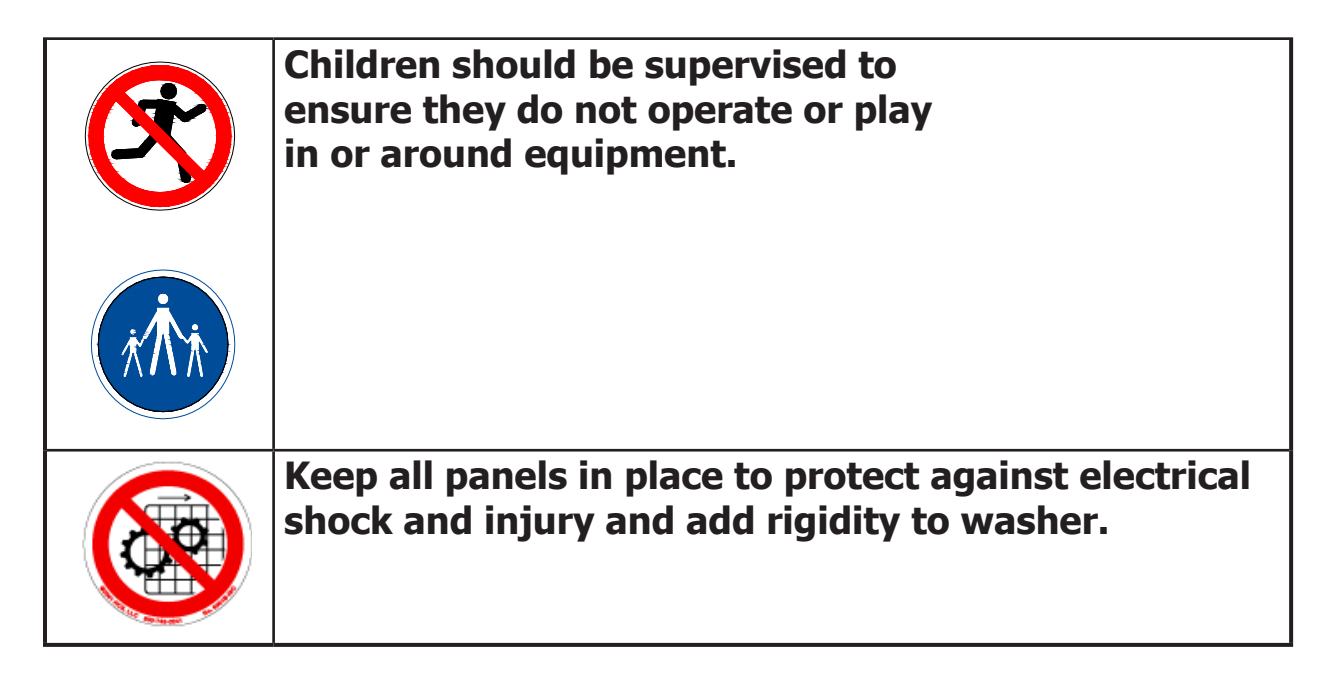

This appliance is not intended for use by persons (including children) with reduced physical, sensory or mental capabilities, or lack of experience and knowledge, unless they have been given supervision or instruction concerning use of the appliance by a person responsible for their safety.

A washer should not be allowed to operate if any of the following occur:

- Excessive high water level.
- Machine is not connected to a properly earthed circuit.
- Door does not remain securely locked during the entire cycle.
- Vibration or shaking from an inadequate mounting or foundation

| Warning! Do not operate equipment if door glass is damaged in any way.                           |
|--------------------------------------------------------------------------------------------------|
| Warning! Keep clear of rotating parts.                                                           |
| Prohibited! Do not enter this equipment or space.                                                |
| Prohibited! Do not step or stand on this equip-<br>ment.                                         |
| Prohibited! Do not operate without all guards and covers in place.                               |
| Prohibited! Do not operate without all guards and covers in place.                               |
| Prohibited! Do not wash or Dry clothing impreg-<br>nated with flammable liquids (petrochemical). |
| Prohibited! Do not allow children to play in or around equipment.                                |

|      | Prohibited! Do not attempt to open, touch, or pro-<br>ceed before referring to the manual or unless quali-<br>fied. |
|------|----------------------------------------------------------------------------------------------------|
|      | Mandatory! Read all supporting documentation be-<br>fore operating or maintaining equipment.                        |
|      | Mandatory! Disconnect power before servicing equipment.                                                             |
|      | Mandatory! Lock out and tag out before servicing this equipment.                                                    |
| (it) | Mandatory! Children should be supervised to ensure<br>they do not operate equipment.                                |

# Dexter Safety Guidelines

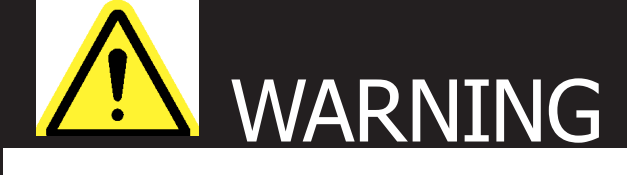

These washers are equipped with devices and features relating to their safe operation. To avoid injury or electrical shock, do not perform and service, unless qualified to do so.

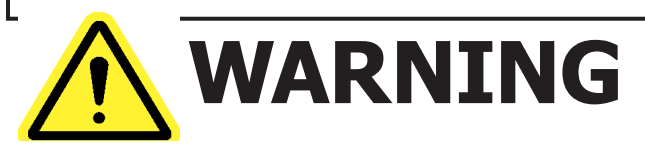

For your safety, the information in this manual must be followed to minimize the risk of fire or explosion or to prevent property damage, personal injury or loss of life.

#### **IF YOU SMELL GAS:**

- Do not try to light any appliance.
- Do not touch any electrical switch: do not use any telephone in your building.
- · Clear the room, building or area of all occupants.
- Immediately call your gas supplier from a neighbor's telephone.
- · Follow the gas supplier's instructions.
- If you cannot reach your gas supplier, call the fire department. Installation and service must be performed by a qualified installer, service agency or the gas supplier.

#### Dry only fabrics washed in water to avoid the risk of fire, including spontaneous combustions, do not dry:

- Items containing foam rubber, or any similarly textured rubber-like materials.
- Any items on which you have used a cleaning solvent or which contain flamm.able liquids or solids, such as naptha, gasoline, or other oils or waxes.

To activate your warranty, be sure to return your red warranty form to the factory. Please have serial number and model ready when calling for assistance.

# Table of Contents

**Section 1: Specifications & Installation** Specifications, Mounting Dimensions

Specifications. & Dimensions 80Lb......12 & 13

#### Section 2:Installation Instructions

| Dryer Installation & Clearences | 16        |
|---------------------------------|-----------|
| Dryer Make up air               | 17        |
| Electrical Requirements         | 17        |
| Gas Requirements                | 28        |
| Exhaust Installation            | . 18 & 19 |
| Dryer Ignition & Testing        | 20        |

#### Section 3: Dryer Operating & Programming Instructions

| Dryer C | Dperating Instructions | 24-28 |
|---------|------------------------|-------|
| Dryer F | Programming            | 29-35 |

#### Section 4:

| Dryer Service, Toubleshooting and Schemati | CS     |
|--------------------------------------------|--------|
| Dryer Service Procedures                   | .38-47 |
| Dryer Troubleshooting Tips                 | 48-50  |
| Dryer Schematics & Diagrams60hz52          | 2 & 53 |

#### Section 5:

| Dryer Parts Data<br>Dryer Cabinet Group | 56-63   |
|-----------------------------------------|---------|
|                                         |         |
|                                         |         |
| Dryer Bearing Housing                   | 70      |
| Dryer Tumbler Group                     | 71      |
| Dryer Burnner Assembly                  | 72 & 73 |
| Dryer Air Flow Switch Assembly          | 74      |
| Dryer Electrical Box & Informitives     |         |
|                                         |         |

#### Section 6:

| 50hz Gas Dryers       |         |
|-----------------------|---------|
| 50hz Dryer Parts      | 84-87   |
| 50hz Dryer Schematics | 88 & 89 |

#### Section 7:

#### Maintenance

Dryer.....92

# Section 1:

# Dryer

Specifications and Mounting

# **Machine Specifications: 80Lb**

| Dimensions / Capacity                                                                     |                                               |                                                                |
|-------------------------------------------------------------------------------------------|-----------------------------------------------|----------------------------------------------------------------|
| Dry Weight Capacity - lb (kg)                                                             | 80 lb                                         | (36.3 kg)                                                      |
| Cabinet Height - in (cm)                                                                  | 76″                                           | (193.0 cm)                                                     |
| Cabinet Width - in (cm)                                                                   | 38.38″                                        | (97.5 cm)                                                      |
| Overall Depth - in (cm)                                                                   | 51.63″                                        | (131.1 cm)                                                     |
| Door Opening - in (cm)                                                                    | 26″                                           | (66.0 cm)                                                      |
| Cylinder Diameter - in (cm)                                                               | 36.5″                                         | (92.7 cm)                                                      |
| Cylinder Depth - in (cm)                                                                  | 38″                                           | (96.5 cm)                                                      |
| Cylinder Volume - cu.ft. (liters)                                                         | 23.0 cu.ft.                                   | (651.3 l)                                                      |
| Tumbler Speed                                                                             | 40 RPM                                        |                                                                |
| <b>Airflow - cfm (M3/min)</b><br>60Hz<br>50Hz<br>Lint Screen Area<br>Net Weight - Ib (kg) | 1200 cfm<br>1000 cfm<br>823 sq.in.<br>699 lbs | (34.0 M3/min)<br>(28.3 M3/min)<br>(5310.0 sq.cm)<br>(291.2 kg) |
| Shinning Dimensions                                                                       |                                               |                                                                |
| Shipping Weight                                                                           | 729 lbs                                       | (331.2 ka)                                                     |
| Height - in (cm)                                                                          | 81.0"                                         | (205.7  cm)                                                    |
| Width - in (cm)                                                                           | 40.25″                                        | (102.2 cm)                                                     |
| Depth - in (cm)                                                                           | 55.5″                                         | (141.0 cm)                                                     |
| BTU's /Circuit Breaker / Running Amps / Wire Size                                         |                                               |                                                                |

# Gas Models 215,000 BTU/hr (26.4 kW) 50Hz 195,000 BTU/hr (23.4 kW)

| Cae Madala                          |              |                          |  |
|-------------------------------------|--------------|--------------------------|--|
| Manafold                            | 11″          | (27.9 cm)                |  |
| LP Gas Supply - (water column)      | 11 - 13.5″   | (27.9 - 34.3 cm)         |  |
| Manafold                            | 3.5″ Max     | (8.9 cm)                 |  |
| Natural Gas Supply - (water column) | 5 - 8″       | (12.7 - 20.3 cm)         |  |
| Gas Supply Connection               | 0.5″         | (12.7 mm)                |  |
| 50Hz                                | 195,000 BIU, | 195,000 BTU/hr (23.4 kW) |  |

#### **Gas Models**

| -10BD (120/60/1 - 2 wire + ground) | 15 amp / 9.6amp / #12 |
|------------------------------------|-----------------------|
| -39BD (230/50/1 - 2 wire + ground) | 10 amp / 5.1amp / #14 |

## Electric (per pocket)

## Installation Recommendations

| Clearance Behind Machines | 18″        | (45.7 cm)    |
|---------------------------|------------|--------------|
| Make-up Air Req.          | 1.5 sq.ft. | (1394 sq.cm) |
| (per dryer)               |            |              |
| Exhaust Size - in (cm)    | 8″         | (20.3 cm)    |
|                           |            |              |

## **Machine Dimensions: 80Lb**

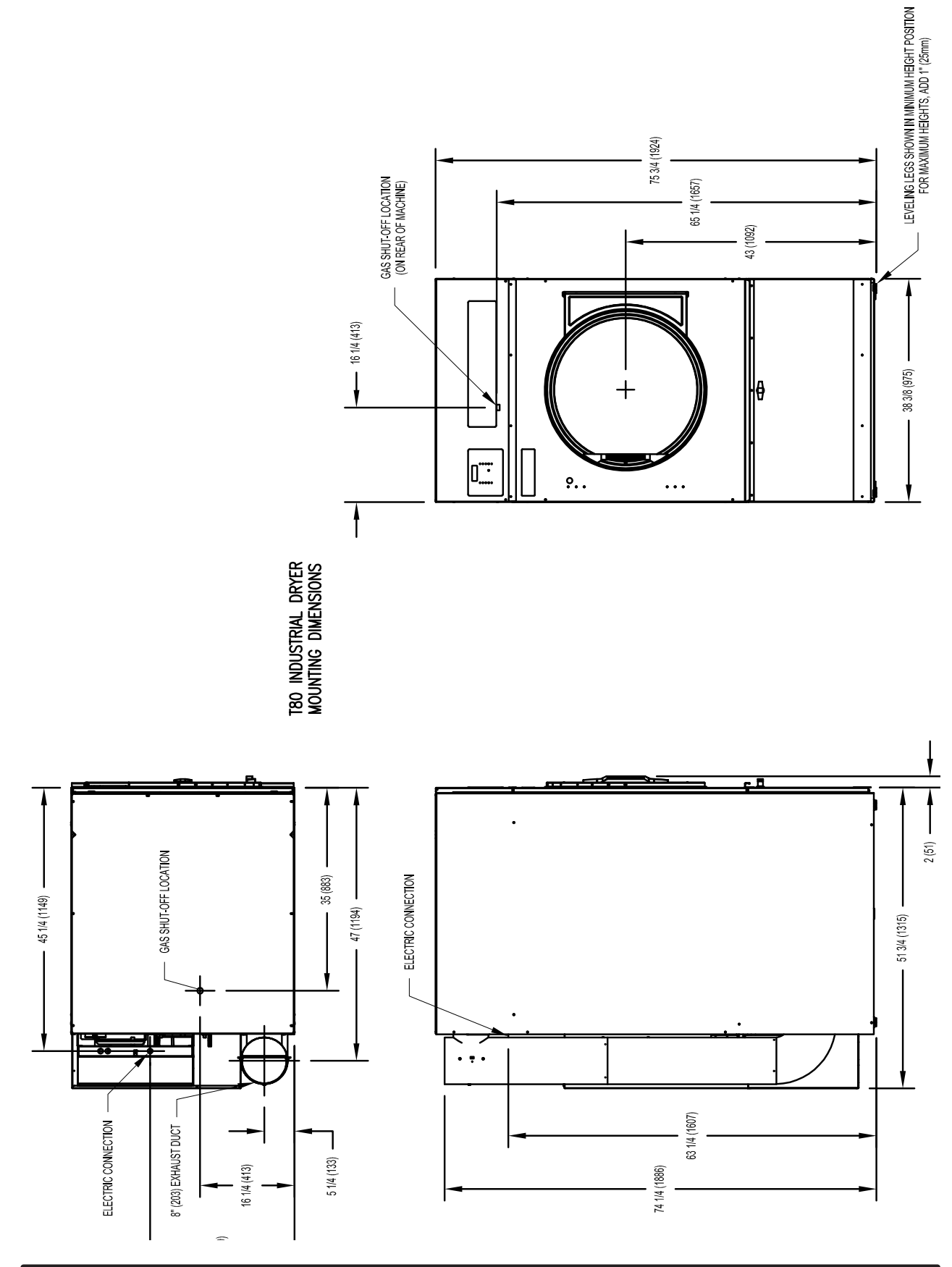

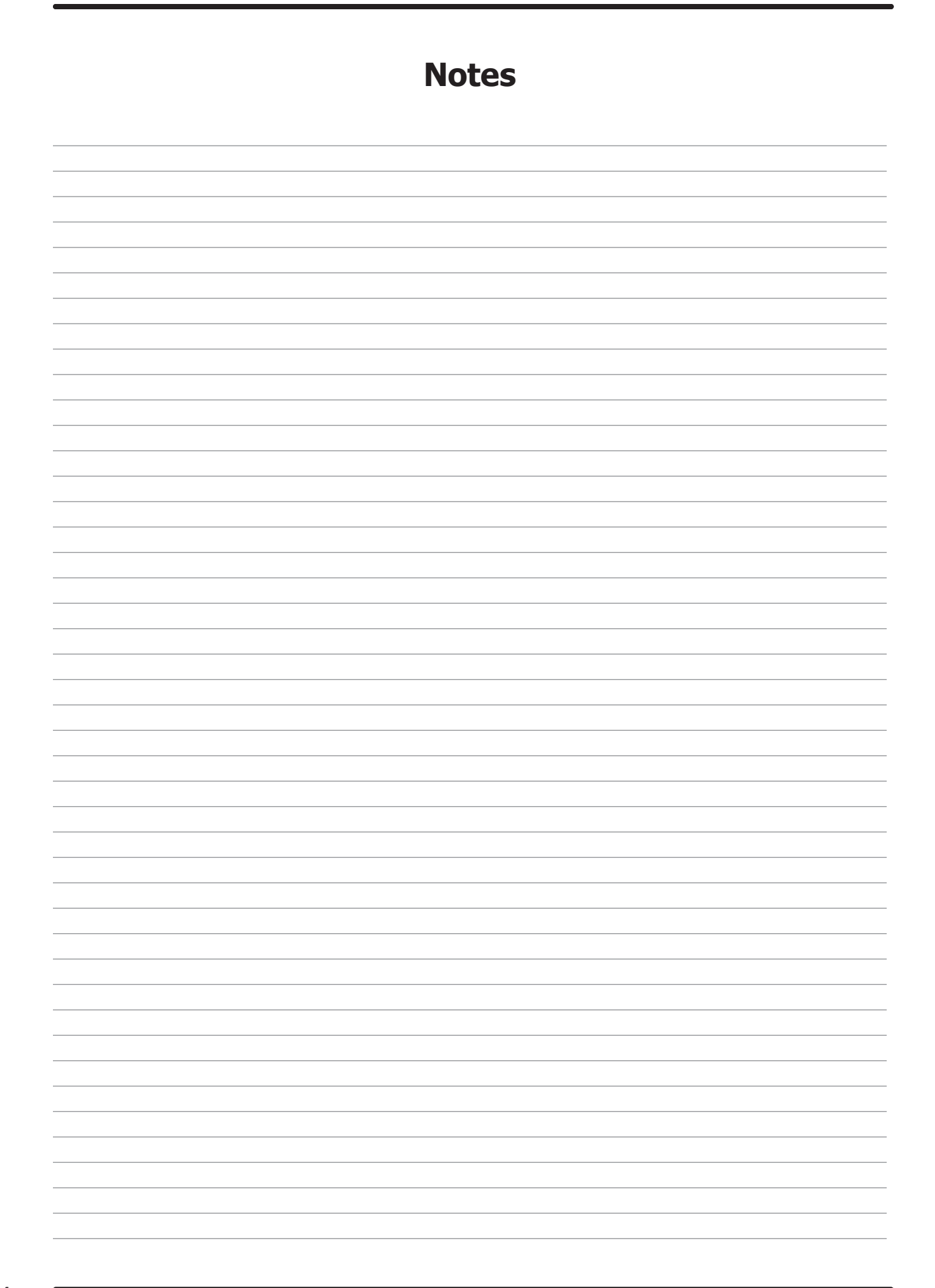

# Section 2:

Dryer Installation

## **Dryer Installation**

All commercial dryer installations must conform with local applicable local codes or in the absence of local codes, with the National Fuel Gas Code ANSI Z223.1A-1988. Canadian installations must comply with current standard CAN/CGA-B149(.1 or .2) Installation Code for Gas Burning Appliances or Equipment, and local codes if applicable. The appliance, when installed, must be electrically grounded in accordance with the National Electric Code, ANSI/NFPA No. 70-1990,or when installed in Canada, with Standard CSA C22.1 Canadian Electrical Code Part 1.

#### **Installation Clearances:**

This unit may be installed at the following alcove clearances. (millimeters)

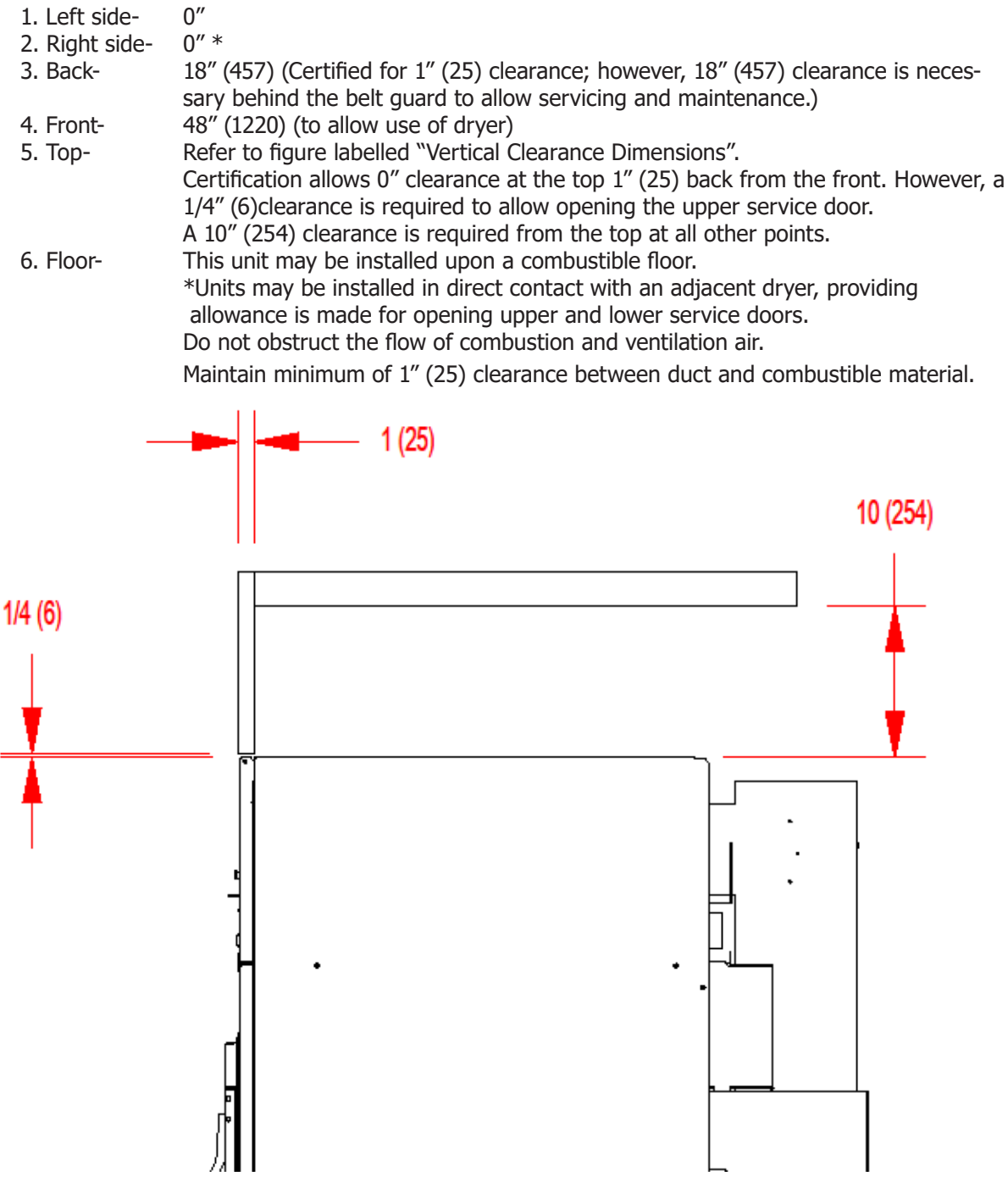

VERTICAL CLEARANCE DIMENSIONS - ALL DCBD(30/50/80)

#### **MAKE-UP AIR**

Adequate make-up air must be supplied to replace air exhausted by dryers on all types of installations. Provide a minimum make-up air opening to the outside for each dryer as follows:

| Dryer Model   | Make-up Air Volume/Time | Make-up Air Opening Area (minimum)  |
|---------------|-------------------------|-------------------------------------|
| DCBD80HC-10BD | 1200 CFM (34.0 m3/min   | nute) 1.5 ft <sup>2</sup> (0.14 m2) |
| DCBD80HC-39BD | 1000 CFM (28.3 m3/mir   | ute) 1.5 ft <sup>2</sup> (0.14 m2)  |

This is a net requirement of effective area. Screens, grills or louvers, which will restrict the flow of air, must be considered. Consult the supplier to determine the free area equivalent for the grill being used. The source of make-up air should be located sufficiently away from the dryers to allow an even airflow to the airintakes of all dryers. Multiple openings should be provided.

**NOTE:** The following considerations must be observed for gas dryer installations where dry cleaners are installed. The sources of all make-up air and room ventilation air movement to all dryers must be located away from any dry cleaners. This is necessary so that solvent vapors will not be drawn into the dryer inlet ducts. Dry cleaner solvent vapors will decompose in contact with an open flame such as the gas flame present in clothes dryers. The decomposition products are highly corrosive and will cause damage to the dryer(s), ducts and clothes loads.

#### ELECTRICAL REQUIREMENTS.

The electrical power requirements necessary to operate the unit satisfactorily are listed on the serial plate located on the back panel of each dryer. The electrical connection should be made to the terminal block in the rear control box assembly on the rear of the unit, using a wire size adequate to handle the amperage and voltage listed on the serial plate, but never smaller than No.12 AWG wire. It is absolutely necessary that the dryer be grounded to a known ground.

Individual circuit breakers for each unit are recommended. The wiring diagram is located on the belt guard on the back of the machine.

#### TRANSIENT VOLTAGE SURGE SUPPRESSORS

Like most electrical equipment your new machine can be damaged or have its life shortened by voltage surges due to lightning strikes which are not covered by factory warranty. Local power distribution problems also can be detrimental to the life of electrical components. We recommend the installation of transient voltage surge suppressors for your new equipment. These devices may be placed at the power supply panel for the complete installation and don't require and individual device for each machine.

These surge protectors help to protect equipment from large spikes and also from small ongoing spikes in the power that occur on a day to day basis. These smaller surges can shorten overall life of electrical components of all types and cause their failure at a later date. Although they can't protect against all events, these protective devices have a good reputation for significantly lengthening the useful life of electronic components.

Electronic Components are helped to have a longer useful life when they are supplied with the clean stable electrical power they like.

#### MANUFACTURER

CONTACT

#### PHONE

| Innovative Technology, Inc                          | (Eaton) Factory                    | 1-800-647-8877 or www.itvss.com                    |
|-----------------------------------------------------|------------------------------------|----------------------------------------------------|
| EFI Electronics Corporation<br>(Schneider Electric) | Factory<br>Distributor – Surge Pro | 1-800-877-1174 or www.efinet.com<br>1-877-233-0153 |
| MCG Surge Protection                                | Factory                            | 1-800-851-1508 or www.mcgsurge.com                 |
| Advanced Protection<br>Technologies Inc.            | Factory                            | 1-800-237-4567 or www.aptsurge.com                 |

#### GAS REQUIREMENTS.

The complete gas requirements necessary to operate the dryer satisfactorily are listed on the serial plate located on the back panel of the dryer. The inlet gas connection to the unit is 1/2 inch pipe thread. A joint compound resistant to the action of liquefied petroleum gases should be employed in making pipe connections. A 1/8 inch NPT plugged tapping, accessible for test gage connection, must be installed immediately upstream of the gas supply connection to the dryer. A drip tee should be provided in the gas piping entering the unit to catch dirt and other foreign articles. All pipe connections should be checked for leakage with soap solution. Never check with an open flame. For altitudes above 2,000 feet (610m) it is necessary to derate the BTU input. Contact your local distributor for instructions. L.P. gas conversion kits are available for this dryer. Contact your local distributor.

**CAUTION:** The dryer and its individual shutoff valve must be disconnected from the gas supply piping system during any pressure testing of that system at test pressures in excess of 1/2 psig. The dryer must be isolated from the gas supply piping system by closing its individual manual shutoff valve during any pressure testing of the gas supply piping system at test pressures equal to or less than 1/2 psig

#### **Burner Set-Up**

All gas burner manifolds should be checked for proper gas pressure while burning. Dryer manafold pressure should be set at 3.5 W.C. for Natural Gas while burner operating.

**EXHAUST INSTALLATION.** (Refer to Figure 2 at the end of section 6.) Exhausting of the dryer(s) should be planned and constructed so that no air restrictions occur. Any restriction due to pipe size or type of installation can cause slow drying time, excessive heat, and lint in the room.

From an operational standpoint, incorrect or inadequate exhausting can cause a cycling of the high limit thermostat which shuts off the main burners and results in inefficient drying.

Individual exhausting of the dryers is recommended. All heat, moisture, and lint should be exhausted outside by attaching a pipe of the proper diameter to the dryer adapter collar and extending it out through an outside wall.

This pipe must be very smooth on the inside, as rough surfaces tend to collect lint which will eventually clog the duct and prevent the dryer from exhausting properly. All elbows must be smooth on the inside. All joints must be made so the exhaust end of one pipe is inside the next one downstream. The addition of an exhaust pipe tends to reduce the amount of air the blower can exhaust. This does not affect the dryer operation if held within practical limits. For the most efficient operation, it is recommended that no more than 20' (6m) of straight 8" diameter pipe be used with two right angle elbows. When more than two elbows are used, 2' (600mm) of straight pipe should be removed for each additional elbow. No more than four right angle elbows should be used to exhaust a dryer.

Maintain minimum 1''(25) clearance between duct and combustible material.

If the exhaust pipe passes through a wall, a metal sleeve of slightly larger diameter should be set in the wall and the exhaust pipe passed through this sleeve. This practice is required by some local codes and is recommended in all cases to protect the wall. This type of installation should have a means provided to prevent rain and high winds from entering the exhaust when the dryer is not in use. A hood with a hinged damper can be used for this purpose. Another method would be to point the outlet end of the pipe downward to prevent entrance of wind and rain. In either case, the outlet should be kept clear, by at least 24" (610), of any objects which would cause an air restriction.

Never install a protective screen over the exhaust outlet. When exhausting a dryer straight up through a roof, the overall length of the duct has the same limits as exhausting through a wall. A rain cap must be placed on top of the exhaust and must be of such a type as to be free from clogging. The type using a cone shaped "roof" over the pipe is suitable for this application.

Exhausting the dryer into a chimney or under a building is not permitted. In either case there is a danger of lint build-up which can be highly combustible.

Installation of several dryers, where a main discharge duct is necessary, will need the following considerations for installation (see Fig. 2). Individual 8" (200mm) ducts from the dryers into the main discharge duct should be at a 45 degree angle in the direction of discharge air flow.

**NOTE:** Never install the individual 8" ducts at a right angle into the main discharge duct. The individual ducts from the dryers can enter at the sides or bottom of the main discharge duct. Fig ure 2 indicates the various round main duct diameter to use with the individual dryer ducts. The main duct can be rectangular or round, provided adequate air flow is maintained. For each individual dryer, the total exhausting (main discharge duct plus duct outlet from the dryer) should not exceed the equivalent of 20 feet (6m) and two elbows. The diameter of the main discharge duct at the last dryer must be maintained to exhaust end.

**NOTE**: A small diameter duct will restrict air flow; a large diameter duct will reduce air velocity – both contributing to lint build up. An inspection door should be provided for periodic clean-out of the main duct.

**NOTE:** STATIC BACK PRESSURE should be a maximum of 0.3 in. w.c (7.6 mm w.c) at the rear exhaust outlet of the dryer. If multiple dryers are connected to the common duct, ensure the back draft damper is installed properly.

NOTE: The following illustration shows the various round main duct diameters to use with the individual dryer ducts. The main duct can be rectangular or round, provided adequate air flow is maintained. For each individual cylinder the total exhausting (main discharge duct plus duct outlet from the dryer) should not exceed the equivalent of 14 feet and two elbows. The diameter of the main discharge duct at the last dryer must be maintained to exhaust end.

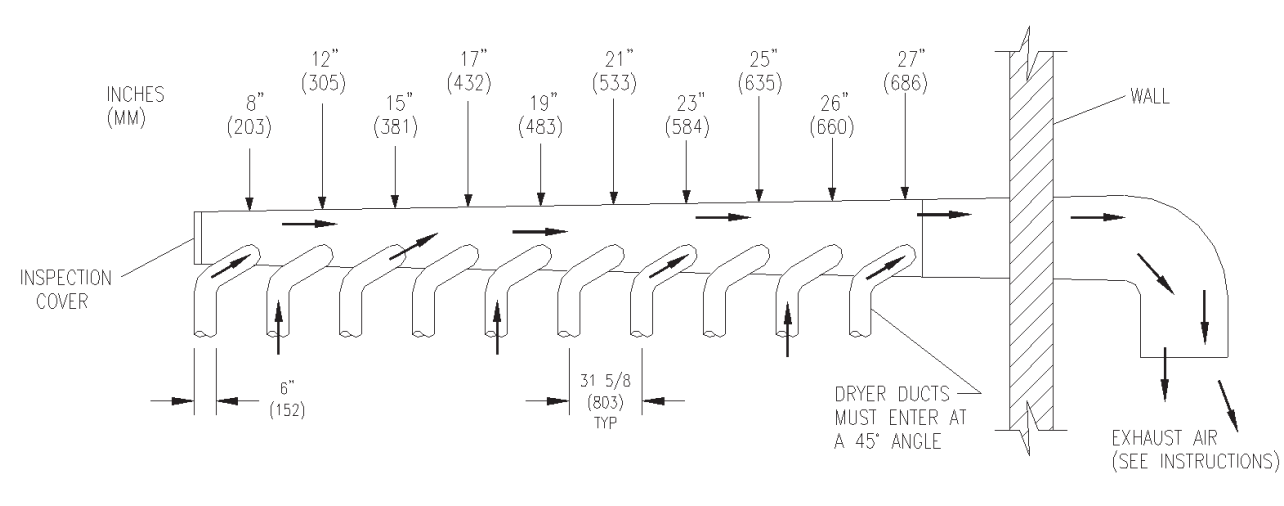

DIAMETER TO INCREASE AS SHOWN

### DRYER IGNITION (SOLID STATE IGNITION).

The solid state ignition system lights the main burner

gas by spark. The gas is ignited and burns only when the gas-valve relay (in the electronic controller) calls for heat. The procedure for first-time starting of a dryer is as follows:

A. First, review and comply with the "WARNINGS ABOUT USE AND OPERATION" found on the inside front cover of this manual. Be sure the electrical power supply is connected correctly. The white (neutral) wire is to be connected to the N terminal while the black (line) wire to the L1 terminal of the terminal block in the rear control box. The dryer MUST be properly grounded.

B. Make sure all gas supply lines are purged of air. Close the main gas shut-off valve and wait for five minutes before turning the valve back on.

C. Turn on main electrical power switch. The dryer may be started by following the "OPERATING INSTRUCTIONS" found later in this manual.

D. Natural gas and liquefied petroleum gas fired dryers both operate in the same manner. When gas-valve relay contacts are closed (indicating a demand for heat), the solid state ignition control will automatically supplyenergy to the redundant gas valve. Spark will continue until a flame is detected by the sensing probe, but not longer than 10 seconds. If the gas fails to ignite within 10 seconds, the gas will shut off for 15 seconds. The control will attempt to ignite two more times in a similar manner. If the gas fails to ignite after three tries, the gas valve closes and the system will "lock out". No further attempts at ignition will be performed automatically. It is then necessary to interrupt electrical power to the ignition system before making another attempt to light the burners.

This can be done by opening the dryer door, allowing the dryer to come to a stop for 15 seconds, closing the door, and pushing the "Start" button. The dryer will then repeat the ignition trial cycle.

#### **DRYER SHUTDOWN**

To render the dryer inoperative, turn off the main gas shut-off valve and disconnect electrical power to the dryer.

# IT IS RECOMMENDED THAT THE INSTALLER TEST THE DRYER FOR OPERATION AND INSTRUCT THE USER BEFORE LEAVING THE INSTALLATION.

| Notes |  |  |  |
|-------|--|--|--|
|       |  |  |  |
|       |  |  |  |
|       |  |  |  |
|       |  |  |  |
|       |  |  |  |
|       |  |  |  |
|       |  |  |  |
|       |  |  |  |
|       |  |  |  |
|       |  |  |  |
|       |  |  |  |
|       |  |  |  |
|       |  |  |  |
|       |  |  |  |
|       |  |  |  |
|       |  |  |  |
|       |  |  |  |
|       |  |  |  |
|       |  |  |  |
|       |  |  |  |

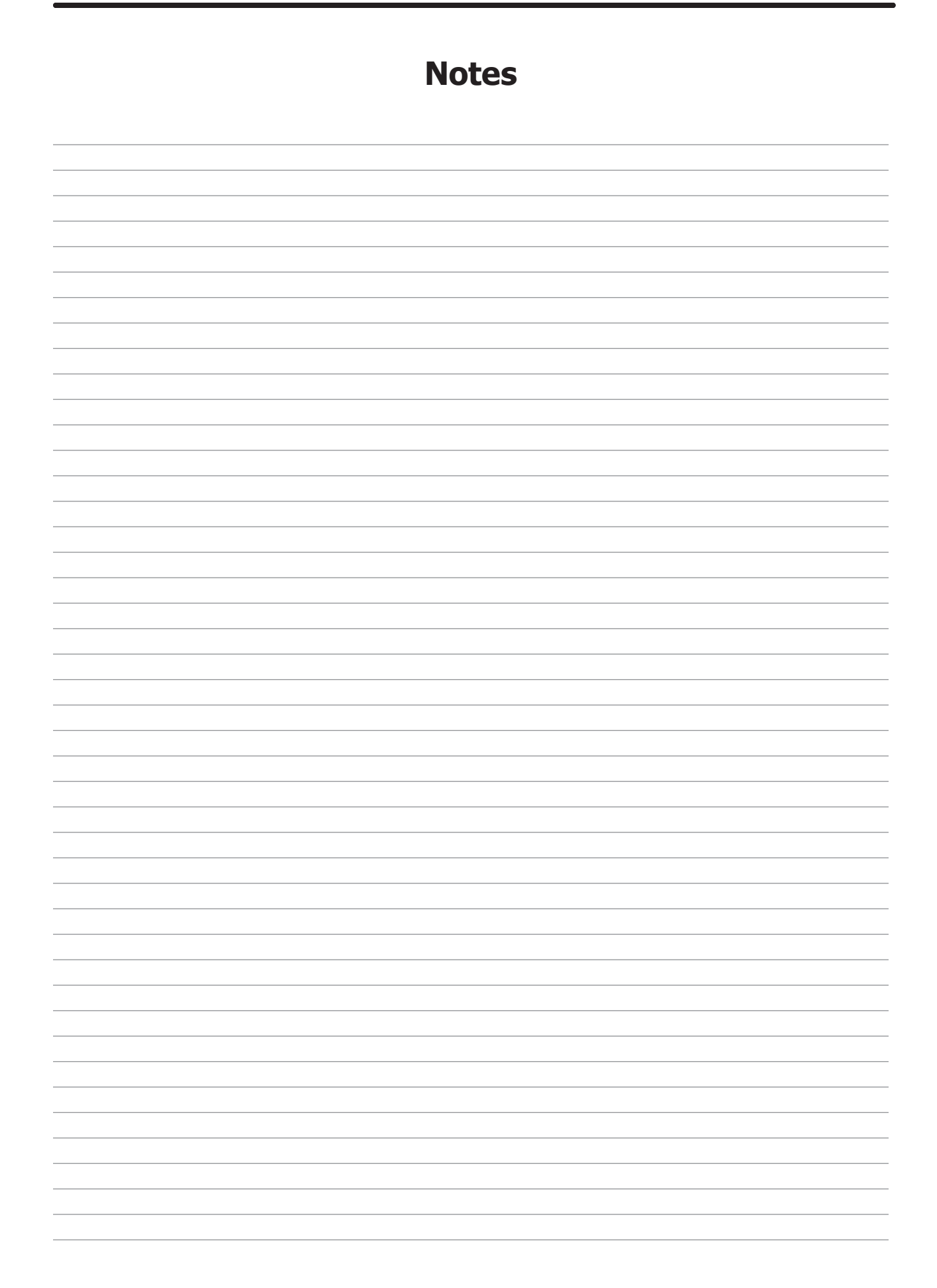

# Section 3:

Dryer Operating & Programing Instructions

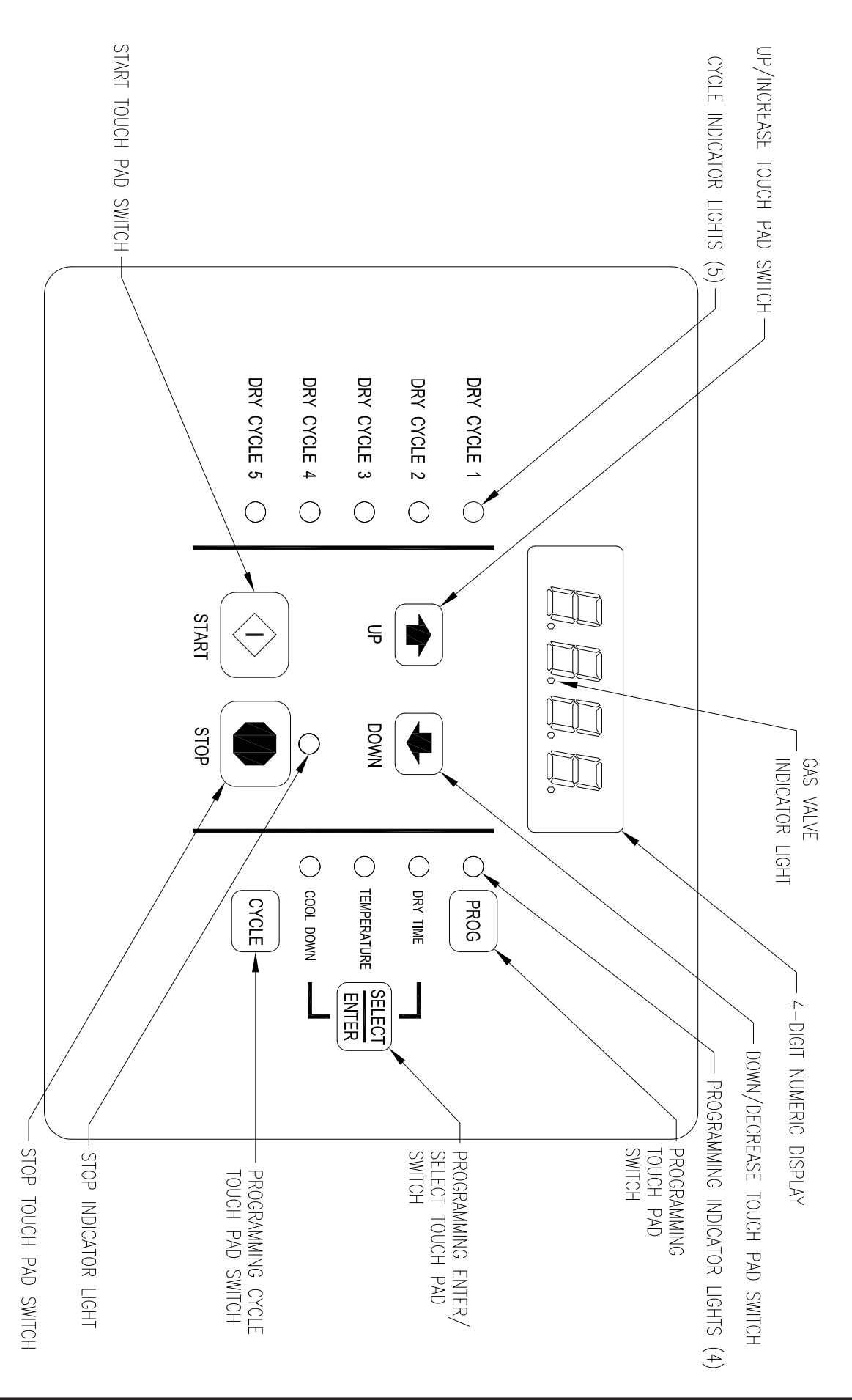

### TOUCH DAD DESCRIPTION

CYCLE

| TOUCH PAD DESCRIPTION |                                                                                                    |  |  |  |  |
|-----------------------|----------------------------------------------------------------------------------------------------|--|--|--|--|
| INDICATOR LIGHTS (    | L.E.D.s)                                                                                                    |  |  |  |  |
|                       | Description                                                                                                    |  |  |  |  |
| Cycle (1 through 5)   | These L.E.D.s are on solid when a particular cycle is chosen for operation or programming.                                                                                                    |  |  |  |  |
| Gas Valve             | This L.E.D. is part of the 4-digit numeric display and will be on<br>solid during the drying part of a cycle when the gas valve does not need<br>to be on. The L.E.D. will be blinking when the gas valve needs to<br>be on. The L.E.D. will not be on solid or blinking (off) if<br>the cycle is stopped, complete, in cool down, or terminated. |  |  |  |  |
| Programming           | These L.E.D.s are on solid as they are selected during the pro gramming of the dryer controller.                                                                                                    |  |  |  |  |
| Stop                  | This L.E.D. is on solid when either the STOP button is pressed<br>once or the door is opened during an operating cycle.                                                                                                    |  |  |  |  |
| SWITCHES (Pushbutt    | ons)<br>Description                                                                                                    |  |  |  |  |
| UP                    | This touch pad switch will increment (increase) dry time, cool down time, and drying temperature. It will also scroll upwards when selecting a dry cycle.                                                                                                    |  |  |  |  |
| UP/INCREASE           |                                                                                                    |  |  |  |  |
| Down                  | This touch pad switch will decrement (decrease) dry time, cool<br>down time, and drying temperature. It will also scroll downwards when<br>selecting a dry cycle.                                                                                                    |  |  |  |  |
| DOWN/DECREASE         |                                                                                                    |  |  |  |  |
| PROG                  | This touch pad switch allows the dryer controller to enter the permanent programming mode.                                                                                                    |  |  |  |  |
| PROGRAM               |                                                                                                    |  |  |  |  |
| SELECT<br>ENTER       | This touch pad switch will select one of the three variable parts<br>of the dry cycle (dry time, temperature, or cool down) by sequencing<br>through them. Once one of the variable parts of the dry cycle is chosen<br>and changed, this touch pad switch will enter the new (changed)<br>value into the dry cycle program.                      |  |  |  |  |
| SELECT/ENTER          | This touch pad switch allows the dryer controller to enter the temporary programming mode.                                                                                                    |  |  |  |  |
| CYCLE                 | This touch pad switch allows the dryer controller to enter the s 1 thru 5.                                                                                                    |  |  |  |  |

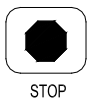

This touch pad switch will stop the dryer during a dry cycle without clear ing the present drying cycle if pressed once. If pressed and released twice, consecutively, the present dry cycle will be cleared.

**STOP** 

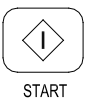

This touch pad switch will start the operation of a dry cycle if pressed and released once. Pressing and holding this touch pad switch will display the current temperature of the dryer heat sensor as long as it is held in the depressed position.

**START** 

### 4-DIGIT NUMERICAL DISPLAY MESSAGES

### Description

| LOAd | This message is displayed after a dry cycle is complete and the dryer<br>loading door has been opened or the STOP touch pad switch on the dryer<br>controller has been pressed and released twice.                                                                                                    |
|------|----------------------------------------------------------------------------------------------------|
| donE | This message blinks immediately after completion of the dry cycle and continues to blink until the STOP touch pad switch on the dryer controller is pressed or the dryer loading door is opened.                                                                                                    |
| Prog | This message is displayed when entering the permanent programming mode.                                                                                                    |
| .15  | This message appears while the dryer is in the heating time of a dry cycle. The decimal point will blink if the output for the gas valve is on, or remain on constantly if the output for the gas valve is not on. The number represents the total time left in the dry cycle (includes cool down time). |
| C02  | This message appears when the cool down time of the dry cycle is reached. The letter "C" represents the cool down (non-heating) part of the dry cycle. The number(s) after the letter "C" represent(s) the total time remaining in the dry cycle.                                                        |
| F5   | This message appears if there is a dryer fault. The letter "F" indicates a fault and the number after the "F" represents the specific fault that has oc-<br>curred. There are five different faults that can appear (F1 through F5).                                                                     |
| rEv  | This message is displayed while in the programming mode, to indicate the reversing function during the dry cycle.                                                                                                    |
| nrEv | This message is displayed, while the programming mode, to indicate the nonreversing function during the dry cycle.                                                                                                    |

#### **OPERATING INSTRUCTIONS**

To dry a load of items, you must choose one of the five-programmed dry cycles. Each of these five dry cycles may be modified in two different ways to match your load. Please, refer to the "Permanent Reversing Dryer Controller Programming" or "Temporary Reversing Dryer Controller Programming" section of this manual.

There are two parts to each dry cycle. The first part is the heating time, which is when the gas valve is cycled on and off according to the temperature setting in the dry cycle program. The second part is the cool down time, which is after the heating part of the dry cycle, and when the cylinder continues to turn, but no heat is applied.

There will always be at least two minutes of cool down time for each dry cycle. The maximum amount of cool down time is 60 minutes.

During a reversing dry cycle, the tumbler will rotate in one direction for one minute, decelerate for four seconds, and then rotate in the opposite direction for one minute. This motion will repeat for the duration of the dry cycle. If the controller has a red dot sticker, the amount of reversing time can be set to either one or two minutes. To change the reversing time, the 4-digit numerical display must show "LOAd". Then, press and hold the SELECT/ENTER touch pad switch and then press the UP touch pad switch to set the time to two minutes or the DOWN touch pad switch to set the time to one minute. The buzzer will then beep to indicate the change was successful. The change will be retained even if the power is removed. The factory default is one minute.

The five default dry cycle values are shown in the "REVERSING DRYER CONTROLLER FACTORY DEFAULT PROGRAM SETTINGS" table in this manual.

To improve the drying capabilities of this dryer, you should always separate (untangle) the individual articles in your load before using the dryer.

In the following instruction steps, things that are displayed on the 4-digit numerical display will be in "quotation marks" and any touch pad switches on the dryer controller that physically need to be pressed will be in **CAPITAL AND BOLD LETTERS**.

1) Place your untangled load into the dryer cylinder and close the dryer loading door. No tice that the dryer controller 4-digit numerical display should show the word "**LOAd**". If it does not show this word, then press and release the **STOP** touch pad switch on the dryer controller twice.

2) Press and release the **UP** or **DOWN** touch pad switch on the dryer controller to select a dry cycle.

3)

Once the desired dry cycle is selected, press and release the **START** touch pad switch.

After the dryer controller **START** touch pad switch is pressed, the dryer cylinder will start rotating and the two-digit total dry cycle time, along with a decimal point, will appear on the dryer controller display.

The time shown on the dryer controller display will count down to the programmed cool down time. At that time, the display will change from the decimal point and two-digit number to a letter "C" and two digits.

The letter "C" represents the cool down portion of the dry cycle. The two digits repre sent the amount of time remaining in the dry cycle. The two-digit time, shown on the dryer controller display, will count down to zero.

When the time decrements to zero, the dryer controller display will flash the work "donE" and the end of cycle tone will sound.

At that point, the wrinkle free cycle will automatically begin. This cycle will wait two minutes, if the door is not opened or the **STOP** touch pad switch on the dryer controller is not pressed, and then rotate the cylinder for 10 seconds and stop. This two-minute of idle time and 10 seconds of tumble time will repeat a total of 10 times, at which time the wrinkle free cycle stops. The cylinder will not rotate again until a new dry cycle is started.

During the dry cycle, either pressing the **STOP** touch pad switch on the dryer controller or opening the dryer loading door will stop the dry cycle and not clear it. If you press the **STOP** touch pad switch on the controller and then open the dryer loading door, the dry cycle will not be cleared. However, if you open (or open and close) the dryer loading door and then press the **STOP** touch pad switch on the dryer controller, the present dry cycle will be cleared and the word "LOAd" will appear on the dryer controller display.

#### **Jumper Options**

There are two jumpers and one push button on the component side of the dryer control ler printed circuit board.

The jumper located at the lower right side of the circuit board controls whether the controller display shows and operates in the Fahrenheit or Celsius mode. This jumper is labeled as TEMP SELECT and has three pins.

The bottom and middle pins are for Celsius and the top and middle pins are for Fahren heit, which is indicated by the letter C for Celsius and the letter F for Fahrenheit.

The other jumper, located at the upper right side of the component side of the dryer con troller circuit board, is used for choosing either a reversing or non-reversing type of dryer. This jumper is labeled as REV and NON-REV. This jumper must be in the reversing position, which are the bottom and middle pins. If the jumper is in the non-reversing position, the heating part of the dry cycle will not operate properly. The dryer will not reverse direction.

#### **Factory Reset**

The push button, which is located at the lower middle side of the component side of the dryer controller circuit board, is used to reset all five of the dry cycles to the factory default set tings. It is labeled as DEFAULT SETTINGS. Even the dry cycles that have been modified using the permanent programming procedure will be changed back to the factory default settings when using this push button. This push button must be pressed and held for at least three seconds with power applied to the dryer controller circuit board.

| DRY<br>CYCLE | DRYER<br>DIRECTION | COOL DOWN<br>TIME (min- | TOTAL CY-<br>CLE TIME | DRYING<br>TEMPERATURE |            | DRYER LOAD                    |
|--------------|--------------------|-------------------------|-----------------------|-----------------------|------------|-------------------------------|
|              |                    | utes)                   | (minutes)             | <b>F</b> )            | <b>C</b> ) |                               |
| 1            | REV.               | 5                       | 35                    | 180                   | 82         | Towels, pads,<br>heavy cotton |
| 2            | REV.               | 2                       | 20                    | 170                   | 77         | Sheets, blended materials     |
| 3            | REV.               | 5                       | 25                    | 180                   | 82         | Cotton                        |
| 4            | NON-REV.           | 2                       | 20                    | 130                   | 54         | Synthetic Mate-<br>rials      |
| 5            | NON-REV.           | 2                       | 25                    | 175                   | 79         | Blended Materi-<br>als        |

#### **TEMPORARY REVERSINGDRYER CONTROLLER PROGRAMMING**

Temporary programming mode will allow the change of the stored dry cycle settings in the dryer controller for one complete dry cycle. After the dry cycle is complete, the default settings that existed before the temporary change are restored. The temporary dry cycle can be stopped and cleared at any time during the dry cycle operation.

To temporarily change a dryer controller cycle, follow the procedures below. Things that are displayed on the 4-digit numeric display will be in "quotation marks". Touch pad switches on the dryer controller that physically need to be pressed will be in **CAPITAL AND BOLD LETTERS**.

If, at any time, you want to escape the temporary programming mode while changing the program settings, you can press the **STOP** touch pad switch on the dryer controller if the 4-digit numeric display is not flashing. The **SELECT/ENTER** touch pad switch on the dryer controller can be pressed and released to enter the flashing value shown on the 4-digit numeric display and allow you to escape.

If you press and release the **STOP** touch pad switch on the dryer controller, when the 4-digit numeric display is not flashing, the temporary changes to the dry cycle program will be cancelled. The stored dry cycle settings that existed before the temporary change will then be restored.

If, at any time, you want to start the temporary dry cycle during the temporary programming mode, press and release the **START** touch pad switch on the dryer controller if the 4-digit numeric display is not flashing. The **SELECT/ENTER** touch pad switch on the dryer controller can be pressed and released to enter the flashing value shown on the 4-digit numeric display and allow you to start the temporary dry cycle. If you start the temporary dry cycle, the 4-digit numerical display will change the total dry time and count down to 0 as the dry cycle progresses.

#### **PROCEDURE**

- 1) Make sure the dryer is not in a dry cycle. The 4-digit numeric display on the dryer control ler will show "LOAd" when the dryer is not in a dry cycle.
- 2) Press and release the UP or DOWN touch pad switch on the dryer controller to choose the dry cycle that you want to change (dry cycle 1 through 5). The dry cycle L.E.D. will illuminate to indicate which dry cycle you are choosing. If you press and hold down either the UP or DOWN touch pad switch, the controller will sequence through the five dry cycles.
- 3) Press and release the **CYCLE** touch pad switch on the dryer controller once you have chosen the dry cycle you want to change. After you press the **CYCLE** touch pad switch, the programming L.E.D. and the dry time L.E.D. will illuminate, the dry cycle L.E.D. will remain illuminated, and the total dry time will be displayed on the 4-digit numeric display.
- 4) Press and release the UP or DOWN touch pad switch on the dryer controller to change the total cycle time. Once either the UP or DOWN touch pad switch is pressed, the dry time L.E.D. and the total dry time on the 4-digit numeric display will flash. If you press and hold down either the UP or DOWN touch pad switch, you will increment (UP arrow) or decrement (DOWN arrow) through the total dry times available (1 through 60 minutes). This dis play dry time includes the cool down time along with the heated time. To not change the cool down time, do not press either the UP or DOWN touch pad switch. Go to the next step.

- 5) Press and release the **SELECT/ENTER** touch pad switch on the dryer controller. Once the **SELECT/ENTER** touch pad switch is pressed and released, the dry time L.E.D. will switch off, the dry cycle L.E.D. and programming L.E.D. will remain on, the temperature L.E.D. will illuminate, and the drying temperature will be shown on the 4-digit numeric display.
- 6) Press and release either the UP or DOWN touch pad switch on the dryer controller to change the drying temperature. Each press and release of either the UP or DOWN touch pad switch will either increase or decrease, respectively, the temperature by five degrees Fahren heit or three degrees Celsius, depending on how your dryer controller is set up. Once either the UP or DOWN touch pad switch is pressed, the temperature L.E.D. and the drying temperature on the 4-digit numeric display will flash. If you pres and hold down either the UP or DOWN touch pad switch, you will increment (UP arrow) or decrement (DOWN arrow) your way through the available drying temperatures (105° Fahrenheit or 41° Celsius, up to 195° Fahrenheit or 90° Celsius). If you do not want to change the drying temperature, do not press either the UP or DOWN touch pad switch. Go to the next step.
- 7) Press and release the SELECT/ENTER touch pad switch on the dryer controller. Once the **SELECT/ENTER** touch pad switch is pressed and released, the temperature L.E.D. will switch off, the dry cycle L.E.D. and programming L.E.D. will remain on, the cool down L.E.D. will illuminate, and the cool down time will be shown on the 4-digit numeric display.
- 8) Press and release either the **UP** or **DOWN** touch pad switch on the dryer controller to change the cool down time. Once either the **UP** or **DOWN** touch pad switch is pressed, the temperature L.E.D. and the cool down time on the 4-digit numeric display will flash. If you press and hold down either the UP or DOWN touch pad switch, you will increment (**UP** arrow) or decrement (**DOWN** arrow) through the cool down times available (2 through 60 minutes if the controller has a red dot sticker or 2 through 15 minutes if the controller has no red dot sticker). To not change the cool down time, do not press either the **UP** or **DOWN** touch pad switch. Go to the next step.
- 9) Press and release the SELECT/ENTER touch pad switch on the dryer controller. Once the SELECT/ENTER touch pad switch is pressed and released, the cool down L.E.D. will switch off, the dry cycle L.E.D. and the programming L.E.D. will remain on, the reversing L.E.D. will illminate, and either "rEv" (reversing mode) or "nrEv" (non-reversing mode) will be shown on the 4-digit numeric display.
- 10) Press and release either the **UP or DOWN** touch pad switch to change between reversing and nonreversing operation. Once either the **UP or DOWN** touch pad switch is pressed, the reversing L.E.D. and the "rEv" (reversing mode) or the "nrEv" (non-reversing mode) shown on the 4-digit numeric display will flash. To not change the reversing or non-reversing mode of operation, do not press either the **UP or DOWN** touch pad switch. Go to the next step.
- 11) Press and release the **SELECT/ENTER** touch pad switch on the dryer controller. Once the **SELECT/ENTER** touch pad switch is pressed and released, the programming L.E.D. will switch off, the reversing L.E.D. and the dry cycle L.E.D. will remain on, and the flashing reversing (rEv) or the non-reversing (nrEv) on the 4-digit numeric display will stop flashing and remain.
  - At this point, you have two choices: a) You can perform the modified dry cycle by pressing and releasing the **START** touch pad switch on the dryer controller touch pad. If you start the modified cycle, the total dry time will appear on the 4-digit numeric display and it will count down to 0 as the dry cycle progresses. b) You can clear the modified dry cycle program by pressing and releasing the **STOP** touch pad switch. If you choose to clear the modified dry cycle, the 4-digit numeric display will change to "LOAd".

10)

#### **TEMPORARY REVERSING DRYER CONTROLLER PROGRAMMING EXAMPLE**

REQUIREMENTS: Dry a load with 40 minutes of actual heat at 185°F and five minutes of cool down.

The following procedure will show you how to temporarily modify the existing dry cycle 5 program for one cycle of drying. <u>It is based on the assumption that the factory defaults have not been permanently</u> <u>changed</u>. If they have been changed, the steps of this procedure will be the same, but the values that are displayed will be different. The amount of times that the **UP** or **DOWN** touch pad switches of the dryer controller must be pressed and released may also be different.

If you want the change to be permanent, go to the "PERMANENT DRYER CONTROLLER PROGRAMMING" section of this manual.

#### **PROCEDURE:**

- 1) After the load has been placed in the dryer, press and release the **UP** or **DOWN** touch pad switch on the dryer controller until the L.E.D. for dry cycle 5 is illuminated.
- Press and release the CYCLE touch pad switch on the dryer controller. You will see the number "25" on the dryer controller display. The programming L.E.D. and dry time L.E.D. will be illuminated.
- 3) Press and release the **UP** touch pad switch on the dryer controller 17 times so that the display will show a flashing "42". When the **UP** touch pad switch is pressed the first time, the number "26" will be flashing on the dryer controller display. Each number after that will also flash.
- 4) Now, press and release the **SELECT/ENTER** touch pad switch on the dryer controller. The number "42" will stop flashing, the dry time L.E.D. will switch off, the dryer controller display will now show "175", the temperature L.E.D. will illuminate, and the programming L.E.D. and dry cycle 5 L.E.D. will remain on.
- 5) Press and release the **UP** touch pad switch on the dryer controller one time so the con troller display will show a flashing "185". Each press of the **UP** touch pad switch will increment the temperature by five degrees.
- 6) Now, press and release the **SELECT/ENTER** touch pad switch on the dryer controller. The number "185" will stop flashing, the temperature L.E.D. will switch off, the dryer con trol display will now show a number "2", the cool down L.E.D. will illuminate, and the programming L.E.D. and dry cycle 5 L.E.D. will remain on.
- 7) Press and release the **SELECT/ENTER** touch pad switch on the dryer controller, since the desired cool down time is two minutes. After you press the **SELECT/ENTER** touch pad switch, the cool down L.E.D. will switch off, the dryer controller display will show "nrEv", the reversing L.E.D. will illuminate, and the programming L.E.D. and the cycle 5 L.E.D. will remain on.
- 8) Press and release either the **UP or DOWN** touch pad switch on the dryer controller once. A flashing "rEv" will appear on the dryer controller display and the reversing L.E.D will start to flash. Each press and release of either the **UP or DOWN** touch pad switch will toggle between the reversing mode ("rEv") and the non-reversing mode ("nrEv").
- 9) Press and release the SELECT/ENTER touch pad switch on the dryer controller. Once the SELECT/ENTER touch pad switch is pressed and released, the programming L.E.D. and the reversing L.E.D. will switch off, the dry cycle 5 L.E.D. will remain on, and the flashing "rEv" will stop flashing and remain on.

You are now ready to start the new dry cycle. The new dry cycle will be in effect for one dry cycle only. After the dry cycle is done, or if the **STOP** touch pad switch on the dryer controller is pressed and released twice, consecutively, the cycle 5 program will revert to the factory default settings.

If you press the **START** touch pad switch on the dryer controller, the controller display will change from the "ReV" to the number "42" and dry cycle 5 will begin.

#### PERMANENT REVERSING DRYER CONTROLLER PROGRAMMING

The permanent programming mode will allow the change of the stored dry cycle settings in the dryer controller until the operator physically changes them again. The factory default settings can be restored in the dryer controller by pressing the default settings push-button on the back (component) side of the dryer controller circuit board. It is labeled and located at the lower middle side of the printed circuit board, as you face the component side of the board. It must be pressed and held down for at least three seconds.

To permanently change a dryer controller cycle, follow the procedure below. Things that are displayed on the 4-digit numeric display will be in "quotation marks". Touch pad switches on the dryer controller that physically need to be pressed will be in **CAPITAL AND BOLD LETTERS**.

If, at any time, you want to escape the permanent programming mode while changing the settings, you can press the **STOP** touch pad switch on the dryer controller if the 4-digit numeric display is not flashing. The **SELECT/ENTER** touch pad switch on the dryer controller can be pressed and released to enter the flashing value shown on the 4-digit numeric display and allow you to escape.

#### **PROCEDURE**

- 1) Make sure the dryer is not in a dry cycle. The 4-digit numeric display on the dryer control ler will show "LOAd" when the dryer is not in a dry cycle.
- 2) Press and release the **PROG** touch pad switch on the dryer controller.
- 3) Press and release the **UP** touch pad switch on the dryer controller. The programming L.E.D. will illuminate and the 4-digit numeric display on the dryer controller will change to "Prog".
- 4) Press and release either the **UP** or **DOWN** touch pad switch to choose the dry cycle you want to change (dry cycle 1 through 5). The dry cycle L.E.D. will illuminate to indicate which dry cycle you are choosing. If you press and hold down either the **UP** or **DOWN** touch pad switch, the controller will sequence through the five dry cycles.
- 5) Press and release the **SELECT/ENTER** touch pad switch once you have chosen the dry cycle you want to change. After you press the **SELECT/ENTER** touch pad switch, the dry time L.E.D. will illuminate, the dry cycle L.E.D. and the programming L.E.D. will remain illuminated, and the total dry time will also be displayed on the 4-digit numeric display.
- 6) Press and release either the **UP** or **DOWN** touch pad switch on the dryer controller to change the total dry time. Once either **UP** or **DOWN** touch pad switch is pressed, the dry time L.E.D. and the total dry time on the 4-digit numeric display will flash. If you press and hold down either the **UP** or **DOWN** touch pad switch, you will increment (**UP** arrow) or decrement (**DOWN** arrow) through the total dry times available (1 through 60 minutes). The dry time on the controller display includes the cool down time along with the heated time. To not change the total dry time, do not press either the **UP** or **DOWN** touch pad switch. Go to the next step.
- 7) Press and release the **SELECT/ENTER** touch pad switch of the dryer controller. Once the **SELECT/ENTER** touch pad switch is pressed and released, the dry time L.E.D. will switch off, the dry cycle L.E.D. and programming L.E.D. will remain on, the temperature L.E.D. will illuminate, and the drying temperature will be shown on the 4-digit numeric display.

- 8) Press and release either the UP or DOWN touch pad switch of the dryer controller to change the drying temperature. Each press and release of either the UP or DOWN touch pad switch will either increase or decrease, respectively, the temperature by five degrees Fahrenheit or three degrees Celsius, depending on how your dryer controller is set up. Once either the UP or DOWN touch pad switch is pressed, the temperature L.E.D. and the drying temperature on the 4-digit numeric display will flash. If you press and hold down either the UP or DOWN touch pad switch, you will increment (UP arrow) or decrement (DOWN arrow) your way through the available drying temperatures (105° Fahrenheit or 41° Celsius, up to 195° Fahrenheit or 90° Celsius). If you do not want to change the drying temperature, do not press either the UP or DOWN touch pad switch. Go to the next step.
- 9) Press and release the **SELECT/ENTER** touch pad switch on the dryer controller. Once the **SELECT/ENTER** touch pad switch is pressed and released, the temperature L.E.D. will switch off, the dry cycle L.E.D. and programming L.E.D. will remain on, the cool down L.E.D. will illumi nate, and the cool down time will be shown on the 4-digit numeric display.
- 10) Press and release either the **UP** or **DOWN** touch pad switch on the dryer controller to change the cool down time. Once either the **UP** or **DOWN** touch pad switch is pressed, the cool down L.E.D. and the cool down time on the 4-digit numeric display will flash. If you press and hold down either the **UP** or **DOWN** touch pad switch, you will increment (**UP** arrow) or decrement (**DOWN** arrow) through the cool down times available (2 through 60 minutes if the controller has a red dot sticker or 2 through 15 minutes if the controller has no red dot sticker). To not change the cool down time, do not press either the **UP** or **DOWN** touch pad switch. Go to the next step.
- 11) Press and release the **SELECT/ENTER** touch pad switch on the dryer controller. Once the **SELECT/ENTER** touch pad switch is pressed and released, the cool down L.E.D. will switch off, the dry cycle L.E.D. and programming L.E.D. will remain on, the reversing L.E.D will illuminate, and either "rEv" (reversing mode) or "nrEv" (non-reversing mode) will be shown on the 4-digit numeric display.
- 12) Press and release either the **UP or DOWN** touch pad switch on the dryer controller to change between reversing and non-reversing operation. Once either of the **UP or DOWN** touch pad switch is pressed, the reversing L.E.D. and the "rEv" (reversing mode) or the "nrEv" (non-reversing mode) shown on the 4-digit numeric display will flash. To not change the reversing or non-reversing mode of operation, do not press either the **UP or DOWN** touch pad switch. Go to the next step.
- 13) Press and release the **SELECT/ENTER** touch pad switch on the dryer controller. Once the **SELECT/ENTER** touch pad switch is pressed and released, the cool down L.E.D. will switch off, the dry cycle L.E.D. and programming L.E.D. will remain on, and the 4-digit numeric display will change to "Prog".
- 12) Press and release the STOP touch pad switch on the dryer controller to save the cycle pro gram and escape the programming mode. If you want to change the same dry cycle program again, press the **SELECT/ENTER** touch pad switch and continue at step 6 of this procedure. If you want to modify another dry cycle program, go to step 4 of this procedure and continue.
- 13) If you pressed the **STOP** touch pad switch to escape the programming mode, you may now start the dry cycle by pressing the **START** touch pad switch.

#### PERMANENT REVERSING DRYER CONTROLLER PROGRAMMING EXAMPLE

REQUIREMENTS: Dry a load with 50 minutes of actual heat at 195°F and three minutes of cool down.

The following procedure will show you how to permanently modify the existing dry cycle 5 program for one cycle of drying. It is based on the assumption that the factory defaults have not been permanently change. If they have been changed, the steps of this procedure will be the same, but the values that are displayed will be different. The amount of times that either the **UP or DOWN** touch pad switch of the dryer controller must be pressed and released may also be different.

If you want the change to be temporary (for only one dry cycle), go to the "TEMPORARY REVERSING DRYER CONTROLLER PROGRAMMING" section of this manual.

#### **PROCEDURE:**

- 1) After the load has been placed in the dryer, press and release either the **UP** or **DOWN** touch pad switch on the dryer controller until the L.E.D. for dry cycle 5 is illuminated.
- 2) Press and release the **PROG** touch pad switch on the dryer controller. The display of the dryer controller will not change.
- 3) Immediately, press and release the **UP** touch pad switch on the dryer controller. The controller display will change from "LOAd" to "Prog". You have now entered the perma nent programming mode. The dry time L.E.D. will remain on and the programming L.E.D. will illuminate.
- 4) Press and release the **SELECT/ENTER** touch pad switch once. The dry time 5 L.E.D. and programming L.E.D. will remain on, the dry time L.E.D. will illuminate, and the dryer con troller will show the number "25".
- 5) Press the **UP** touch pad switch 28 times until the display of the dryer controller shows the number "53".
- 6) Press and release the **SELECT/ENTER** touch pad switch of the dryer controller once. The dry cycle 5 L.E.D. and programming L.E.D. will remain on, the dry time L.E.D. will switch off, the temperature L.E.D. will illuminate, and the dryer controller display will show the number "175".
- 7) Press and release the **UP** touch pad switch four times until the dryer controller display shows the number "195".
- 8) Press and release the **SELECT/ENTER** touch pad switch of the dryer controller. The dry cycle 5 L.E.D. and the programming L.E.D. will remain on, the temperature L.E.D. will switch off, the cool down L.E.D. will illuminate, and the dryer controller display will show the number "5".
- 9) Press and release the **UP** touch pad switch once until the dryer controller display shows the number "3".
- 10) Press and release the SELECT/ENTER touch pad switch of the dryer controller. The dry cycle 5 L.E.D. and the programming L.E.D. will remain on, the cool down L.E.D. will switch off, the reversing L.E.D. will illuminate, and the dryer controller display will show "nrEv".
- 11) Press and release either the UP or DOWN touch pad switch on the dryer controller once. A flashing "rEv" will appear on the dryer controller display and the reversing L.E.D. will start to flash. Each press and release of either the UP or DOWN touch pad switch will toggle between the reversing mode ("rEv") and the non-reversing mode ("nrEv")

- 12) Press and release the **SELECT/ENTER** touch pad switch of the dryer controller. Once the **SELECT/ENTER** touch pad switch is pressed and released, the reversing L.E.D. will switch off, the programming L.E.D. and the dry cycle 5 L.E.D. will remain on, and the flashing "rEv" will be replaced by the word "Prog".
- 13) Press and release the **STOP** touch pad switch of the dryer controller. The dry cycle 5 L.E.D. will remain on, the programming L.E.D. will switch off, and the dryer controller display will change to the word "LOAd".

The dryer is now ready for the new modified dry cycle to start. This modified dry cycle 5 program will remain in the dryer controller memory until the default settings push button is pressed. This default setting push button is located on the component side of the dryer controller printed circuit board at the lower middle side.

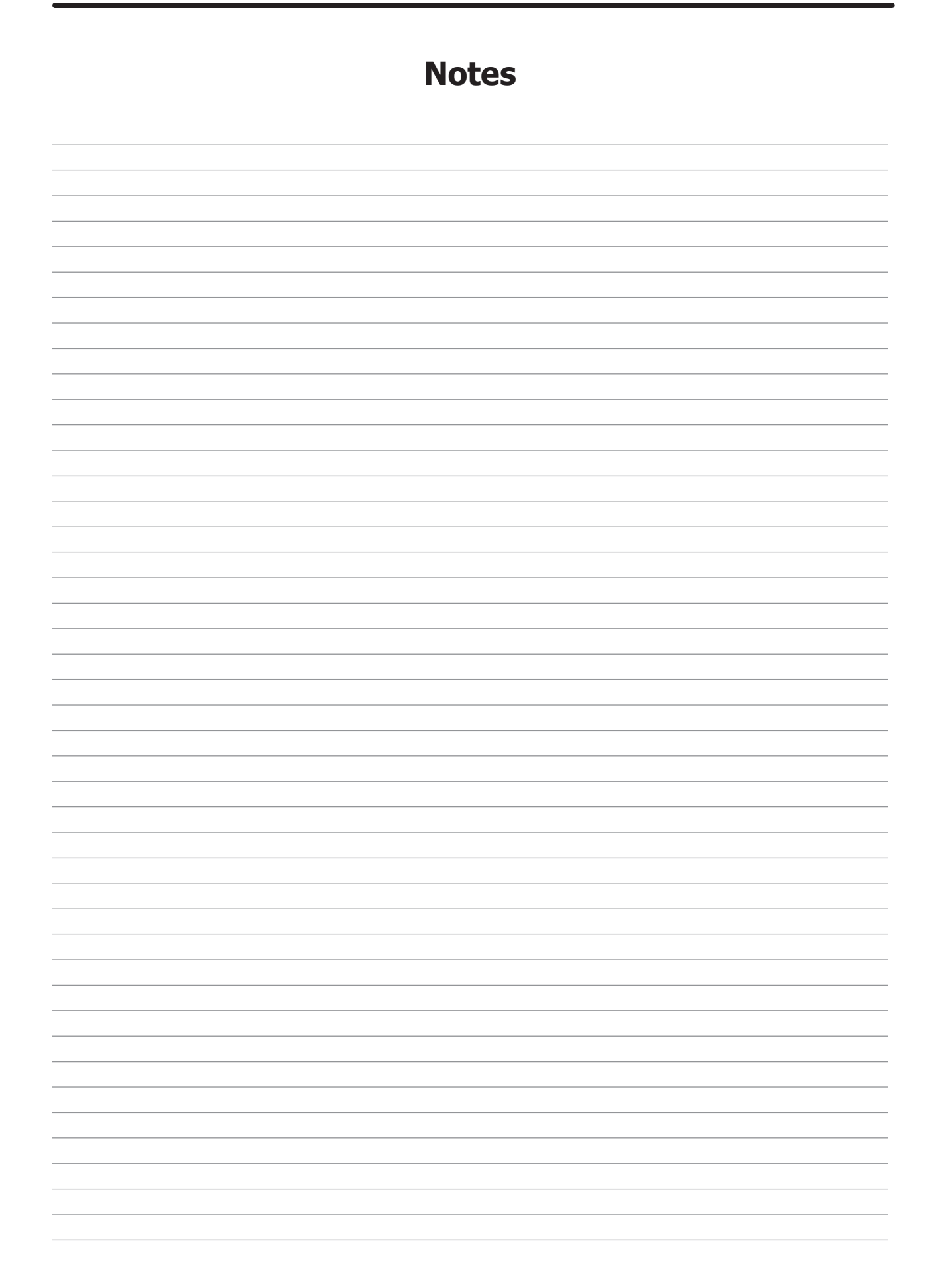
# **Section 4:**

Dryer Service, Trouble Shooting and Schematics

### Service Procedures

#### **Pressure Testing**

The dryer and its individual shutoff valve must be disconnected from the gas supply piping system during any pressure testing of that system at test pressures in excess of 1/2 psig (14" water colum). The dryer must be isolated from the gas supply piping system by closing its individual manual shutoff valve during any pressure testing of the gas supply piping system at test pressures equal to or less than  $\frac{1}{2}$  psig.

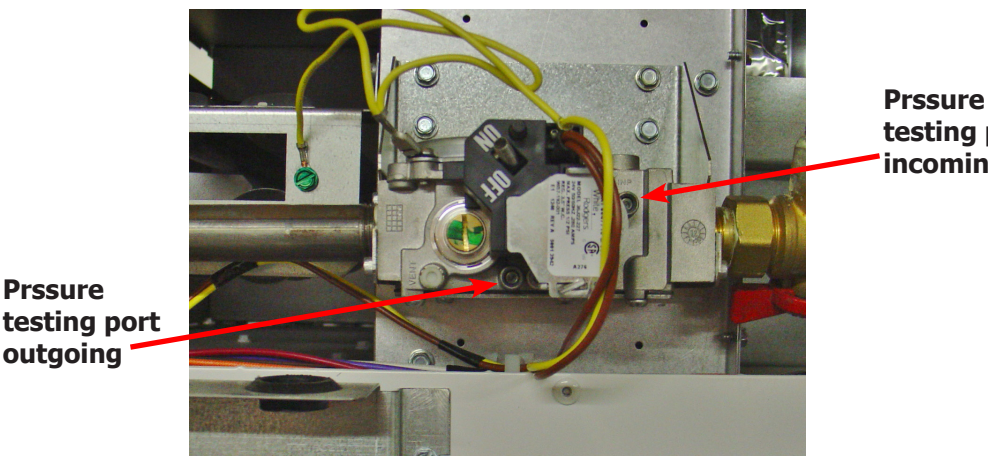

testing port incoming

#### **Clothes Door Removal**

Step 1: Open door and remove inner hinge plate cover by removing the two Phillips screws. Step 2: The clothes door may be removed from the hinge bracket by unscrewing and removing the top 3/16 allen head pivot screw located at the door upper hinge point, you will also

need to use a 1/4 allen wrench in the lower fastner. Step 3: Next lean the door out of the top of the hinge bracket and lift the door from the bottom hinge pin.

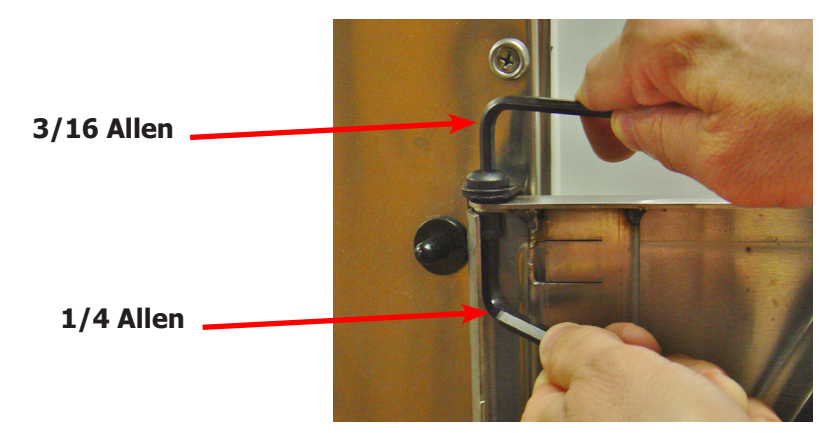

#### **Front Panel Removal**

- **Step 1:** Remove the loading door from the panel (optional, the front panel may be removed without taking off the door).
- **Step 2:** Open upper service door, and remove lint door.
- **Step 3:** Then remove the two left side phillips screws w/beveled washers and the two right side phillips w/beveled washers screws. Next disconnect door switch wires from back of loading door switch.

#### **Door Switch Removal & Installation**

Step 1: Remove front panel (see front panel removal).

**Step 2:** Next disconnect door switch wires from back of loading door switch. Remove door switch by depressing the two tabs on switch and remove from the front of the panel.

Note: For the 80lb, you will have to remove the door switch cover first by removing the two 3/8" nuts.

Step 3: reassemble in reverse order.

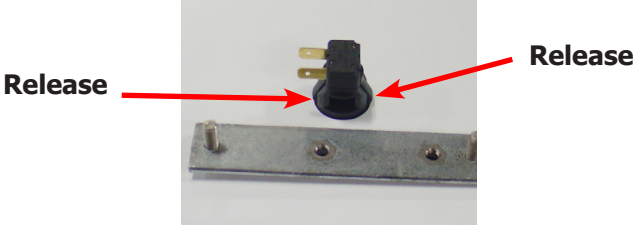

#### **Door Switch Operation & Testing**

The normally open door switch must be closed (0 ohms resistance) for the motor and heat circuits to operate. When the door is opened, the door switch opens the 24 volt control circuit.

#### **Clothes Door Reversal (OPL only) 80Lb**

- **Step 1:** Remove the loading door from the panel Open door and remove inner hinge plate cover by removing the two Phillips screws. The clothes door may be removed from the hinge bracket by unscrewing and removing the top 3/16 allen head pivot screw located at the door upper hinge point, you will also need to use a 1/4 allen wrench in the lower fastner. Next lean the door out of the top of the hinge bracket and lift the door from the bottom hinge pin
- **Step 2:** Open upper service door, and remove the lower lint door.
- **Step 3:** Then remove the two left side phillips screws w/beveled washers and the two right side phillips w/beveled washers screws. Next disconnect door switch wires from back of loading door switch.
- **Step 4:** Remove door switch cover, remove the 2 3/8" nuts holding cover, next remove switch by depressing the two tabs on switch and remove out front.
- **Step 5:** Remove switch plug from left side and switch to right.
- **Step 6:** Install switch in left side switch hole by inserting from front until switch clips snap and lock into front panel.
- **Step 7:** Moving Hinge strap from right side to left side(Note: on the 80Lb. the hinge back plate and the stiffener have to be moved to the posit side). Remove the four Phillips countersunk screws and the two button head Phillips screws remove hinge strap and release the hinge strap back plate.
- **Step 8:** Remove the left side three upper and the three lower Phillips button head screws transfer the screws and the stiffener to the right side hinge position.
- **Step 9:** move hinge strap and hinge back plate to left side, make sure side with pin is on the bottom, reinsert the four countersunk Phillips head screws and the two button head screws.
- **Step 10:** Reinstall the switch box cover by replacing the two 3/8 nuts.

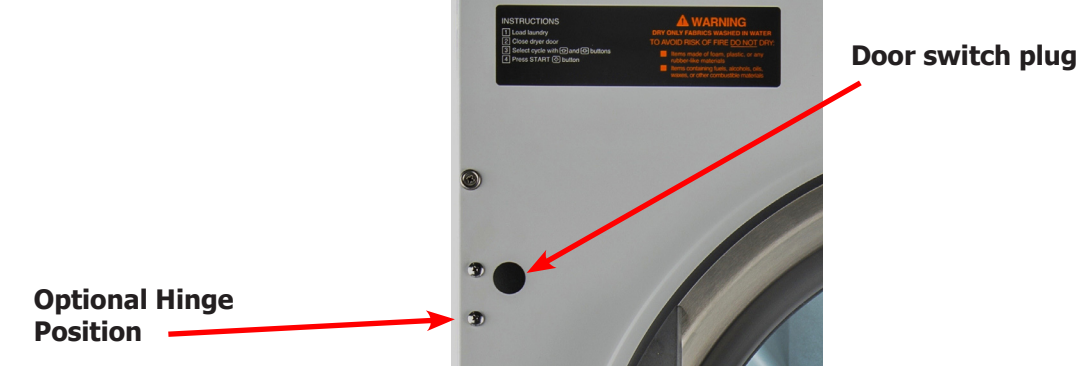

39

#### **Pressure Regulator Adjustment**

Use the following procedure whenever it is necessary to check the pressure regulator setting. NOTE: Any adjustment of the pressure regulator must be made with a manometer attached at the plug in the main burner manifold.

- **Step 1:** Shut off the gas supply to the dryer.
- **Step 2:** Remove the 1/8" pipe plug from the end of the main burner manifold.
- Step 3: Attach a manometer to the manifold end.
- Step 4: Remove the pressure regulator cover screw on the gas valve.
- **Step 5:** Open the shut-off valve, and operate the dryer.
- **Step 6:** Adjust the pressure for a manometer reading of 3.5" water column gas pressure. (11.0" for L.P.)
- **NOTE:** The main burners must be operating when adjusting the pressure regulator.
  - **Step 7:** Shut off the gas supply to the dryer. Remove the manometer and install the 1/8" pipe plug in the manifold.
    - **Step 8:** Open the shut off valve, start the dryer and check for gas leaks while the burners are ignited.
- **NOTE:** Always remove power from the machine before changing drive belts or working with the drive and fan system.

1/8" Pipe Plug

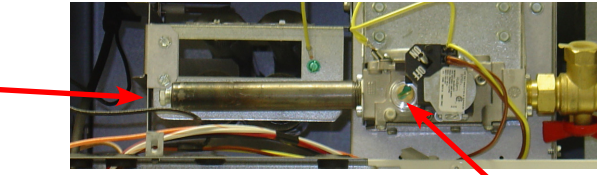

Adjustment Screw Under Plug

#### **Final Drive Belt Replacement**

To replace the final drive belt turn the cylinder slowly by hand and work the belt off of the large pulley.

#### **Motor Drive Belt Replacement**

To replace the motor drive belt the final drive belt should be removed as above. Next turn the intermediate drive pulley and work the belt off of it similarly to the above belt.

#### **Blower Motor Removal**

- **Step 1:** Remove Rear upper and lower Belt pulley guards.
- **Step 2:** Remove rear electrical box cover.
- **Step 3:** Remove left and bottom side guard.
- Step 4: Remove belts.
- **Step 5:** Disconnect wires from the over temperature switch and cut the two wire ties securing gray wire to motor harness.
- **Step 6:** Remove the wire clamp holding motor wire loom to cross member by removing the 5/16 screw.
- **Step 7:** Remove the two beaded ties securing harness behind pulleys.
- **Step 8:** Remove last wire tie connecting gray wire to motor harness.
- **Step 9:** Next, inside the rear control box disconnect red wire, <sup>1</sup>/<sub>4</sub> inch quick connect inside splice connector.
- Step 10: Remove black and yellow wires from R1 relay.
- **Step 11:** Remove motor harness from control box.
- **Step 12:** Next remove blower motor, back plate, and impeller from machine by removing the four 9/16 nuts.

Reassemble in reverse order.

#### Clothes Door Reversal (OPL only) 80Lb Cont.

- Step 11: set door with hinge plate back onto the lower hinge strap pin first, next using 1/4" allen wrench and lower door hinge fastener and fastening with the 3/16" allen screw, next replace the inner door hinge plate cover with the two Phillips head screws.
   Step 12: Recented the part of the part of the part of the part of the plate cover with the two Phillips head screws.
- Step 12: Reconnect Door switch harness and replace front panel in reverse operation.

#### **Clothes Door Latch Adjustment**

- **Step 1:** Loosen the lock nut on the latching stud. It is located directly behind the door handle.
- Step 2: Open the loading door.
- **Step 3:** Screw the door catch stud in or out as necessary and then retighten the lock nut.

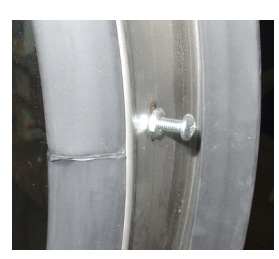

#### **Installation of Clothes Door Window & Gasket**

Step 1: Remove the loading door.

Step 2: Place the clothes door, with its face down, on a solid surface.

- Note: Pre-warming the gasket under a heat lamp makes the installation much easier.
- **Step 3:** Put the door glass gasket on the loading door with the ridges in the wide side up. Locate the seam at the door latching stud.
- **Note:** The gasket has one narrow opening on one side and a wide opening on the other. The narrow side mounts to the door. The wide side holds the glass. The wide side has ridges on one interior lip. This ridged side should go up with the door lying face down.
- **Step 4:** Coat the inside and outside of the gasket with rubber lubricant or liquid soap.
- **Step 5:** Slide the glass into the middle of the gasket with half of the glass above the door and half below the door.
- **Step 6:** While pressing on the glass, use a modified screwdriver (grind the end off so that it is round and put a slight bend in it) and run it around half of the glass.
- **Step 7:** With half of the glass installed, turn the door over and repeat step 6.
- **Step 8:** Insert the modified screwdriver at the 6 o'clock position and pry the glass up enough to install the door glass support spacer (small diameter rubber tube).

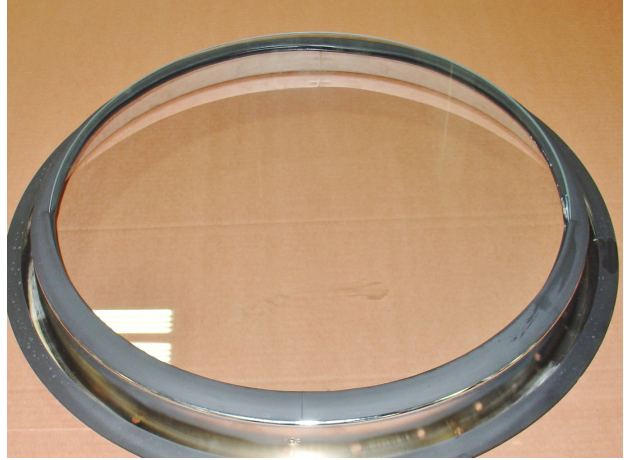

**Glass inserted half way** 

#### **High Limit Thermostat Locations & Functions Burner Housing**

This hi-limit is located on the rear of the burner housing.

- **STEP 1:** The thermostat opens the circuit to the main burners in the event of malfunction in the gas control area or temperature control. This thermostat will open quickly if there is a significant loss of air flow over the burner area.
- **STEP 2:** It is held in place by two screws. There are spacers between the thermostat and bracket which must be used to give proper operation.

**Removal :** To remove the hi-limit thermostat on the side of the burner housing, remove the terminal of each wires attached to the thermostat. Lastly, remove the mounting screws holding the thermostat to the burner housing.

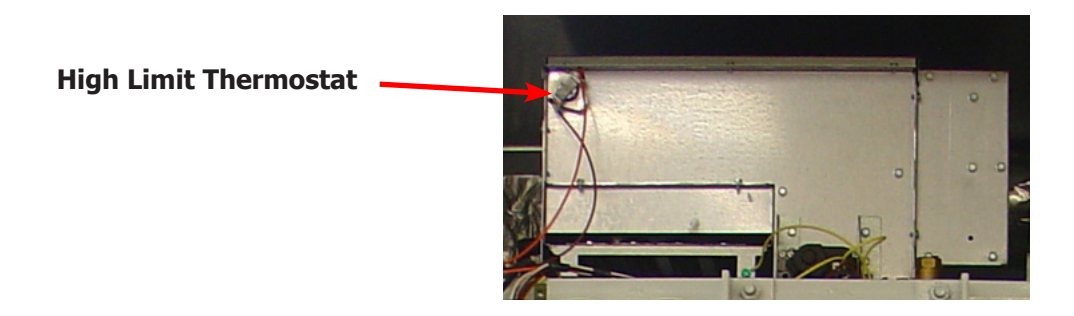

#### Manual Resettable Over Temperature Safety Thermostat

The second hi-limit thermostat is located outside the rear exhaust opening mounted on the left side of the exhaust duct at the rear outlet height.

- **Step 1:** The manually resettable thermostat limits the operating temperature a dryer can reach should some abnormal situation occur.
- **Step 2:** Should the thermostat be tripped, the dryer will cease to heat until the thermostat is reset. Once the dryer cools, the thermostat may be reset by pushing the button in.
- **REMOVAL:** To remove the manual resettable over temperature safety thermostat next to the exhaust duct. First, remove the terminals of each wire attached to the thermostat. Next, remove mounting screws holding the thermostat to the dryer cabinet.

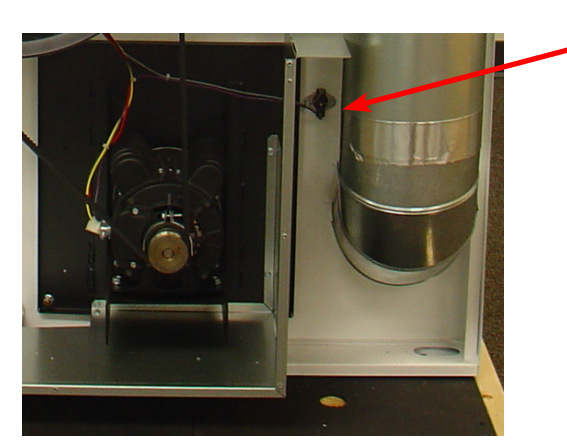

Overtemp Thermostat

#### **Blower Impeller Removal**

Remove Blower motor assembly. Take notice of the location of the impeller location on the shaft. Remove the two set screws that hold the motor to the shaft.

#### Airflow switch removal and adjustment

The air switch assembly is part of the ignition safety circuit and insures that the burner doesn't operate unless ther is airflow. If this doesn't happen, ignition will not occur. The air switch assembly is located on the back of the Dryer.

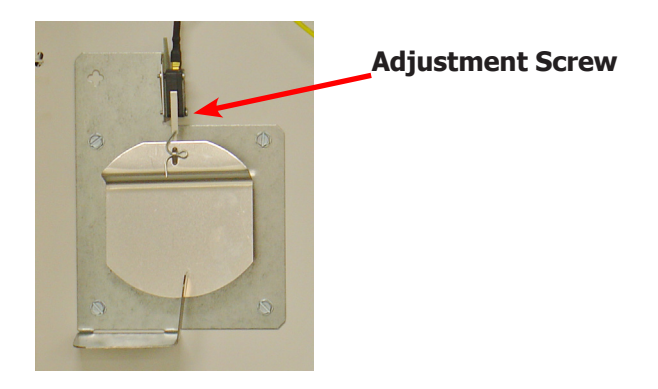

#### **Electronic Ignition Module**

This machine uses an electronic spark ignition system to directly light the burners.

- **Step 1:** The electronic ignition module (gray box) is located inside the rear control box. **Step 2:** The red wire from the transformer provides 24 VAC through the 1.5 amp fuse and
  - into the module to operate the entire direct ignition system.

**Step 3:** The black colored hi-voltage wire (spark plug type) plugs onto the post connector on the module, and the multi-wire plug fits into the side of the module.

**Ignition Module** 

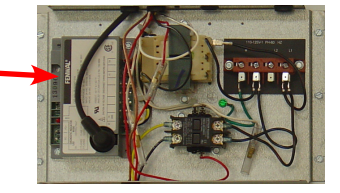

#### **Spark Electrode Assembly-Removal**

**Step 1:** Disconnect wires to electrodes.

Step 2: Remove two screws to detach electrode assembly.

**NOTE:** Proper grounding of the ignition system (yellow wires) is very critical for proper ignition sequence

If there is no spark or intermittent spark, check black hi-voltage lead wire for damage or cracks in insulation. This lead wire must not be taped or connected to any metal edges along its length to prevent pinching and arcing. Also, do not bundle this wire with other wires. Note : Spark gap and electrode location are important. If the electrode is damaged or mounting is changed the spark gap may not be correct for ignition to occur. Check for cracks in the ceramic insulator. Replace electrode assembly if necessary. Also check for

carbon or foreign material on the electrodes and clean if necessary.

#### **Gas Valve & Manifold Removal**

**Step 1:** Disconnect union at gas valve and disconnect wires from gas valve operator coils. **Step 2:** Remove Gas Valve mounting bracket by removing the 4 5/16 screws.

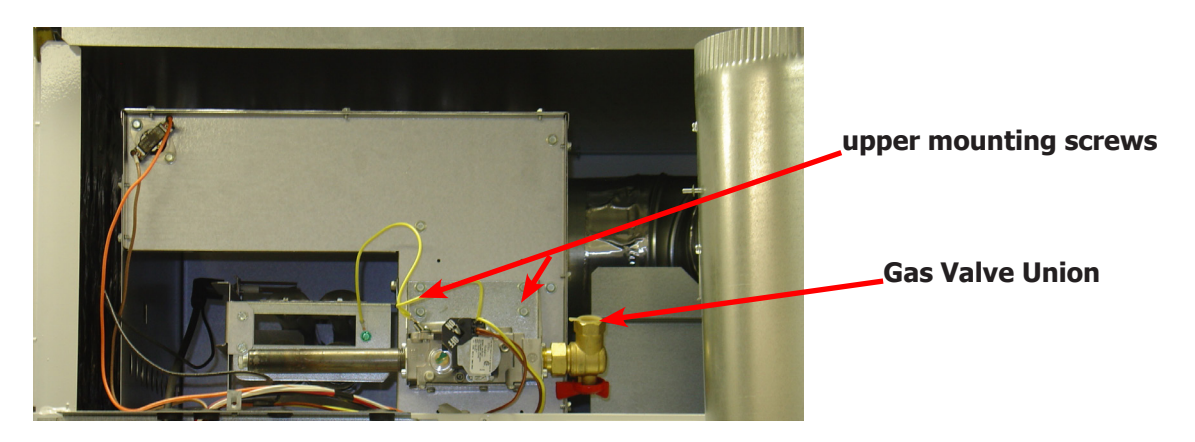

#### **Main Burner Orifice Removal**

**Brass Orifice** 

**Step 1:** Remove manifold and gas valve assembly as above. **Step 2:** Using an open end wrench, remove orifices from manifold.

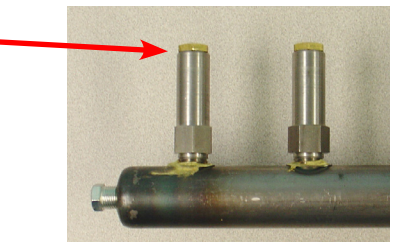

#### Main Burner Removal

Remove manifold & gas valve assembly as previously discussed. Remove thefour 9/16 screws securing the front of the burner to the support bracket. The burners may now be removed.

#### **Cylinder Pulley Removal**

30Lb

Remove bolt and washers holding pulley to cylinder shaft. Reincert bolt then using two or three jaw puller Pull pulley straight off of shaft.

50lb & 80Lb

Remove bolt and washers holding pulley to cylinder shaft. Reincert bolt then using "T" puller w/ 3/8-16UNC bolts, Pull pulley straight off of shaft

#### **Intermediate Pulley Removal**

30Lb & 50Lb

The intermediate pulley can be removed by removing the snap ring holding the pulley to the tension arm. **Note:** Cylinder pulley must be removed first.

80Lb

The intermediate pulley can be removed by removing the nut holding the pulley to the tension arm.

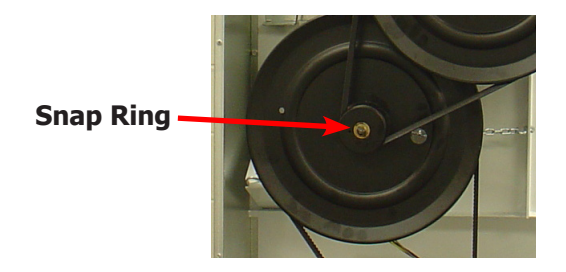

#### **Tension Arm Assembly Removal**

The tension arm assembly may be removed by removing the snap ring that holds it to the tension arm support assembly pin. If it is necessary the arm assembly is replaced as a complete unit.

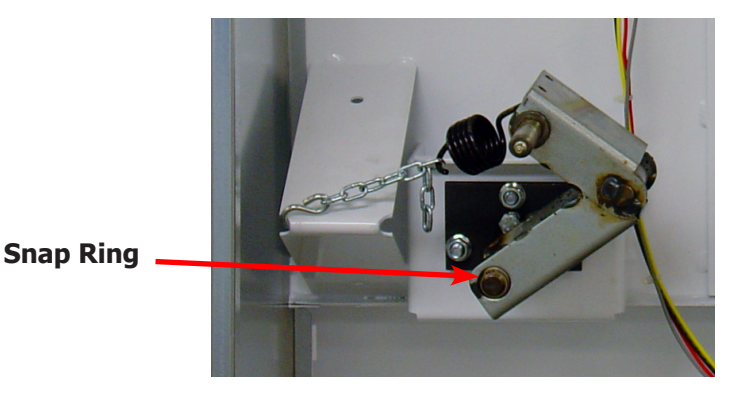

#### **Tension Arm Support Assembly Adjustment**

The tension arm support assembly may be adjusted for alignment of the intermediate pulley and also to align the belts. The three outer nuts allow the alignment of the pin to be adjusted by pivoting the assembly on the center bolt. The center bolt can be screwed in to allow bringing the complete assembly farther back if necessary for belt alignment.

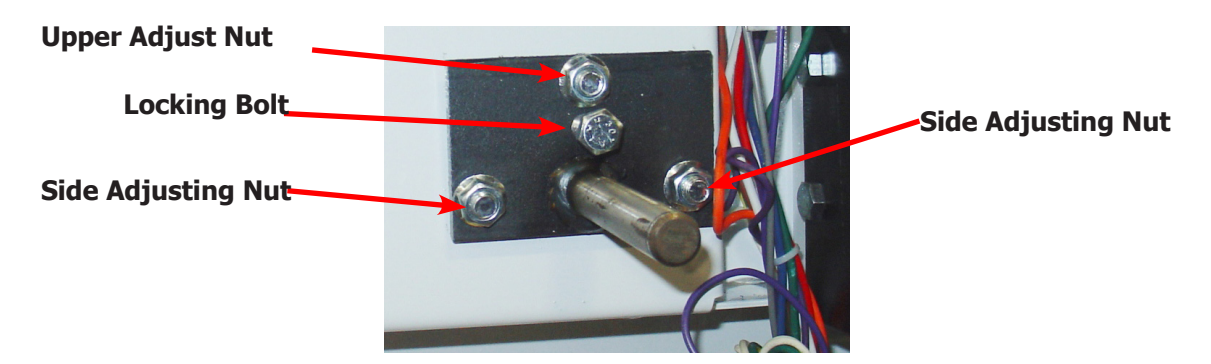

#### **Cylinder Removal**

- **Step 1:** Remove the front panel in front of the cylinder.
- **Step 2:** Remove drive belt, bolt, washers, and pulley.
- **Step 3:** Pull the cylinder from the front of the machine.

#### **Adjustment of Cylinder Assembly**

- **Step 1:** Loosen the two top adjusting bolts and two bottom adjusting nuts and lock nuts holding the bearing housing to the drive plate.
- Step 2: Loosen the four mounting bolts on the side channels.

**Step 3:** Open the clothes door and insert a  $\frac{1}{2}''$  thick shim at the 3 and 9 o'clock positions and a  $\frac{1}{4}''$  thick shim at the 6 o'clock position.

- **Step 4:** Tighten the two bottom adjusting nuts and tighten locking nuts.
- **Step 5:** Tighten the bottom right mounting bolt, then the top left mounting bolt. Tighten the remaining two bolts. (Shim where and if necessary.)
- Step 6: Tighten the two top adjusting bolts.
- **Step 7:** Remove all the shims from between the front panel flange and cylinder (3,6,9 and 12 o'clock).
- **Step 8:** Spin the cylinder to check for rubbing baffles, pressing down hard while rotating. If rubbing is detected, repeat procedure paying particular attention to placement of shims between bearing housing and side channels.

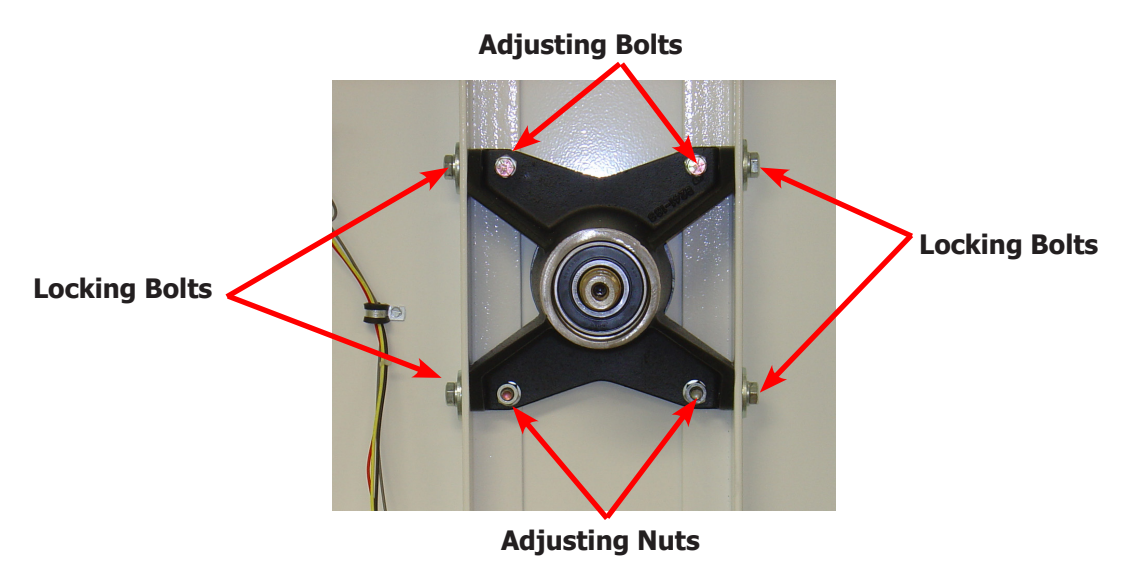

#### **Bearing Housing Removal**

After removing cylinder as previously outlined, simply unbolt the four outside bolts and the two lower nuts and remove the bearing housing.

#### **Spark Electrode Assembly-Function**

- **Step 1:** The spark electrode and sensing electrodes are located directly at the side of the burner housing.
- **Step 2:** The electrode with the black hi-voltage wire conducts the spark to the center grounding probe, directly over the burner.
- **Step 3:** The electrode with the black sensing wire detects ignition and monitors flame by signaling the module.
- **NOTE:** Proper grounding of the ignition system (yellow wires) is very critical for proper ignition sequence.

#### **Ignition System-Function & Sequence**

During normal dryer operation, the following occurs: **1.** The dryer electronic control calls for heat.

**2.** From the 24VAC control transformer, voltage for the heat circuit is applied to the control through the door switch. If the control detects that the heat should be on, a circuit is closed providing power through the over-temp thermostat, the air damper switch, the high limit switch and the motor centrifugal switch to the Ignition Module.

**3.** Once the 24VAC reaches the ignition module on the red, sparking occurs at the ignition electrode and 24VAC is applied to open the Gas Valve.

**3.** Once the flame is established, the sensing electrode detects the presence of flame and the sparking stops.

**4.** If for any reason the flame is not established in a period of 10 seconds, the electronic control will try this sequence for 3 tries. Normally the 10 seconds "Trial For Ignition" period is ample to establish and prove flame.

**5.** If the flame is shutdown or blown out during operation, the ignitor will immediately go into "Trial. For Ignition" again for 10 seconds.

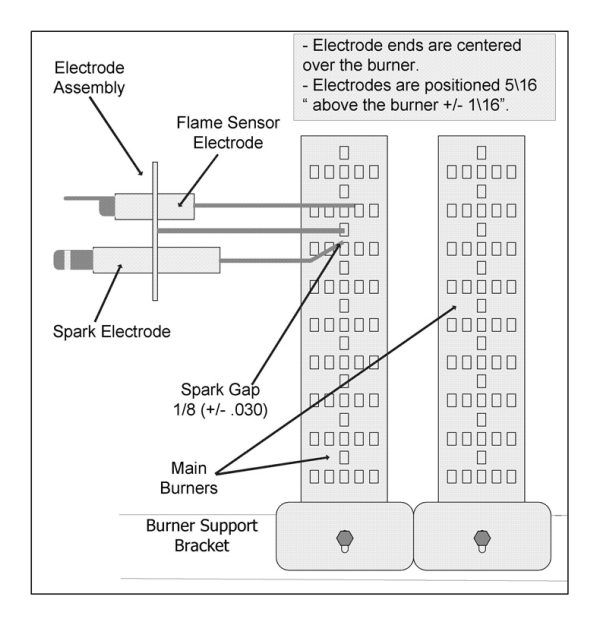

**6.** However, at the end of 3 separate retries of 10 seconds "Trial for Ignition", the flame is not established, the ignition system goes into "Safety Lock-Out" and will not reactivate the "Trial for Ignition" until there is a current interruption for a period of 15 seconds. This interruption can be provided by opening the dryer loading door and allowing the machine to come to a complete stop for 15 seconds.

# **Dryer Trouble Shooting**

| Symptom Probab                       | le Cause Sugge              | sted Remedy                                                                                                    |
|--------------------------------------|-----------------------------|----------------------------------------------------------------------------------------------------|
| Tumbler does not turn                | Drive belts                 | Check both drive belts. Replace if failed.                                                                                                    |
|                                      | Tumbler does not turn       | Check Variable frequency drive for faults. Turn of power supply to reset machine.                                                                                                    |
|                                      | Door switch                 | Check door switch contacts and adjustment.<br>Adjust or replace door switch.                                                                                                    |
|                                      | Control or Start Switch     | Check to see if time on the control is counting down.                                                                                                    |
| Tumbler turns but no spark at burner | Glass fuse                  | Check small glass control fuse in back of dryer. Replace if failed.                                                                                                    |
|                                      | Thermostat                  | Check if voltage is passing through the two wires attached to the thermostat.                                                                                                    |
|                                      | Ignition Control            | Check for 24VAC output from transformer.                                                                                                    |
|                                      | Transformer                 | Replace if have 120V between black & white<br>and no 24V between red and yellow.                                                                                                    |
|                                      | Over temperature thermostat | Check to see if manually resettable<br>thermostat. Thermostat is kicked out. Reset<br>by pushing red reset button.                                                                                                    |
|                                      | Ignition control            | Check for 24VAC coming into the control<br>on the red wire. If voltage, then check for<br>24VAC on the brown wire. Also check for<br>spark at the ignitor. If no 24VAC output or no<br>spark to the ignitor, replace ignition control. |
|                                      | Air Flow Switch             | Check air flow switch to be sure it closes<br>when dryer is running. If not, adjust or<br>replace switch.                                                                                                    |
|                                      | Hi-limit                    | Check for continuity. Should be 0 ohms resistance when cold. If not, replace thermostat.                                                                                                    |
|                                      | Gas supply                  | No gas can cause the system lockout.                                                                                                    |

# **Dryer Trouble Shooting**

| Symptom                                     | Probable Cause                                     | Suggested Remedy                                                                                                    |
|---------------------------------------------|----------------------------------------------------|----------------------------------------------------------------------------------------------------|
| Tumbler turns, ignition<br>sparks, no flame | Gas supply                                         | Make sure gas supply is working.                                                                                                    |
|                                             | Gas pressure                                       | Check gas pressure with a manometer. Adjust if necessary.                                                                                                    |
|                                             | Spark Electrode Sensor                             | Check for damage to electrode or mounting. Check to ensure that sparking occurs. Replace if necessary.                                                                                                    |
|                                             | Gas valve                                          | Check coil continuity, replace valve if failed.                                                                                                    |
|                                             | Ignition Control                                   | Check for 24VAC to gas valve coils. If no voltage replace ignition control.                                                                                                    |
| Burner Lights, but goes<br>on and off       | Electrode                                          | Check low voltage harness for possible wire break or cuts<br>to allow no signal back to ignition control. Replace Ignition<br>electrode assembly.                                                                                                    |
| Slow drying                                 | Temperature Setting                                | Check thermostat for correct high temperature setting.<br>Adjust if necessary.                                                                                                    |
|                                             | Air flow restrictions necessary                    | <ol> <li>Check lint screen and clean if necessary.</li> <li>Check exhaust for correct length and clean if necessary.</li> <li>Check exhaust damper to insure that it opens when dryer<br/>is running and closes when dryer is not in use.</li> <li>Check makeup air to insure that it is adequate. Increase<br/>makeup air if necessary.</li> <li>Check static Back pressure no more than .3wc</li> </ol> |
| Manual overtemp<br>Tripping Frequently      | Recirculating chamber Lint<br>Accumulation         | Remove manual overtemp thermostat and inspect in<br>chamber for excessive lint build up. Access also gained to<br>this chamber by removing recirculation duct mounted at<br>bottom of chamber, or the panel inside burner chamber<br>between burners and rear back panel                                                                                                    |
|                                             | Exhaust ducting Excessive lint buildup             | Remove exhaust duct at rear of dryer and inspect for<br>excessive lint build up in complete duct from dryer to<br>where duct exits building.                                                                                                    |
|                                             | Clean lint from top heat air chamber above tumbler | Remove front panel completely. Be careful of any wiring<br>attached. Remove heated air chamber cover and clean<br>above tumbler back to burner housing.                                                                                                    |

## **REVERSING DRYER FAULT CODES**

| FAULT # | FAULT<br>DESCRIPTION       | ACTION                                                                                                    |
|---------|----------------------------|----------------------------------------------------------------------------------------------------|
| F1      | Shorted thermostat sensor. | Dryer stops and "F1" flashes on the 4-digit display. When short circuit on sensor input is removed, "LOAd" appears on the 4-digit display and the remaining dry time is reset.                                                                                                    |
| F2      | Open thermostat sensor.    | Dryer stops and "F2" flashes on the 4-digit display. When a good sensor is connected to sensor input, "LOAd" appears on the 4-digit display and the remaining dry time is reset.                                                                                                    |
| F3      | EEPROM corrupted           | Dryer will not start and "F3" appears on the 4-digit display. The power to the dryer must be cycled to reset the controller. Fault should only occur when starting a dry cycle.                                                                                                    |
| F4      | Gas valve on fault.        | The drying temperature did not increase 1°F. in 5 min-<br>utes. "F4" will flash on the display and the dry cycle will finish<br>without calling for heat (energizing gas valve). Opening the<br>door or pressing the STOP touch pad switch will reset the fault<br>and clear the remaining time in the dry cycle. |
| F5      | Temperature fault          | The drying temperature is at least 25°F. above the temperature setting. "F5" will flash on the 4-digit display and the dry cycle will finish without calling for heat (energizing the gas valve). The power to the dryer must be cycled to reset the controller.                                                  |

| Notes |
|-------|
|       |
|       |
|       |
|       |
|       |
|       |
|       |
|       |
|       |
|       |
|       |
|       |
|       |
|       |
|       |
|       |
|       |
|       |
|       |

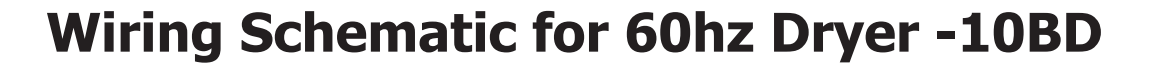

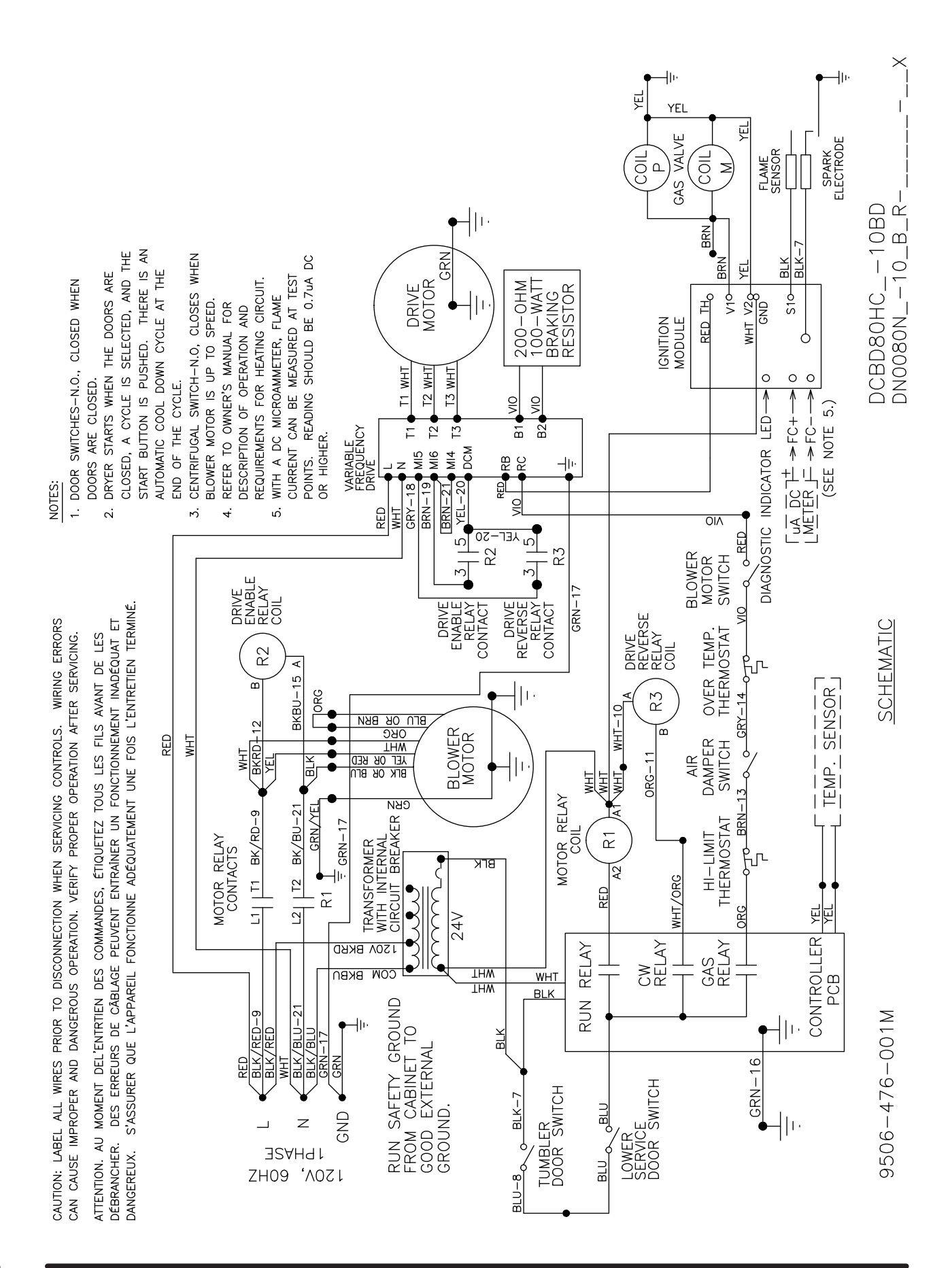

# Wiring Diagram for 60hz Dryer -10BD

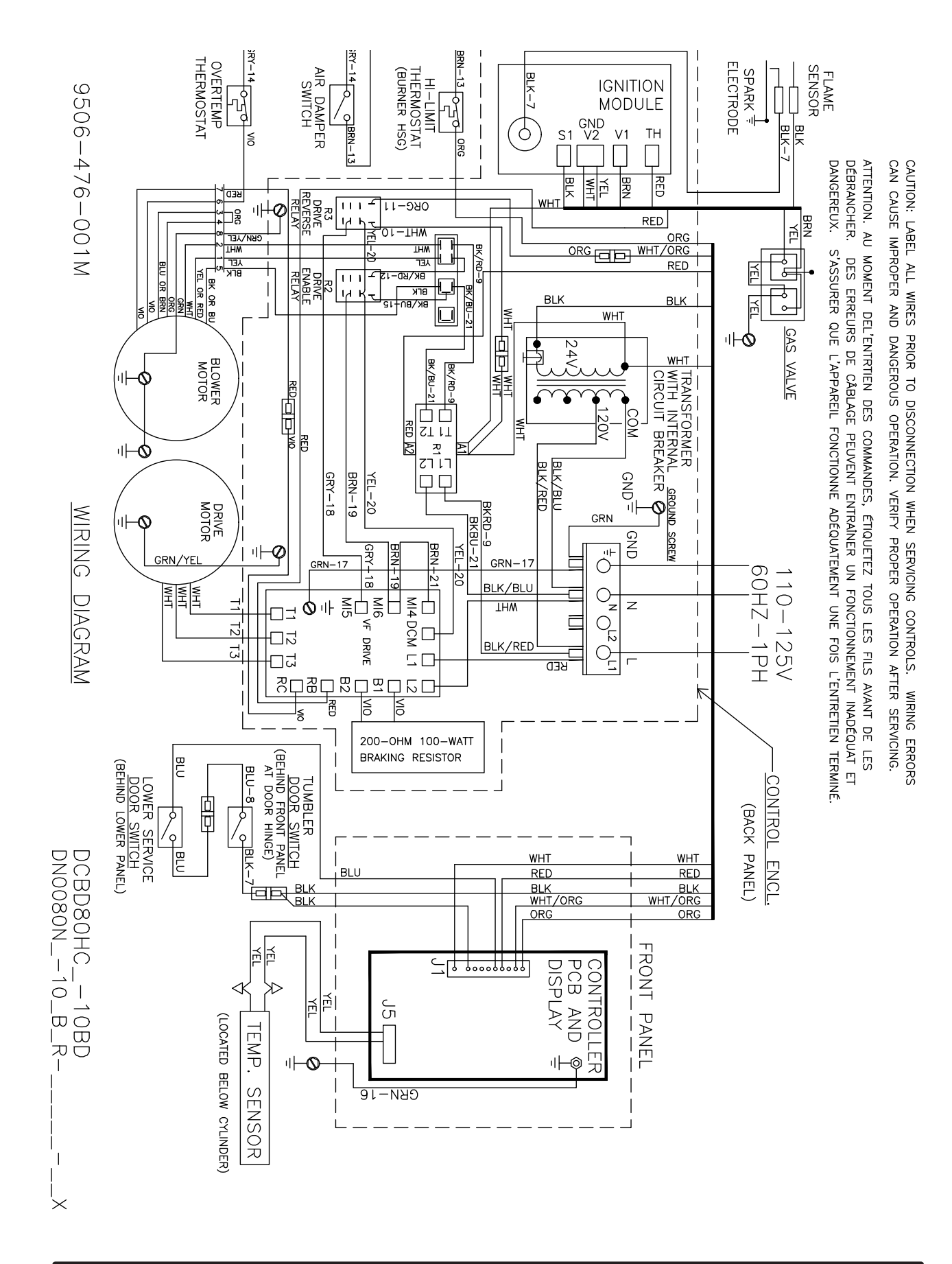

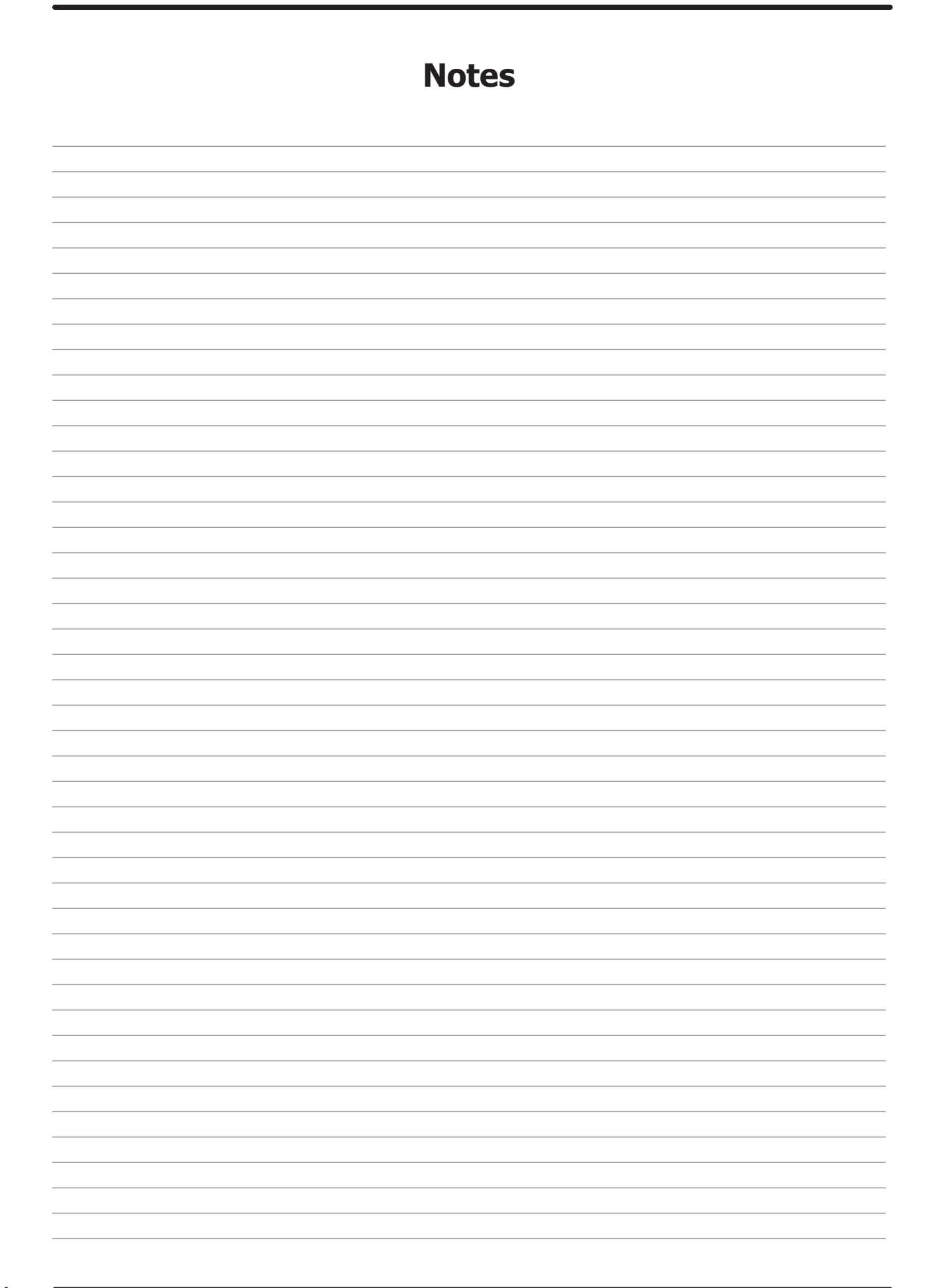

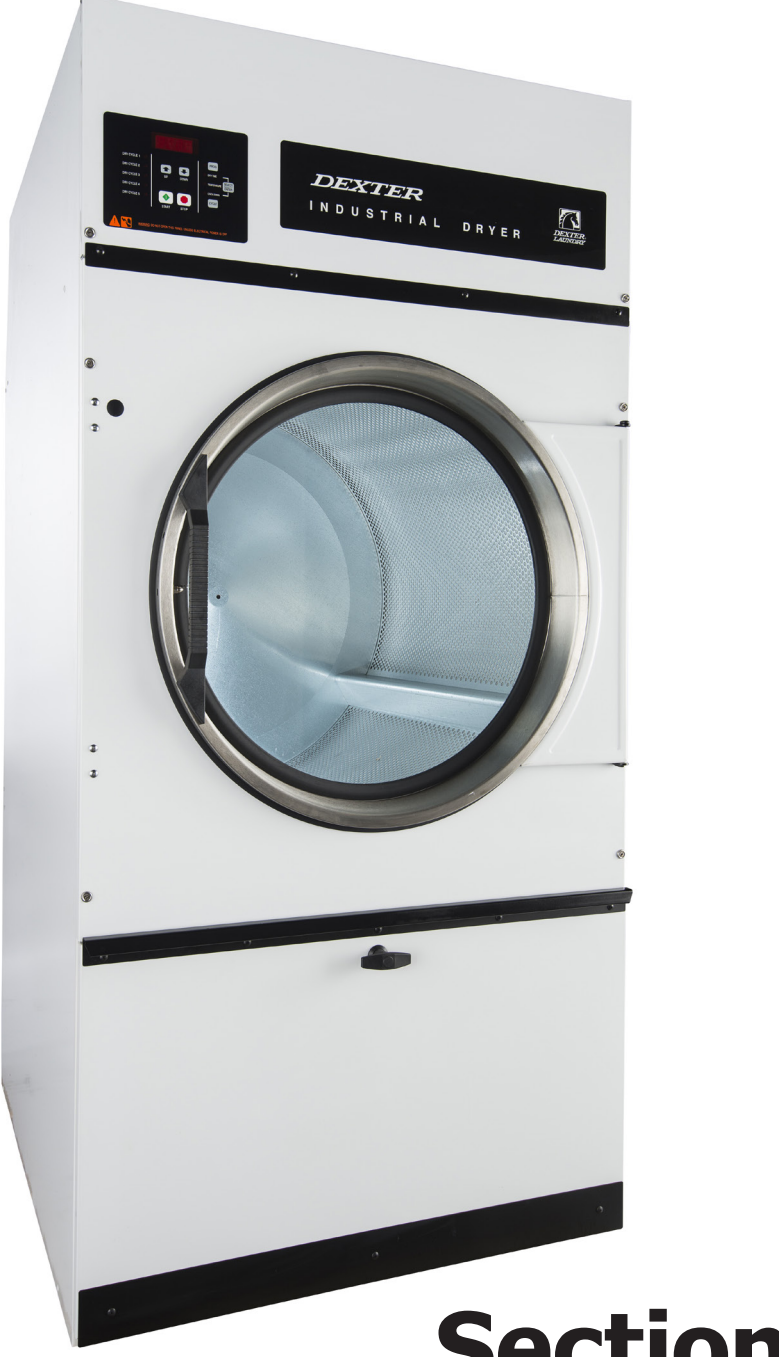

# Section 5:

DCBD80HC\_-10BD DN0080NC-10EB2R Dryer Parts Data

# **Dryer Cabinet Group**

| Key | Description                                   | Т80          |   |
|-----|-----------------------------------------------|--------------|---|
| 1   | Loading Door Compleate SS/Brushed SS/Blk      | 9960-305-001 | 1 |
| 1   | Loading Door Compleate Wht/Brushed SS/Blk     | 9960-305-003 | 1 |
| 2   | Door Assy, Loading (Ring only) Brushed SS     | 9960-284-002 | 1 |
| 3   | Plate Assy, Hinge (SS)                        | 9982-368-001 | 1 |
| 3   | Plate Assy, Hinge (Wht)                       | 9982-368-003 | 1 |
| *   | Cover-Hinge Back, Black                       | 9074-340-002 | 1 |
| *   | Screw-10Bx3/8, Black                          | 9545-008-010 | 2 |
| *   | Screw Hinge to Door                           | 9545-012-015 | 4 |
| *   | Nut, Hinge to Door                            | 8640-413-002 | 4 |
| 4   | Glass, Door                                   | 9212-002-004 | 1 |
| 5   | Gasket, Door Glass (Black)                    | 9206-413-002 | 1 |
| *   | Support Door Glass                            | 9548-117-000 | 2 |
| 6   | Gasket, Door Outer Rim (Black)                | 9206-420-005 | 1 |
| 7   | Handle, Loading Door                          | 9244-082-001 | 1 |
| *   | Screw, Handle                                 | 9545-018-017 | 2 |
| 8   | Stud Door Catch                               | 9531-033-003 | 1 |
| 9   | Nut-Hex, #10-32                               | 8640-413-001 | 1 |
| 10  | Nut, Acorn                                    | 8640-413-003 | 1 |
| *   | Catch, Loading Door                           | 9086-015-002 | 2 |
| *   | Rivit                                         | 8638-190-009 | 4 |
| 11  | Strap, Hinge (Black)                          | 9966-014-002 | 1 |
| *   | Plate Assy-Backup, Hinge                      | 9982-369-001 | 1 |
| *   | Reinforcement-Front panel                     | 9817-003-001 | 1 |
| 12  | Screw-Phillips, 10-32x1/2 Chrome              | 9545-012-003 | 8 |
| *   | Screw-Phillips-Counter sink, 10-32x1/2 Chrome | 9545-012-028 | 4 |
| 13  | Screw-Special, Hinge to Door                  | 9545-052-001 | 1 |
| *   | Nut-Allen, 1/4-20                             | 8640-439-001 | 1 |
| 14  | Washer-Fiber/Plastic                          | 8641-436-003 | 1 |
| 15  | Front Panel Assy (SS)                         | 9454-868-001 | 1 |
| 15  | Front Panel Assy (Wht)                        | 9454-868-003 | 1 |
| 16  | Screw-Phillips, 10Bx1 3/4                     | 9545-008-014 | 4 |
| 17  | Washer-Finish                                 | 8641-585-001 | 4 |
| *   | Nut-Spring                                    | 8640-399-001 | 4 |
| *   | Insulation-Front Panel, Top Half              | 9277-058-001 | 1 |
| *   | Insulation-Front Panel, Bottom Half           | 9278-058-002 | 1 |
| 18  | Label-Warning                                 | 8502-753-001 | 1 |
| 19  | Plug-Front Panel                              | 9456-050-001 | 1 |
| *   | Switch-Door Closed                            | 9539-492-001 | 1 |
| *   | Wire-Assy, Blk                                | 8220-063-026 | 1 |
| *   | Wire-Assy-Blu                                 | 8220-063-009 | 1 |
| *   | Cover-Door Switch                             | 9074-351-001 | 1 |
| *   | Nut-#10-32unf, 2B                             | 8641-413-002 | 2 |
| *   | Cabinet Touch Up Paint (White)                | 9472-001-013 | 1 |

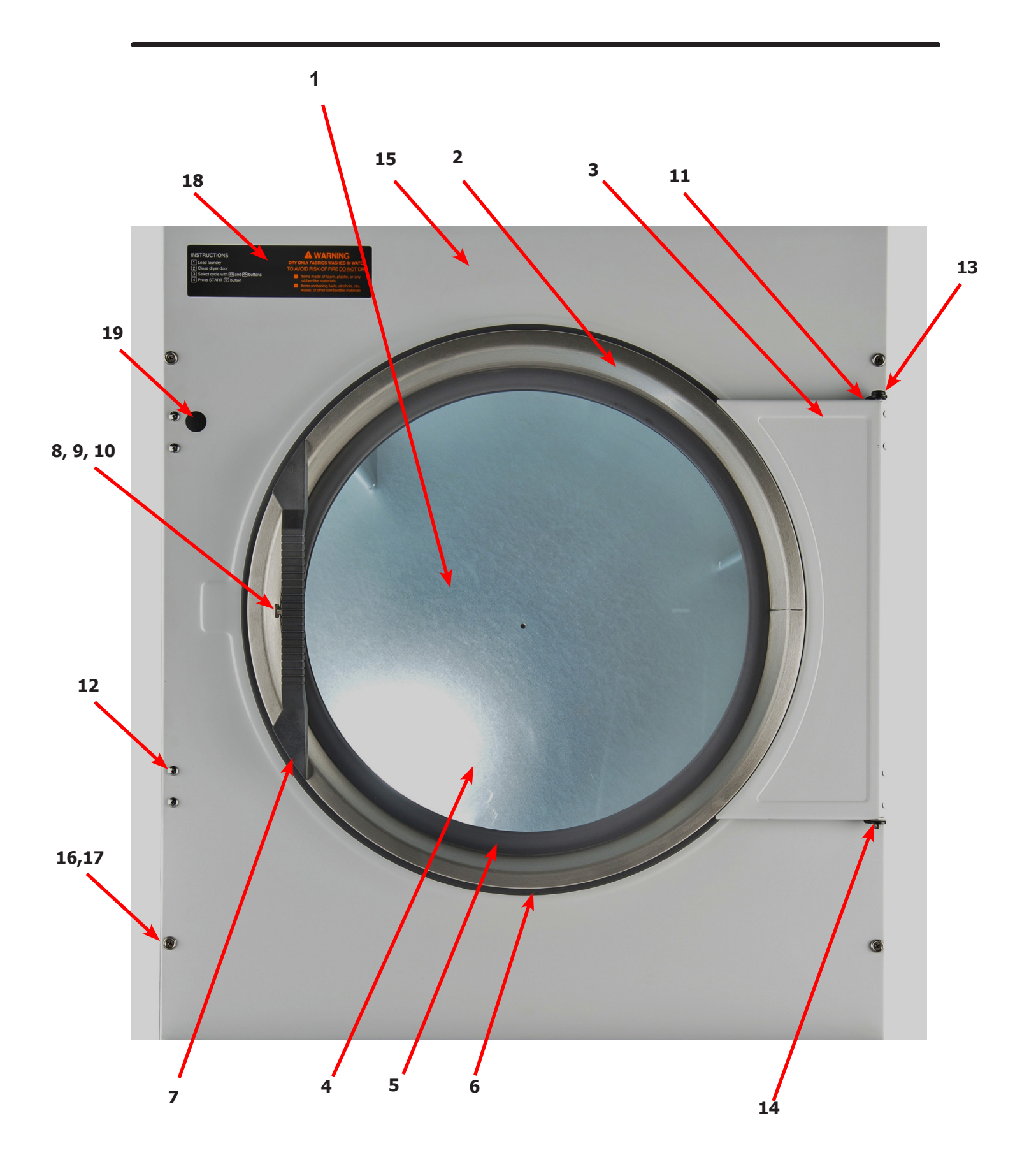

# **Dryer Cabinet Group Continued**

| Key | Description                     | T80          | QTY |
|-----|---------------------------------|--------------|-----|
| 1   | Nameplate - Dexter Dryer Black  | 9412-196-001 | 1   |
| 2   | Door Assy-Upper, OPL (SS)       | 9960-292-001 | 1   |
| 2   | Door Assy-Upper, OPL (Wht)      | 9960-292-003 | 1   |
| *   | Bracket-Hinge                   | 9029-224-001 | 2   |
| *   | Rivit- 3/16, Hinge to Door      | 9491-009-001 | 2   |
| *   | Rivit- 3/16, Hinge to Cabinet   | 9491-009-001 | AR  |
| 3   | Trim-Upper Service Door, Black  | 9578-096-002 | 1   |
| 4   | Screw-Phillips, 10Bx3/8, Black  | 9545-008-010 | 4   |
| 5   | Screw-Phillips, 10Bx1 3/4       | 9545-008-014 | 2   |
| 6   | Washer-Finish                   | 8641-585-001 | 2   |
| *   | Nut-Spring                      | 8640-399-001 | 2   |
| 7   | Membrane Switch                 | 9801-103-001 | 1   |
| 8   | Kit-30/50/80 OPL, PCB-Controler | 9732-249-001 | 1   |
| *   | Spacer-#6 x 1/2                 | 9538-157-015 | 4   |
| 9   | Nut- #6-32                      | 8640-411-003 | 4   |
| 10  | Wire Assy-GRN, 24"              | 8220-137-001 | 1   |
| 11  | Fuse, .600MA/250V               | 8636-024-001 | 1   |
| 12  | Support-Upper Service Door      | 9548-288-002 | 1   |
| 13  | Clamp-Tube                      | 9079-121-002 | 2   |
| 14  | Nut, #6-32                      | 8640-411-003 | 2   |
| 15  | Clamp-Cable, 1/2"               | 8654-126-004 | 1   |
| 16  | Nut, #6-32                      | 8640-411-003 | 1   |
| 17  | Insulation                      | 9277-041-016 | 1   |
| *   | Harness-Control                 | 9627-770-003 | 1   |
| *   | Harness-Temp Probe              | 9627-679-002 | 1   |

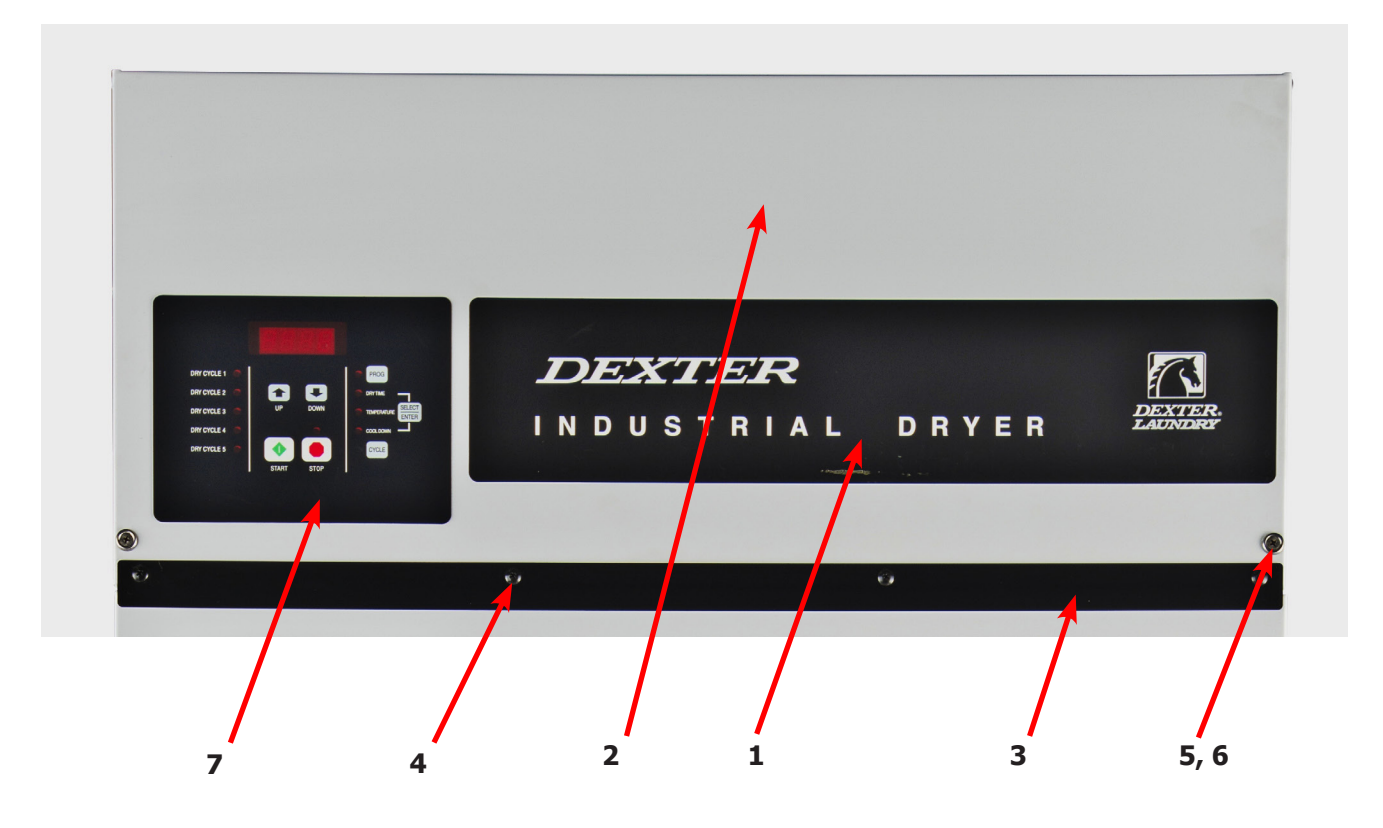

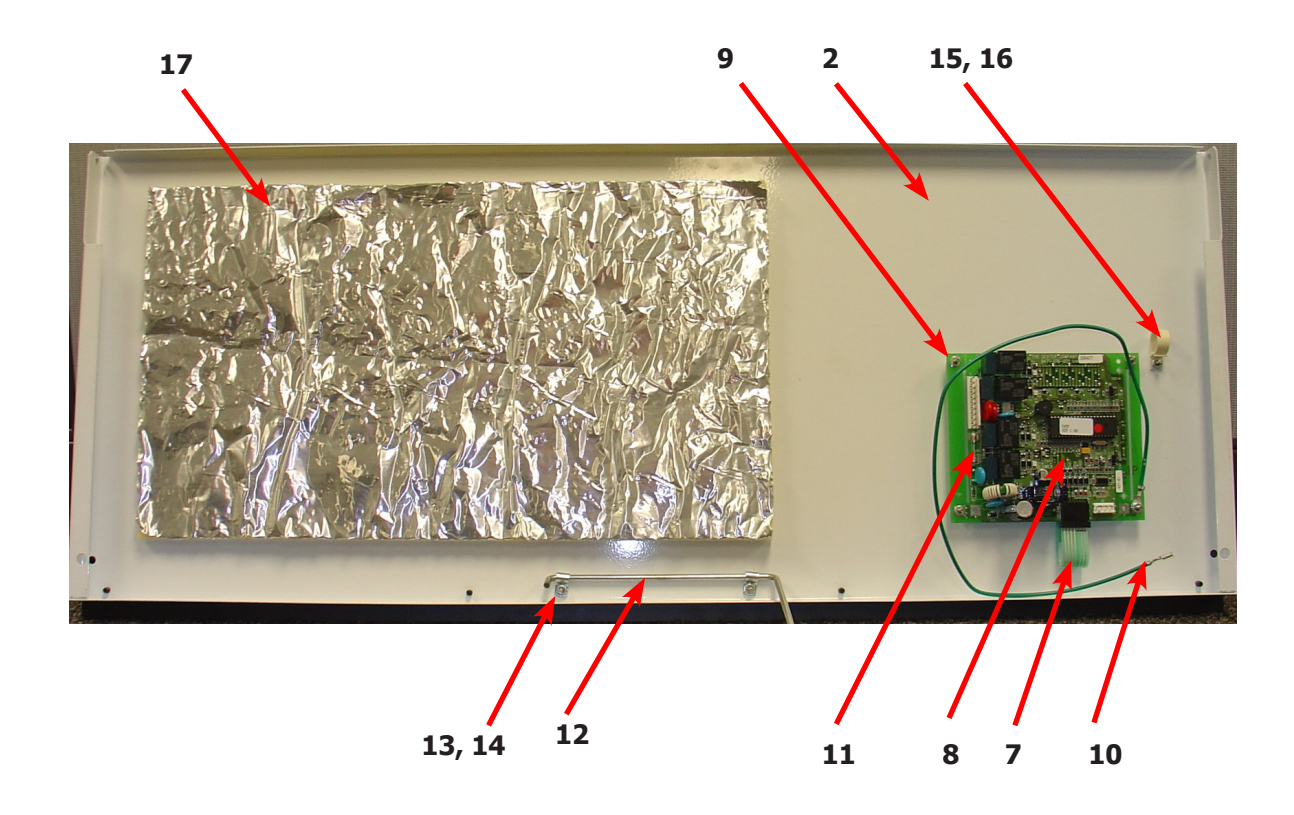

# **Dryer Cabinet Group Continued**

| Кеу | Description                       | Т80          | QTY |
|-----|-----------------------------------|--------------|-----|
| 1   | Door-Lower Service, OPL, SS       | 9108-127-001 | 1   |
| 1   | Door-Lower Service, OPL, Wht      | 9108-127-003 | 1   |
| 2   | Handle-Door, Lower Service, Black | 9244-088-002 | 1   |
| 3   | Screw-Phollips, 10Bx3/8, Black    | 9545-008-010 | 5   |
| 4   | Handle-Door, Lower Service OPL    | 9244-084-002 | 1   |
| 5   | Trim-Lower Kick, Black            | 9578-097-002 | 1   |
| 6   | Screw-Phollips, 10Bx3/8, Black    | 9545-008-010 | 4   |
| 7   | Screen Assy, Lint                 | 9822-031-002 | 1   |
| 8   | Switch-Door Closure (Round)       | 9539-492-001 | 1   |
| 8   | Switch-Door Closure (Square)      | 9539-501-001 | 1   |
| 9   | Hinge-Door, Lower                 | 9243-082-001 | 1   |
| 10  | Screw-5/16, 10ABx3/8              | 9545-008-024 | 5   |
| 11  | Bracket-Door Switch               | 9029-226-001 | 1   |
| *   | Rivit, 1/8 Low Profile            | 9491-009-004 | 2   |
| 12  | Bracket-Chain                     | 9029-223-001 | 2   |
| *   | Rivit, 1/8 Low Profile            | 9491-009-004 | 8   |
| 13  | Hook, "S" Type                    | 9248-022-002 | 4   |
| 14  | Chain-Lower Service Door          | 9099-012-006 | 2   |
| *   | Leg, Leveling 1/2"                | 8544-006-001 | 4   |
| *   | Leveling Leg Wrench               | 8545-061-002 | 1   |

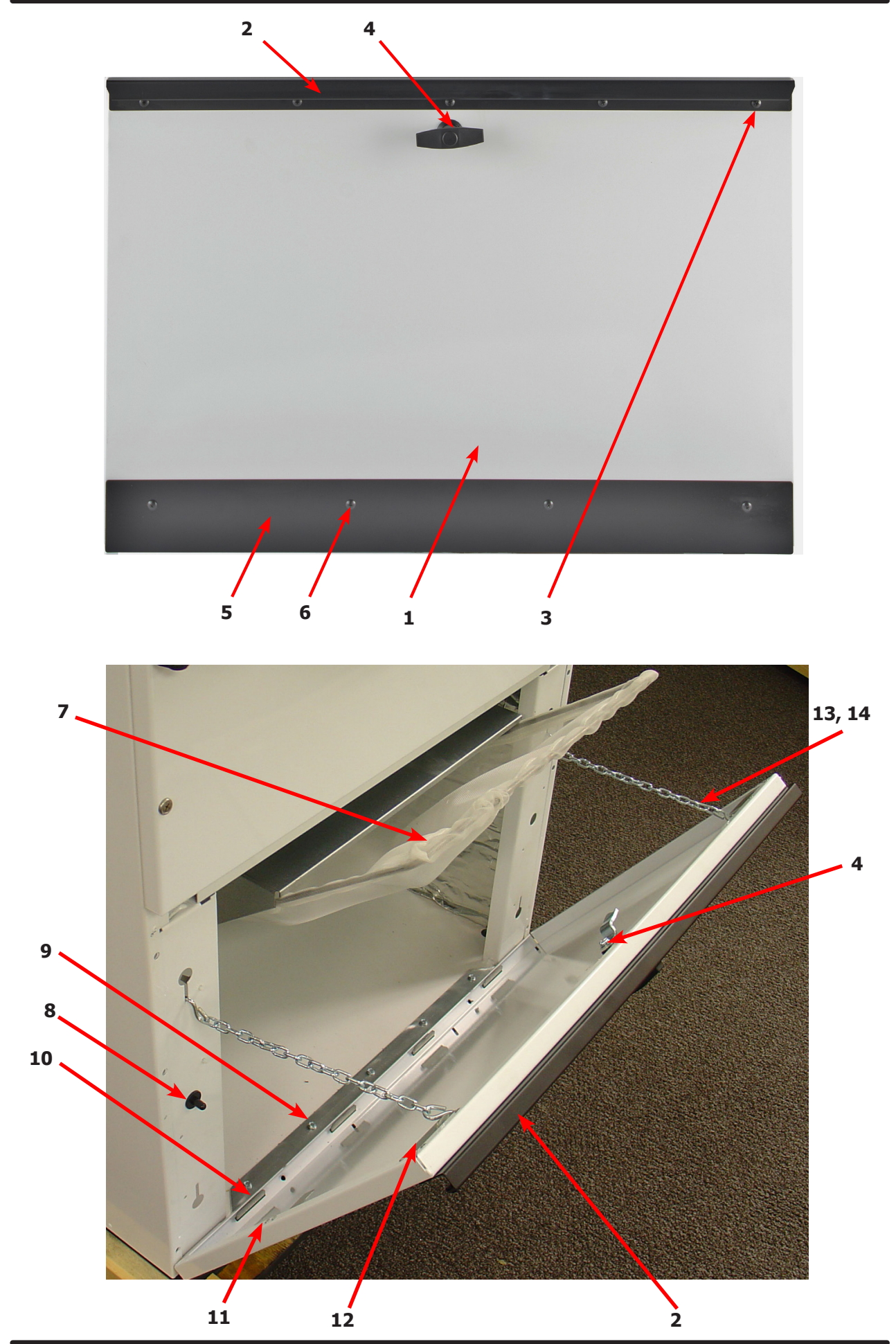

61

# **Dryer Cabinet Group Continued**

| Key | Description                           | T80          | QTY |
|-----|---------------------------------------|--------------|-----|
| 1   | Insulation, Upper service Door        | 9277-041-016 | 1   |
| 2   | Insulation, RH Burnner                | 9277-041-023 | 1   |
| 3   | Insulation Tumbler Area, above Baffel | 9277-041-021 | 2   |
| 4   | Insulation Tumbler Area, below baffel | 9277-051-004 | 6   |
| 5   | Insulation Lint Compartment           | 9277-041-025 | 2   |
| *   | Screen Assy, Lint                     | 9822-031-002 | 1   |
| 6   | Switch-Door Closure (Round)           | 9539-492-001 | 1   |
| 6   | Switch-Door Closure (Square)          | 9539-501-001 | 1   |
| 7   | Hinge-Door, Lower                     | 9243-082-001 | 1   |
| 8   | Screw-5/16, 10ABx3/8                  | 9545-008-024 | AR  |
| 9   | Lint Hood-Back                        | 9240-044-001 | 1   |
| 10  | Nut Wizlock, 8-32                     | 8640-412-004 | 6   |
| 11  | Lint hood, LH                         | 9240-046-001 | 1   |
| 12  | Lint hood, RH                         | 9240-046-002 | 1   |
| 13  | Lint hood, Top                        | 9240-045-001 | 1   |
| 14  | Screw, 5/16- 10ABx3/8                 | 9545-008-024 | 14  |
| 15  | Impeller, w/set screws                | 9278-037-003 | 1   |
| 16  | Harness -Temp Probe                   | 9627-679-002 | 1   |
| 17  | Wire Nut, #71B                        | 8640-276-005 | 2   |
| 18  | Temp Probe                            | 9501-004-002 | 1   |
| 19  | Screw-Phillips, 8Bx1/4                | 9545-045-005 | 1   |

## 50Lb & 80Lb Temp Probe

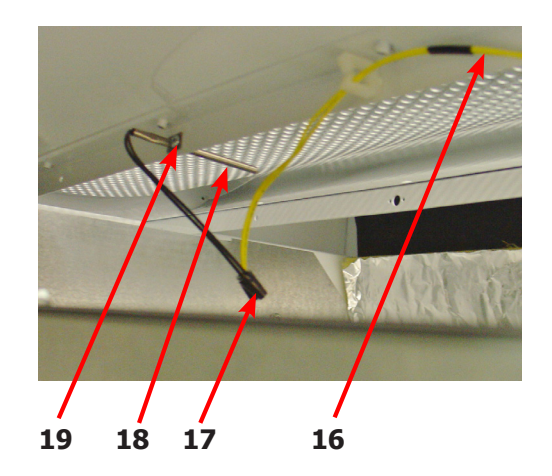

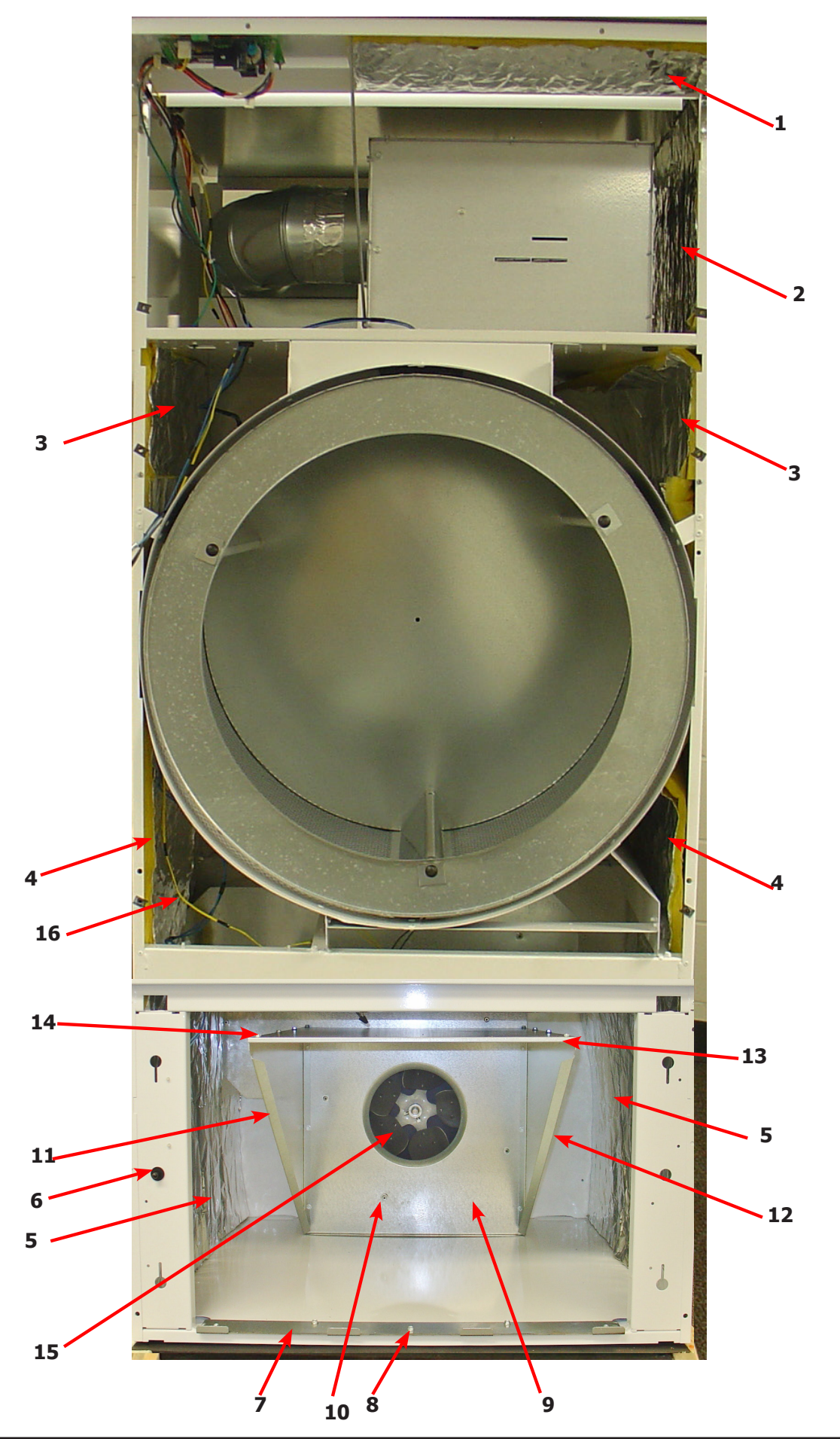

# **Dryer Rear View 80 Lb Reversing**

| Кеу | Description                                       | T-80         | QTY |
|-----|---------------------------------------------------|--------------|-----|
| 1   | Plate-Motor Mounting, Reversing                   | 9982-373-002 | 1   |
| 2   | Screw-Hex cap,3/8-16x1"                           | 9545-029-005 | 4   |
| 3   | Nut-Wizlock, 3/8-16                               | 8640-415-004 | 4   |
| 4   | Motor-Drive, Inverter                             | 9376-307-003 | 1   |
| *   | Bushing-Motor mounting                            | 9053-074-002 | 2   |
| 5   | Rod-Motor Mounting                                | 9497-222-008 | 1   |
| 6   | Collar-s/Set Screws                               | 9076-052-002 | 2   |
| 7   | Pulley-Motor Drive                                | 9453-169-012 | 1   |
| *   | Screw-Set, 5/16-18x1/2"                           | 9545-028-013 | 2   |
| 8   | Chain-Motor Tension                               | 9099-012-008 | 1   |
| 9   | Spring, Motor Tension                             | 9534-319-002 | 1   |
| 10  | Motor, Blower                                     | 9376-322-001 | 4   |
| *   | Run Capacitor, Motor                              | 5191-108-002 | 1   |
| *   | Start Capacitor, Motor                            | 5191-109-002 | 1   |
| *   | Screw HXCAP, 3/8-16x3/4 (Motor mounting to Plate) | 9545-029-008 | 4   |
| *   | Lock-Washer, 3/8" (Motor mounting to Plate)       | 8641-582-003 | 4   |
| 11  | Plate, Motor Blower                               | 9982-352-002 | 1   |
| *   | Gasket, Motor Plate                               | 9206-428-001 | 1   |
| 12  | Nut-3/8-16, Plate to cabinet                      | 8640-415-004 | 4   |
| *   | Impeller w/set screw                              | 9278-037-003 | 1   |
| *   | Tolerence Ring                                    | 9487-234-001 | 1   |
| 13  | Pulley, Driven                                    | 9908-043-002 | 1   |
| 14  | Washer-Flat, 1/2                                  | 8641-581-026 | 1   |
| 15  | Washer-Lock, Ext. tooth, 1/2                      | 8641-582-016 | 1   |
| 16  | Bolt-3/4, 1/2-13x1/14                             | 9545-017-009 | 1   |
| *   | Support Arm, Intermediate pulley                  | 9991-053-002 | 1   |
| *   | Bolt- 3/8-16x1 1/4                                | 9545-029-010 | 3   |
| *   | Nut, Wizlock, 3/8x16                              | 8640-415-004 | 3   |
| *   | Cap Screw, 3/8-16x1 1/2                           | 9545-029-012 | 1   |
| *   | Snap Ring                                         | 9487-200-003 | 1   |
| *   | Washer-Flat, 3/8x1                                | 8641-581-035 | 1   |
| *   | Idler Arm Assembly                                | 9861-024-002 | 1   |
| *   | Snap Ring                                         | 9487-200-006 |     |
| *   | Washer-Flat, 3/8x1                                | 8641-581-039 | 1   |
| 17  | Pulley, Idler w/Bearings                          | 9908-042-006 | 1   |
| *   | Snapring, Inside-Bearing                          | 9487-238-005 | 1   |
| 18  | Bearing, Ball                                     | 9036-159-007 | 2   |
| *   | Spacer, Bearing                                   | 9538-173-002 | 1   |
| 19  | Washer-Flat                                       | 8641-581-039 | 1   |
| 20  | Nut, 5/8-11                                       | 8640-425-002 | 1   |
| *   | Hook "S" type                                     | 9248-022-002 | 3   |
| *   | Chain, Spring tension                             | 9099-012-009 | 1   |
| *   | Spring, tension                                   | 9534-151-000 | 1   |
| 21  | Belt Drive                                        | 9040-076-003 | 1   |
| 22  | Belt, Driven                                      | 9040-073-012 | 1   |
| 23  | Thermostat-Overtemp, Reset                        | 9576-207-006 | 1   |

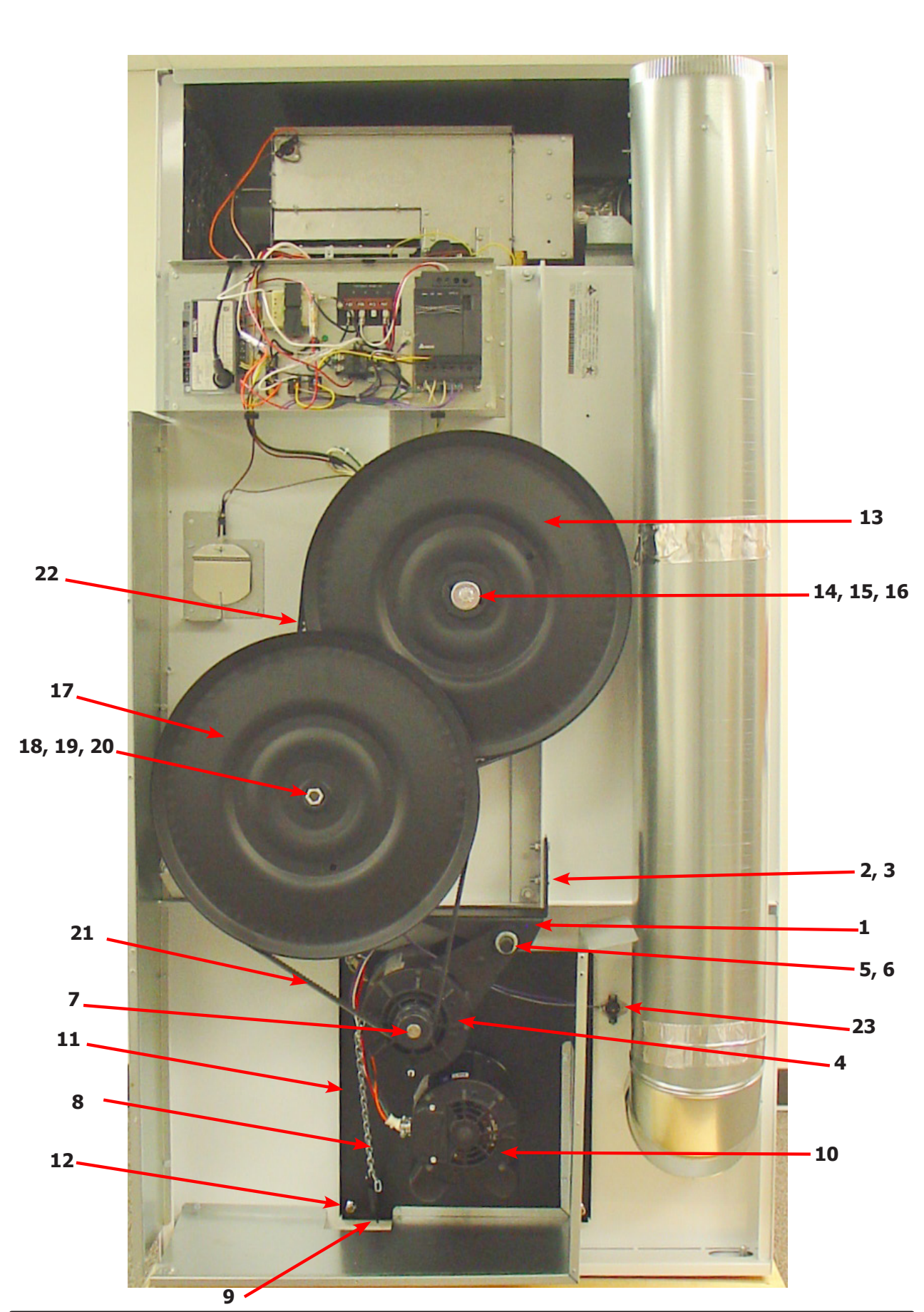

# Dryer Rear View 80 Lb Reversing Continued

| Key | Description                                       | T-80         | QTY |
|-----|---------------------------------------------------|--------------|-----|
| 1   | Plate-Motor Mounting, Reversing                   | 9982-373-001 | 1   |
| 2   | Screw-Hex cap,3/8-16x1"                           | 9545-029-005 | 4   |
| 3   | Nut-Wizlock, 3/8-16                               | 8640-415-004 | 4   |
| 4   | Motor-Drive, Inverter                             | 9376-307-003 | 1   |
| *   | Bushing-Motor mounting                            | 9053-074-002 | 2   |
| 5   | Rod-Motor Mounting                                | 9497-222-008 | 1   |
| 6   | Collar-s/Set Screws                               | 9076-052-002 | 2   |
| 7   | Pulley-Motor Drive                                | 9453-169-012 | 1   |
| *   | Screw-Set, 5/16-18x1/2"                           | 9545-028-013 | 2   |
| 8   | Chain-Motor Tension                               | 9099-012-008 | 1   |
| 9   | Spring, Motor Tension                             | 9534-319-002 | 1   |
| 10  | Motor, Blower                                     | 9376-322-001 | 1   |
| *   | Capacitor, Motor Run                              | 5191-108-002 | 1   |
| *   | Capacitor, Motor Start                            | 5191-109-002 | 1   |
| *   | Screw HXCAP, 3/8-16x3/4 (Motor mounting to Plate) | 9545-029-008 | 4   |
| *   | Lock-Washer, 3/8" (Motor mounting to Plate)       | 8641-582-003 | 4   |
| 11  | Plate, Motor mounting                             | 9982-352-002 | 1   |
| *   | Gasket, Motor Plate                               | 9206-428-002 | 1   |
| 12  | Nut-3/8-16, Plate to cabinet                      | 8640-415-004 | 4   |
| *   | Impeller w/set screw                              | 9278-037-003 | 1   |
| 13  | Support Arm, Intermediate pulley                  | 9991-053-002 | 1   |
| 14  | Bolt- 3/8-16x1 1/4                                | 9545-029-010 | 3   |
| 15  | Nut, Wizlock, 3/8x16                              | 8640-415-004 | 3   |
| 16  | Cap Screw, 3/8-16x1 1/2                           | 9545-029-012 | 1   |
| *   | Snap Ring                                         | 9487-200-003 | 1   |
| *   | Washer-Flat, 3/8x1                                | 8641-581-035 | 1   |
| 17  | Idler Arm Assembly                                | 9861-024-002 | 1   |
| *   | Snap Ring                                         | 9487-200-006 | 1   |
| *   | Washer-Flat, 3/8x1                                | 8641-581-039 | 1   |
| 18  | Hook "S" type                                     | 9248-022-002 | 3   |
| 19  | Chain, Spring tension                             | 9099-012-002 | 1   |

# **Dryer Rear View 80 Lb Reversing Continued**

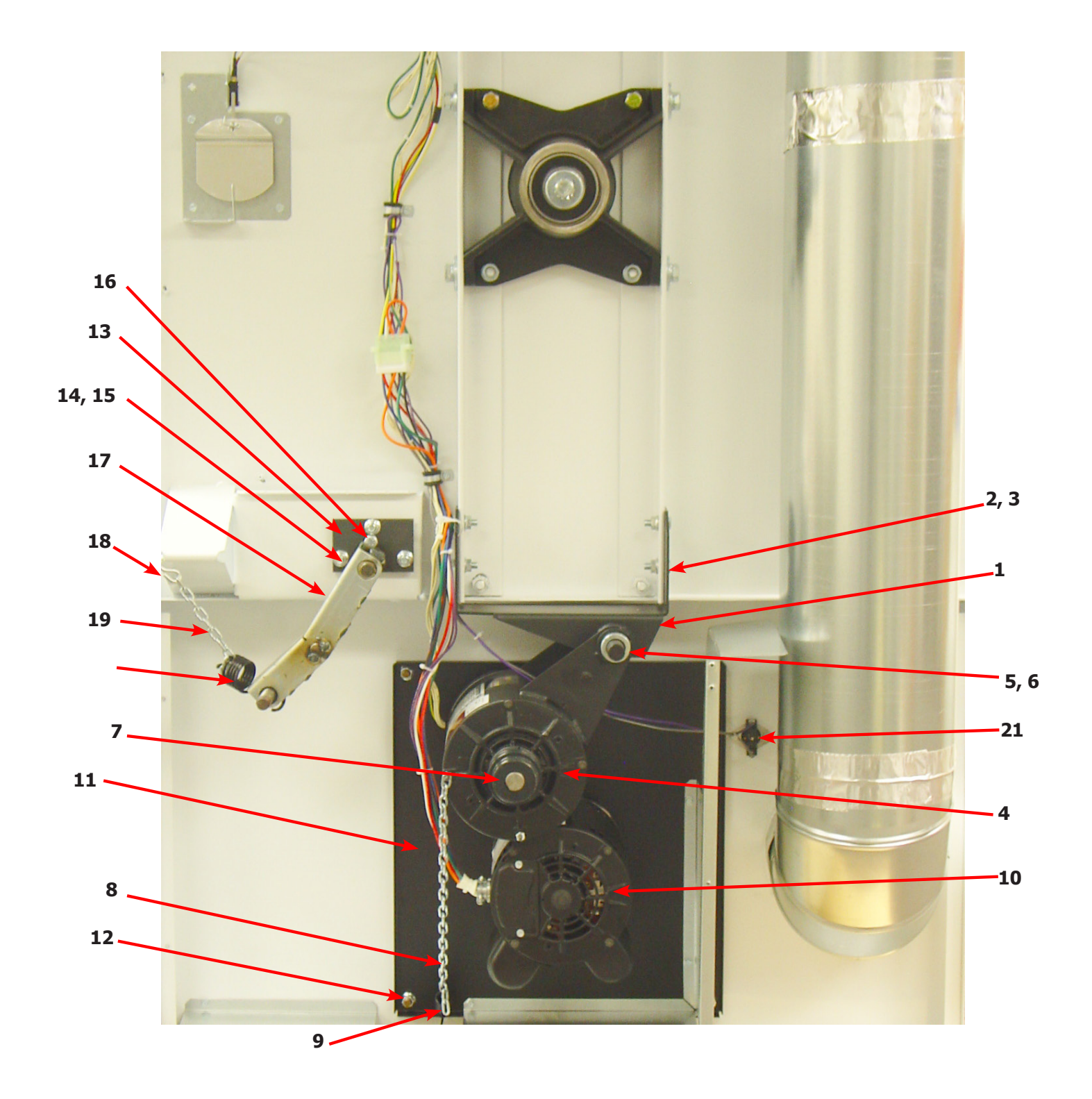

# **Dryer Rear View-Guard & Exhaust**

| Кеу | Description                             | T80          | QTY |
|-----|-----------------------------------------|--------------|-----|
| 1   | Cover Cabinet                           | 9074-349-001 | 1   |
| *   | Screw-5/16, 10ABx3/8                    | 9545-008-024 | AR  |
| 2   | Cover-Control Box                       | 9074-353-001 | 1   |
| 3   | Screw-5/16, 10ABx3/8                    | 9545-008-024 | AR  |
| 4   | Guard, RH                               | 9208-101-001 | 1   |
| *   | Screw-5/16, 10ABx3/8                    | 9545-008-024 | AR  |
| 5   | Guard Base & LH                         | 9208-102-001 | 1   |
| *   | Screw-5/16, 10ABx3/8                    | 9545-008-024 | AR  |
| 6   | Guard-Lower                             | 9208-103-001 | 1   |
| 7   | Screw-5/16, 10ABx3/8                    | 9545-008-024 | AR  |
| 8   | Guard-upper                             | 9208-105-001 | 1   |
| *   | Screw-5/16, 10ABx3/8                    | 9545-008-024 | AR  |
| 9   | Elbow-90 degree, 8"                     | 9142-039-001 | 1   |
| 10  | Pipe-Duct, 8"                           | 9109-121-002 | 1   |
| 11  | Tee-Duct, Recirculation, 8"-6"          | 9810-019-001 | 1   |
| 12  | Damper                                  | 9125-008-001 | 1   |
| *   | Pin-Damper, Hinge                       | 9451-146-002 | 1   |
| *   | Nut-Spring                              | 8520-141-000 | 2   |
| 13  | Bracket-Recirculation Duct, Small       | 9029-228-001 | 1   |
| 14  | Pipe-Duct, 6"                           | 9109-122-003 | 1   |
| 15  | Bracket-Duct, Recirculation Large       | 9029-247-001 | 1   |
| 16  | Elbow-90 degree, 6"                     | 9142-039-002 | 1   |
| *   | Booklet-Owners                          | 8514-210-001 | 1   |
| 17  | Diagram & Schematics                    | 9506-476-001 | 1   |
| 18  | Label-Warning & Notice                  | 8502-600-001 | 1   |
| 19  | Label-Instructions                      | 8502-645-001 | 1   |
| 20  | Decal-Lighting & Clearence              | 8527-151-001 | 1   |
| 21  | Label-High Voltage                      | 8502-614-004 | 1   |
| *   | 8" Slide Open Clean Out Duct (Optional) | 9973-034-001 | 1   |

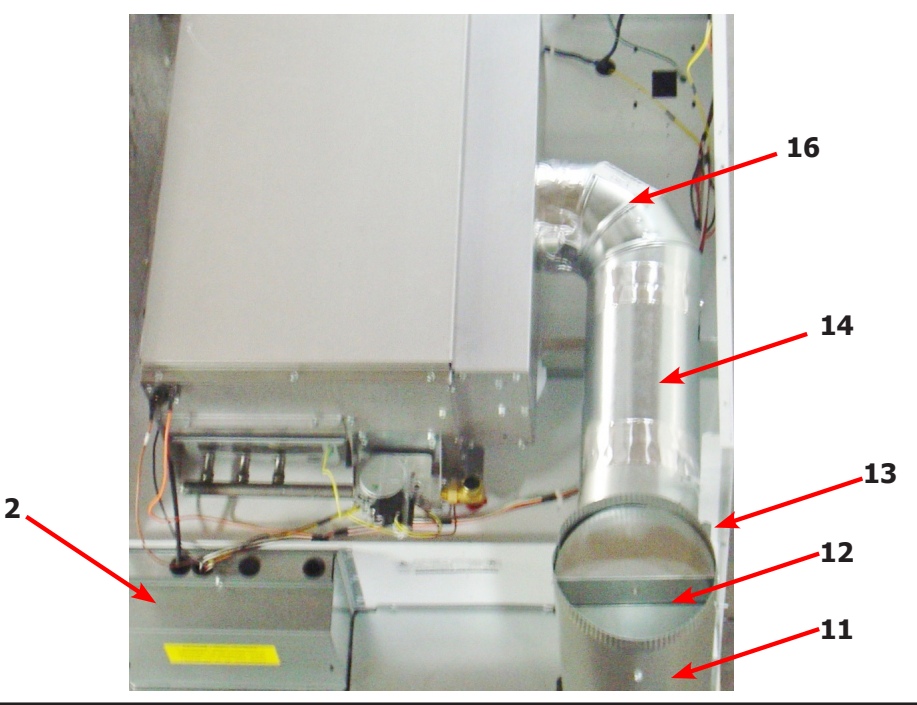

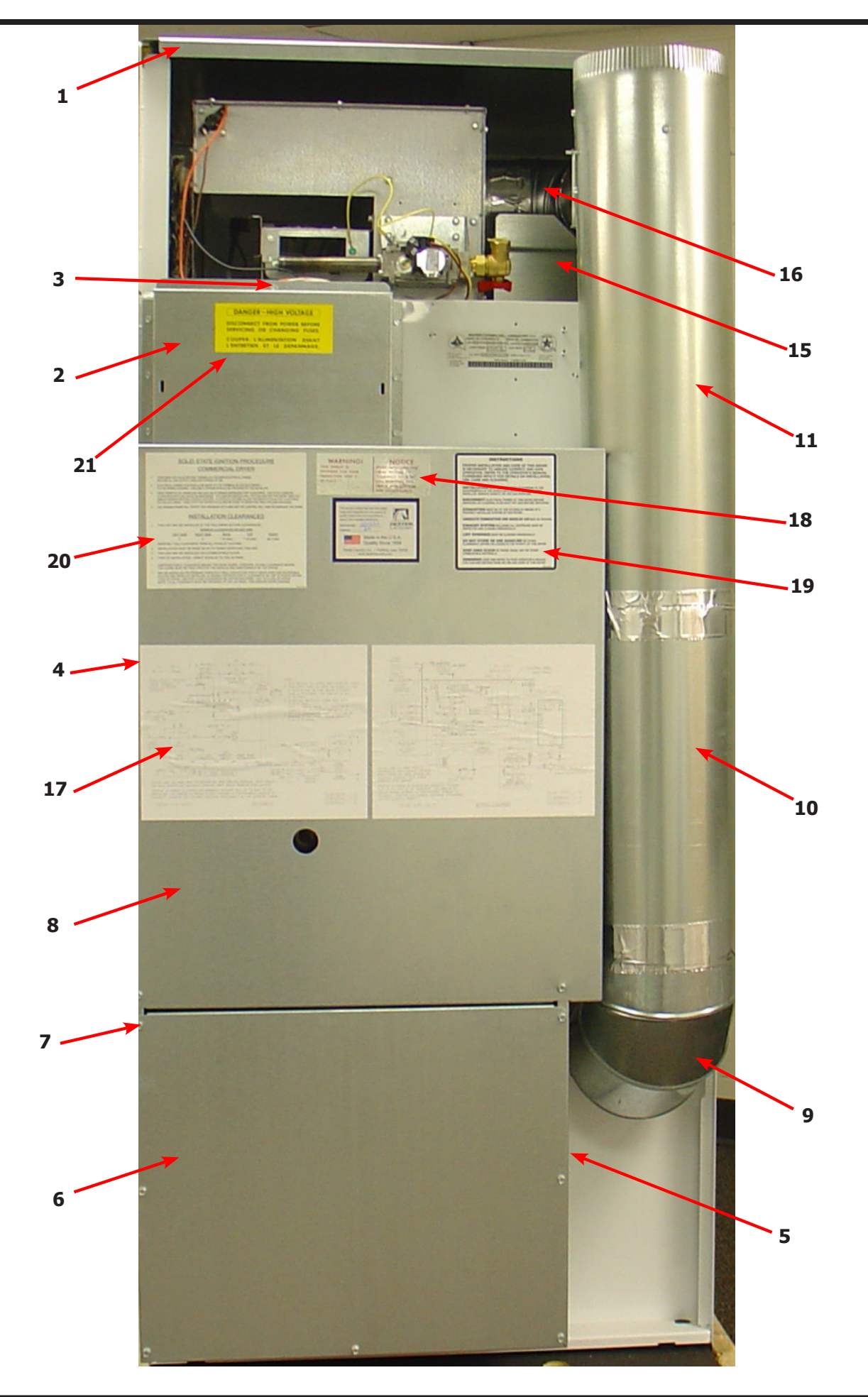

69

**Dryer Rear View-Bearing Housing 80Lb** 

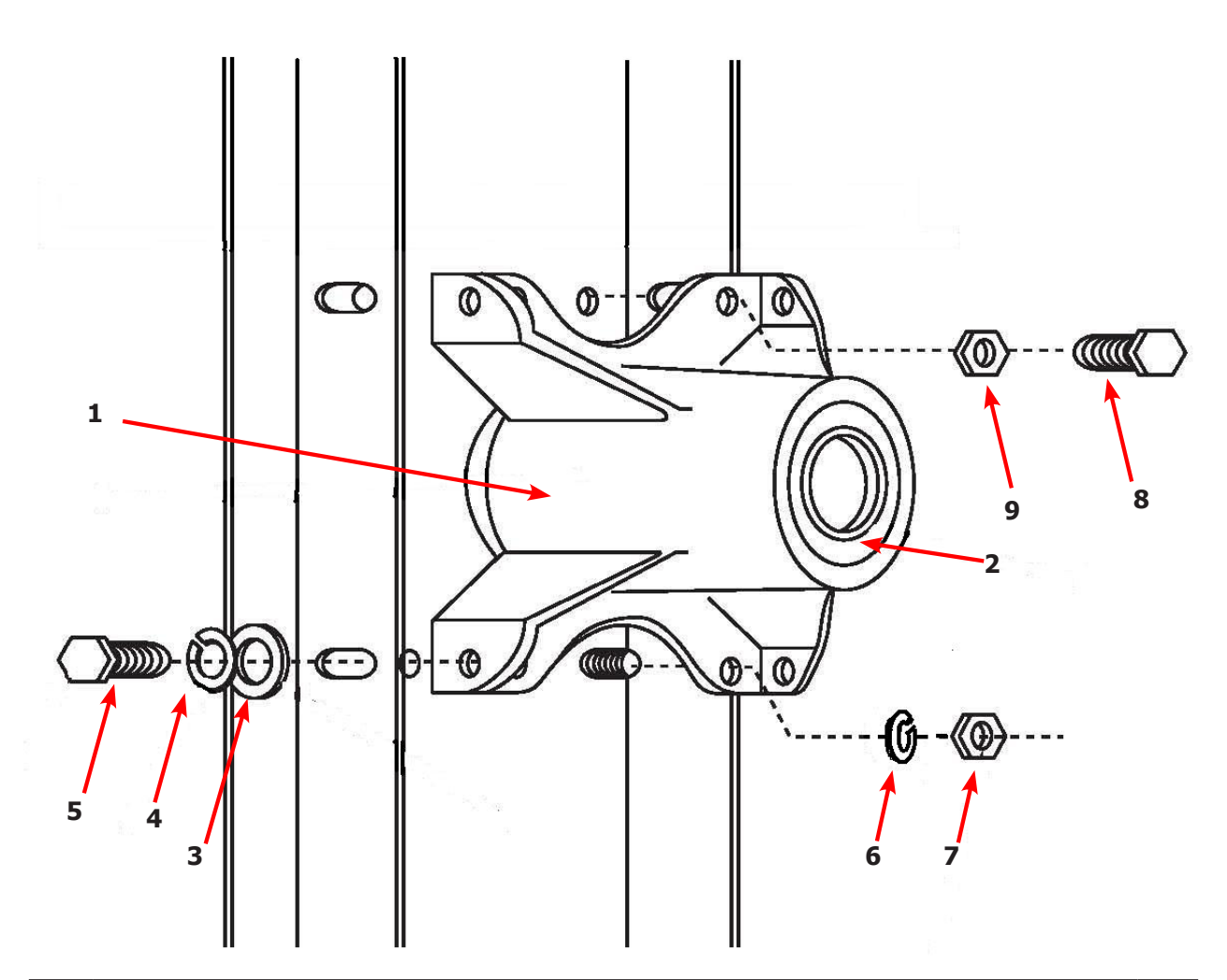

| Кеу | Description                                                | T-80         | QTY |
|-----|------------------------------------------------------------|--------------|-----|
|     | Bearing Housing Complete Assy (Includes bearings & Spacer) | 9803-189-001 |     |
| 1   | Housing, Bearing                                           | 9241-183-003 |     |
| *   | Bearing, Ball, Front                                       | 9036-159-002 |     |
| 2   | Bearing, Ball, Rear                                        | 9036-159-001 |     |
| 3   | Washer, Flat 1/2                                           | 8641-581-026 |     |
| 4   | Lock Washer Spring, 1/2                                    | 8641-582-004 |     |
| 5   | Screw, 1/2-13x1                                            | 9545-017-004 |     |
| 6   | Lock Washer Spring, 1/2                                    | 8641-582-004 |     |
| 7   | Nut, 7/16-14                                               | 8640-416-001 |     |
| 8   | Screw, 7/16-14x1 1/2                                       | 9545-059-003 |     |
| 9   | Nut, 7/16-14                                               | 8641-416-001 |     |

# **Dryer Tumbler Group 80Lb**

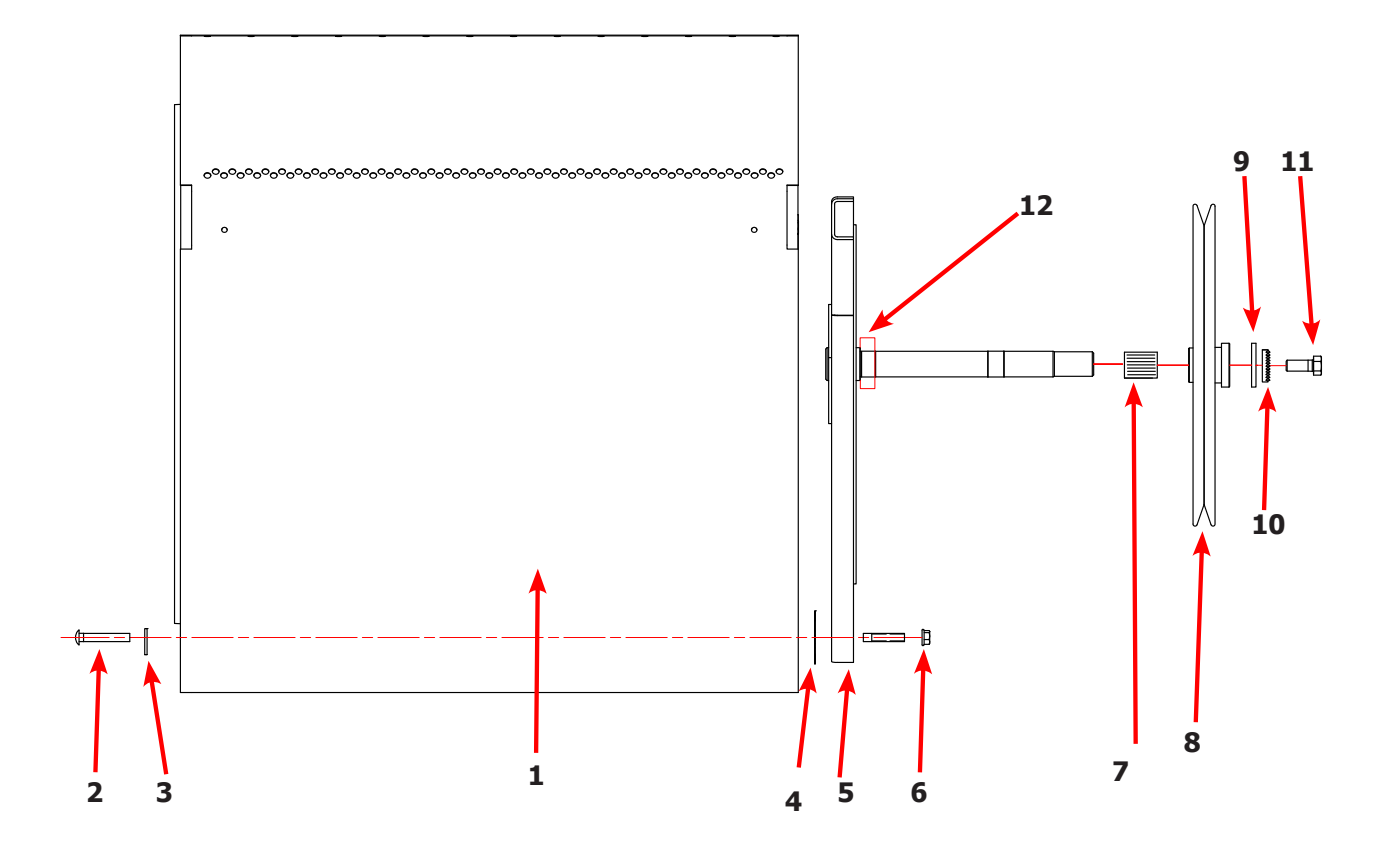

| Key | Description                                       | Т80          | QTY |
|-----|---------------------------------------------------|--------------|-----|
| *   | Tumbler Assy Compleate W/Spider (GALV)            | 9848-139-001 | 1   |
| 1   | Tumbler Assy (Galvinized)                         | 9849-138-001 | 1   |
| 1   | Tumbler Assy Compleate W/Spider (SS & Galv front) | 9848-139-002 | 1   |
| 1   | Tumbler Assy (Stainless Galvinized front)         | 9849-138-002 | 1   |
| 2   | Rod, Tumbler                                      | 9497-226-001 | 4   |
| 3   | Washer, Special                                   | 8641-590-001 | 4   |
| 4   | Shim                                              | 9552-013-003 | AR  |
| 5   | Spider Assy w/Front Bearing                       | 9873-008-001 | 1   |
| 6   | Nut, Wiz Lock                                     | 8640-417-005 | 4   |
| 7   | Tolerence Ring                                    | 9487-234-001 | 1   |
| 8   | Pulley, Driven                                    | 9908-043-002 | 1   |
| 9   | Washer -Flat                                      | 8641-581-026 | 1   |
| 10  | LockWasher - IntTooth, 1"                         | 8641-582-016 | 1   |
| 11  | Screw, 1/2-13x1 1/4                               | 9545-017-009 | 1   |
| 12  | Bearing, Front                                    | 9036-159-002 | 1   |

# **Dryer Burner Housing Group 80Lb**

| Key | Description                               | Part Number  | Qty |
|-----|-------------------------------------------|--------------|-----|
|     | Housing Assembly, Burner                  | 9803-212-001 | 1   |
| 1   | Panel-Burner Housing, Front               | 9454-863-001 | 1   |
| 2   | Panel-Burner Housing, Side Right          | 9454-861-001 | 1   |
| 3   | Panel-Burner Housing, Side Left           | 9454-862-001 | 1   |
| 4   | Panel-Burner Housing, Back                | 9454-864-001 | 1   |
| 5   | Baffle-Burner Housing, Center             | 9049-098-001 | 1   |
| 6   | Panel-Burner Housing, Top                 | 9454-849-001 | 1   |
| 7   | Panel-Burner Housing, Top                 | 9074-343-001 | 1   |
| 8   | Baffle-Burner Housing, Extention          | 9049-100-001 | 1   |
| 9   | Duct Adaptor, 6"x1.25" long               | 9109-120-002 | 1   |
| 10  | Baffle-Burner Housing, Recirculation      | 9049-099-001 | 1   |
| 11  | Side-Extention Baffle, Burner Housing     | 9551-049-001 | 2   |
| 12  | Bracket-Support, Burner                   | 9029-213-001 | 1   |
| 13  | Burner, Main                              | 9048-021-001 | 4   |
| 14  | Screw, 10T-32x1/2                         | 9545-008-008 | 4   |
| 15  | Electrode-Ignition                        | 9875-002-003 | 1   |
| 16  | Cover-Burner, Intet                       | 9074-344-001 | 1   |
| 17  | Bracket-Support, Gas Valve                | 9029-234-001 | 1   |
| 18  | Control Assy,Gas Valve, White Rodgers 36J | 9857-193-001 | 1   |
| 19  | Bracket-support, Gas Valve Left hand      | 9029-235-001 | 4   |
| 20  | Valve-Gas Shutoff, (Optional)             | 9379-196-001 | 1   |
| 21  | Manifold Assy                             | 9381-014-001 | 1   |
| 22  | Orifice-Natural, #29                      | 9425-069-021 | 3   |
| *   | Orifice-LP, #46                           | 9425-069-022 | 3   |
| *   | Kit, LP Conversion, White Rodgers         | 9732-102-023 | 1   |
| 23  | Thermostat-HI-Limit                       | 9576-203-002 | 1   |
| 24  | Spacer-1/4x5/8 long                       | 9538-166-009 | 2   |
| 25  | Screw-8Bx1                                | 9545-045-013 | 2   |
| 26  | Screw, 10Bx1/4                            | 9545-008-001 | 22  |
| 27  | Screw, 10ABx3/8                           | 9545-008-024 | 31  |
| 28  | Bushing-Reducer, 3/4x1/2                  | 8615-104-009 | 1   |
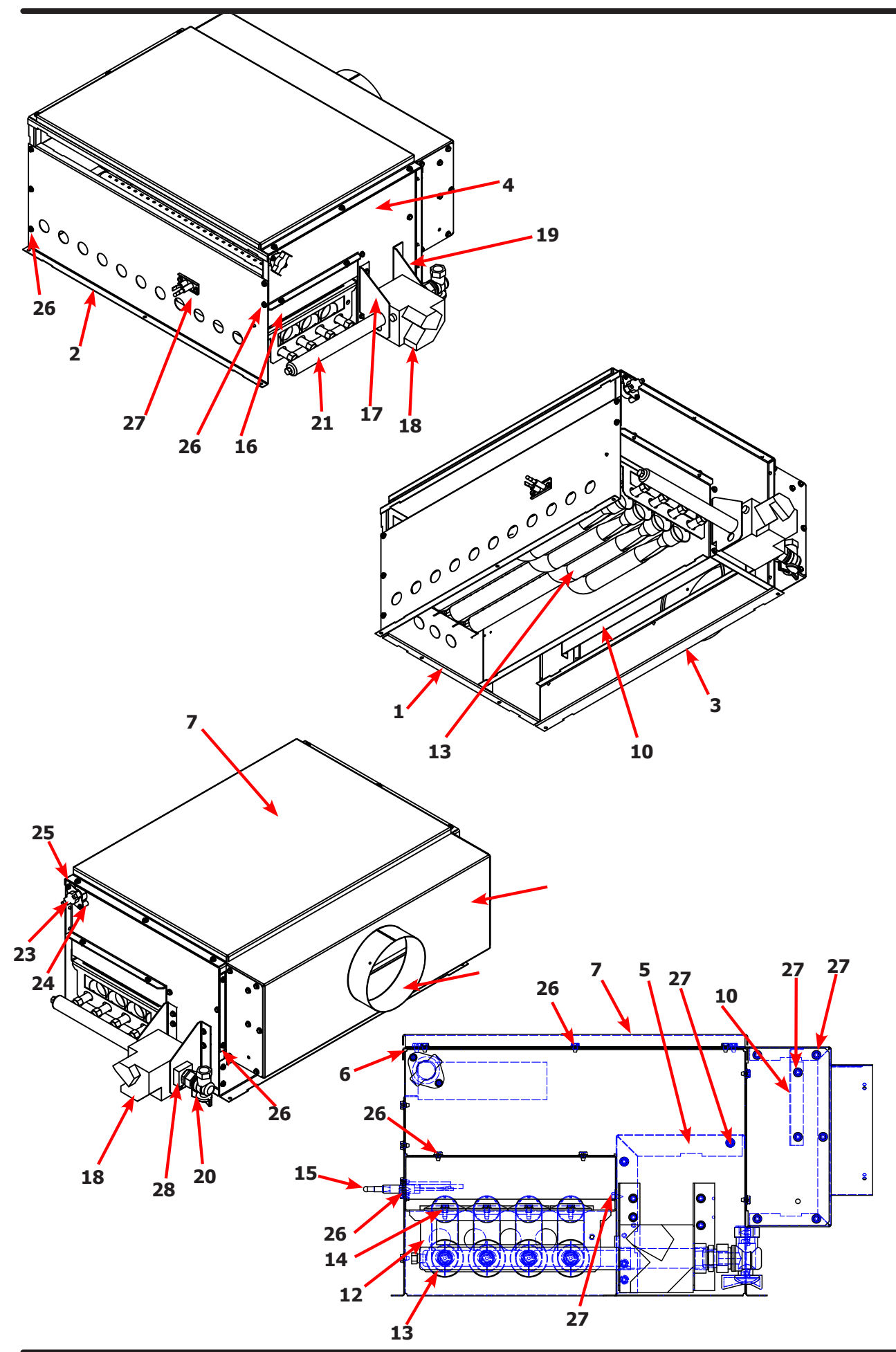

## **Dryer Air Flow Swwitch Assembly**

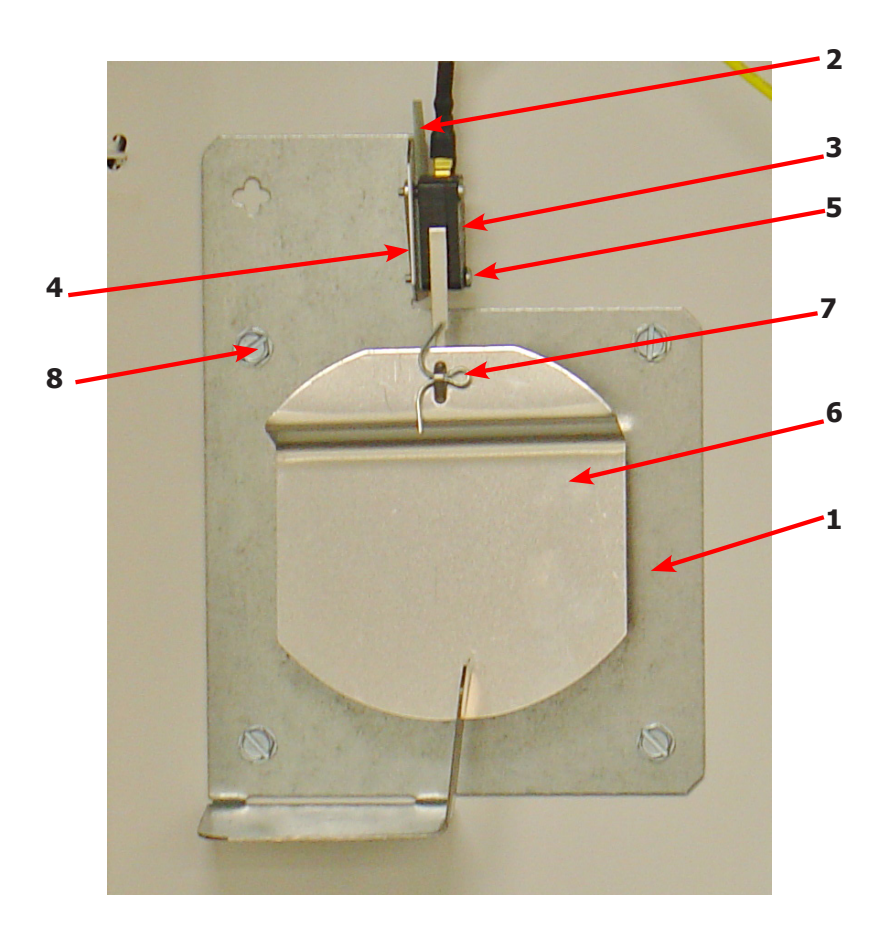

| Key | Description              | Т80          | QTY |
|-----|--------------------------|--------------|-----|
| *   | Air Flow switch Assy     | 9801-098-001 | 1   |
| 1   | Bracket-Airflow switch   | 9029-200-001 | 1   |
| 2   | Shield-Switch            | 9550-169-003 | 1   |
| 3   | Switch-Micro             | 9539-461-009 | 1   |
| 4   | Nut-Twin, 4-40           | 8640-401-001 | 1   |
| 5   | Screw625, 4-40           | 9545-020-001 | 2   |
| 6   | Actuator-Air Flow Switch | 9008-007-001 | 1   |
| 7   | Pin-Cotter, .09375x.75   | 9451-169-002 | 1   |
| 8   | Screw, 10Bx1/4           | 9545-008-001 | 5   |

| Notes |
|-------|
|       |
|       |
|       |
|       |
|       |
|       |
|       |
|       |
|       |
|       |
|       |
|       |
|       |
|       |
|       |
|       |
|       |
|       |
|       |
|       |
|       |
|       |
|       |
|       |
|       |
|       |
|       |
|       |

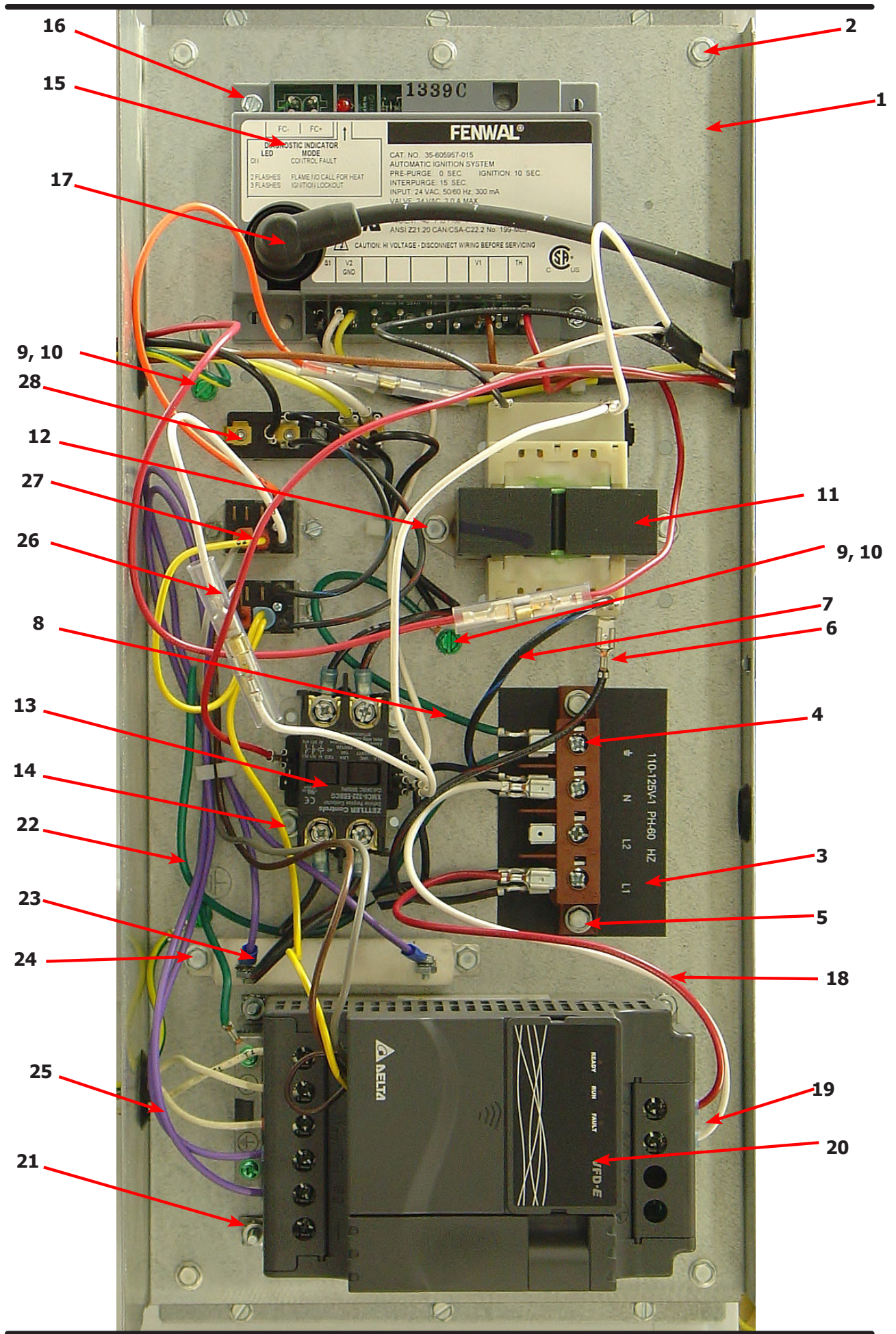

# **Dryer Rear View-Control Box**

| Кеу | Description                       | Т80          | QTY |
|-----|-----------------------------------|--------------|-----|
| 1   | Wrapper-Control Box               | 9636-203-001 | 1   |
| 2   | Screw, 5/16-10AB-3/8              | 9545-008-001 | 6   |
| *   | Cover-Control Box                 | 9074-353-001 | 1   |
| *   | Screw, 5/16-10AB-3/8              | 9545-008-024 | 1   |
| 3   | Strip-Marker, Terminal            | 9558-029-005 | 1   |
| 4   | Terminal Block Assy-Power, 4Pole  | 9897-035-001 | 1   |
| 5   | Screw, 5/16-10AB-3/8              | 9545-008-024 | 2   |
| 6   | Wire assy-Blk/Red, 6 1/2"         | 8220-001-230 | 1   |
| 7   | Wire assy-Blk/Blu, 6 1/2"         | 8220-001-231 | 1   |
| 8   | Wire Assy, GRN, 7"                | 8220-001-478 | 1   |
| 9   | Screw- 10-32TTx1/2 GRN            | 9545-008-027 | 2   |
| 10  | Lockwasher, External tooth        | 8641-582-006 | 2   |
| 11  | Transformer, w/Circuit braker     | 8711-007-002 | 1   |
| 12  | Screw, 5/16-10AB-3/8              | 9545-008-024 | 2   |
| 13  | Relay-Motor, 30Amp, 24VAC         | 5192-299-002 | 1   |
| 14  | Screw, 5/16-10AB-3/8              | 9545-008-024 | 2   |
| *   | Wire assy-Blk/Red, 9"             | 8220-146-001 | 2   |
| *   | Wire assy-Blk/Blu, 9"             | 8220-146-002 | 2   |
| 15  | Control Assy, Ignition (Module)   | 9857-182-001 | 1   |
| 16  | Screw-8Bx3/4"                     | 9545-045-007 | 2   |
| *   | Harness, Ignition Module          | 9627-867-003 | 1   |
| 17  | Wire Assy- High Voltage Lead      | 9631-403-009 | 1   |
| 18  | Wire Assy-Red, 12"                | 8220-067-004 | 1   |
| 19  | Wire Assy- White, 12"             | 8220-067-003 | 1   |
| 20  | Drive-VD Inverter, 1HP, 120VAC    | 9375-026-002 | 1   |
| 21  | Nut, #10-32UNF                    | 8640-413-002 | 4   |
| 22  | Wire Assy-Green, 18"              | 8220-092-006 | 1   |
| *   | Wire Assy-BRN, 19"                | 8220-078-019 | 1   |
| *   | Wire Assy-Yellow, 20"             | 8220-082-002 | 1   |
| *   | Wire Assy-Gray, 18"               | 8220-078-018 | 1   |
| *   | Wire Assy, Brown 3"               | 8220-057-035 | 1   |
| 23  | Resistor-Dynamic Breaking, 2000HM | 9483-004-002 | 1   |
| 24  | Screw-5/16, 10ABx3/8              | 9545-008-024 | 2   |
| 25  | Wire Assy, Violet 24"             | 8220-118-001 | 2   |
| 26  | Relay, 120VAC                     | 5192-285-001 | 1   |
| 27  | Relay, 24VAC                      | 5192-285-004 | 1   |
| *   | Wire Assy-BLK/BLU, 15"            | 8220-063-021 | 1   |
| *   | Wire Assy-BLK/RED, 12"            | 8220-063-010 | 1   |
| 28  | Terminal Block                    | 9897-039-001 | 1   |

# Wiring Informative for 60hz Dryer -10BD

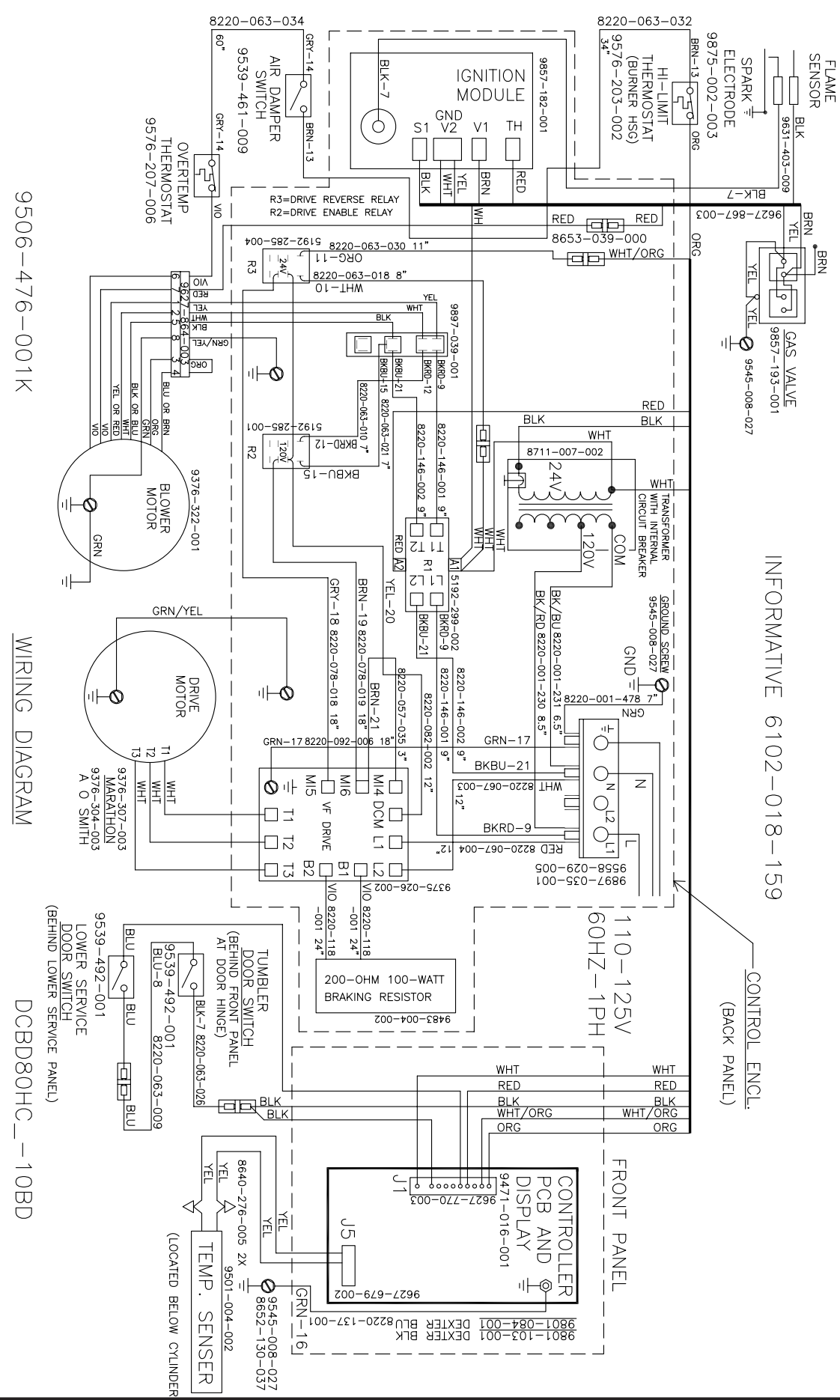

## **Control Box Informative for 60hz Dryer -10BD**

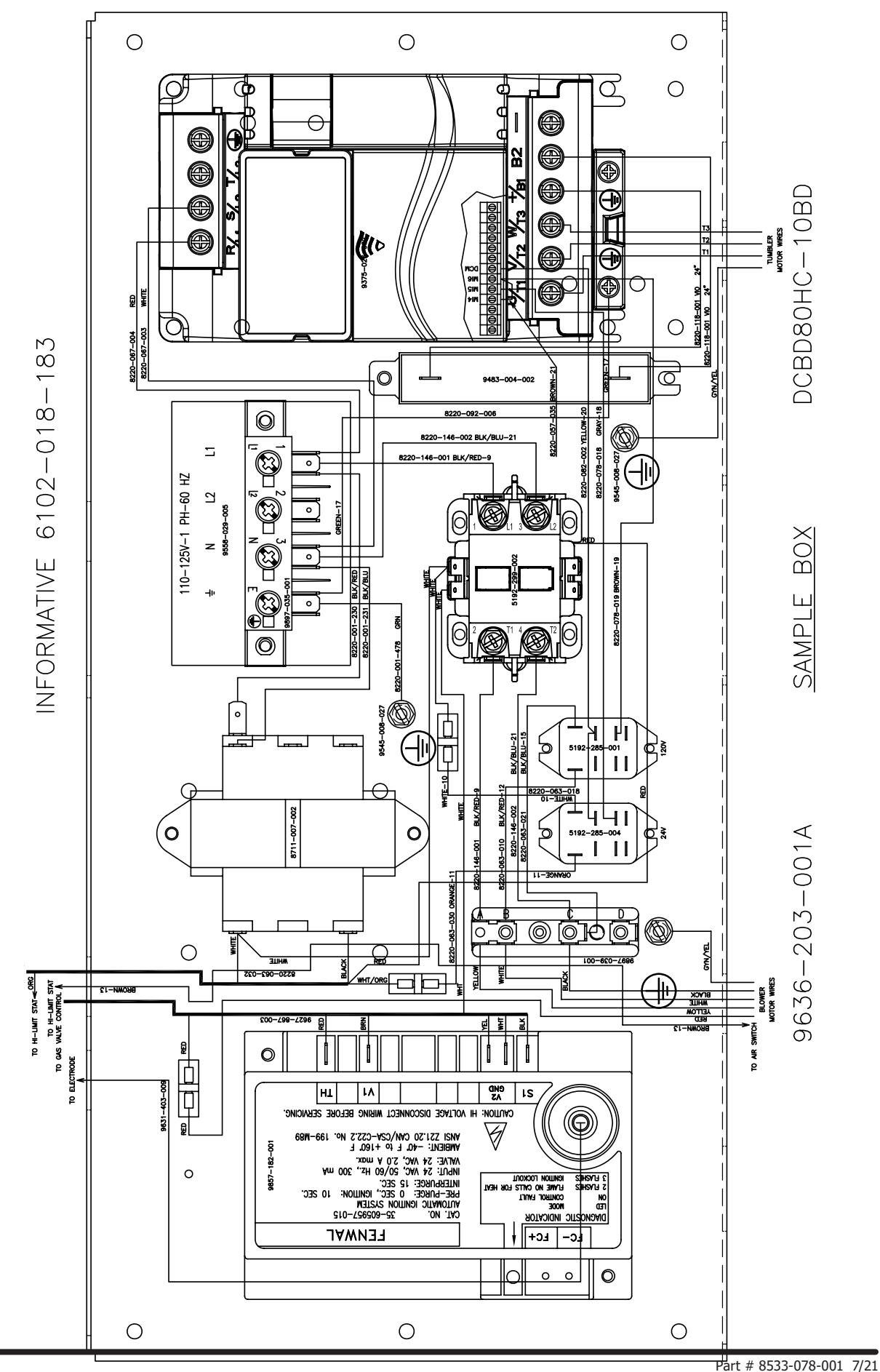

79

## Wiring Schematic for 60hz Dryer -10BD

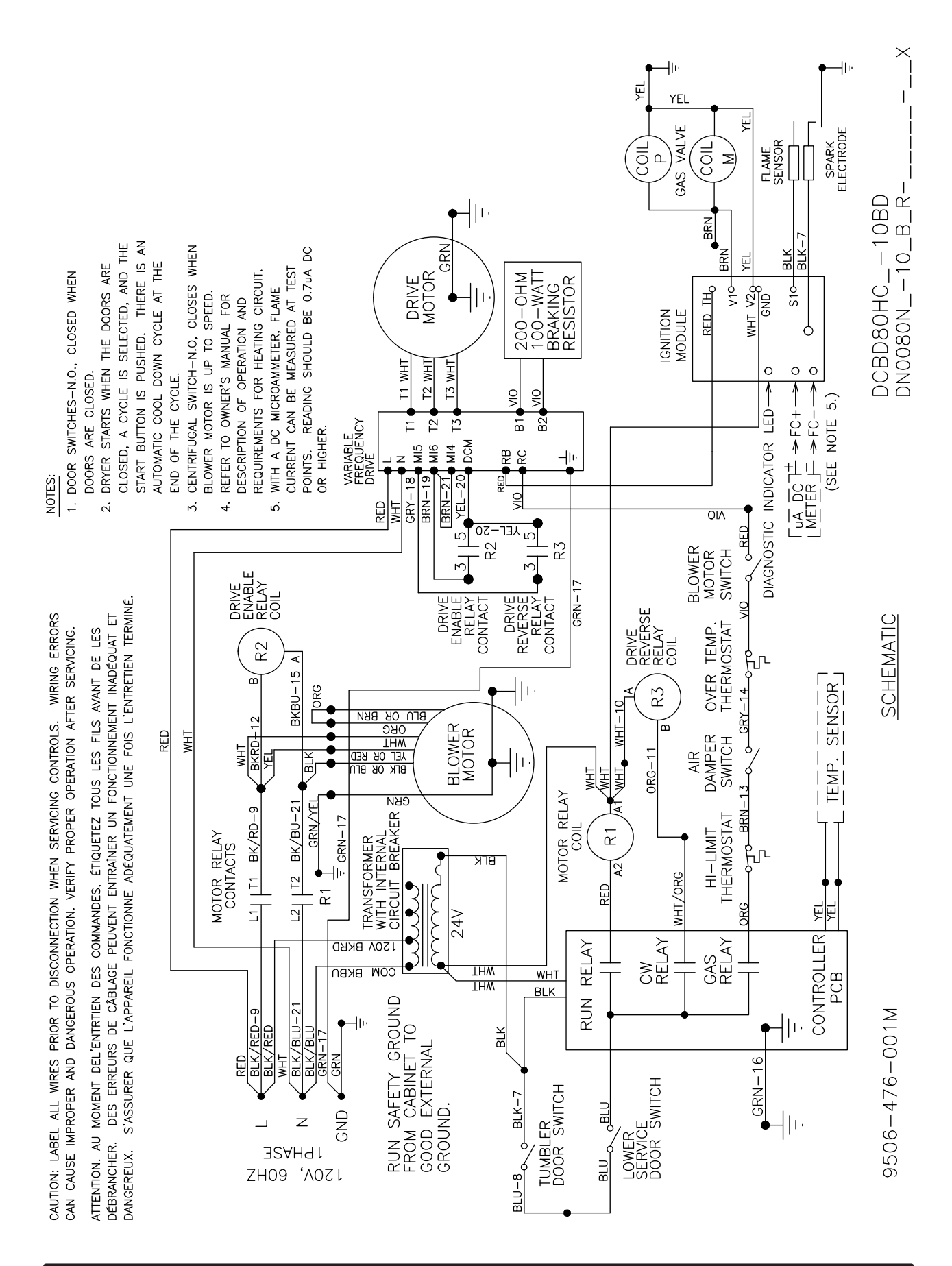

## Wiring Diagram for 60hz Dryer -10BD

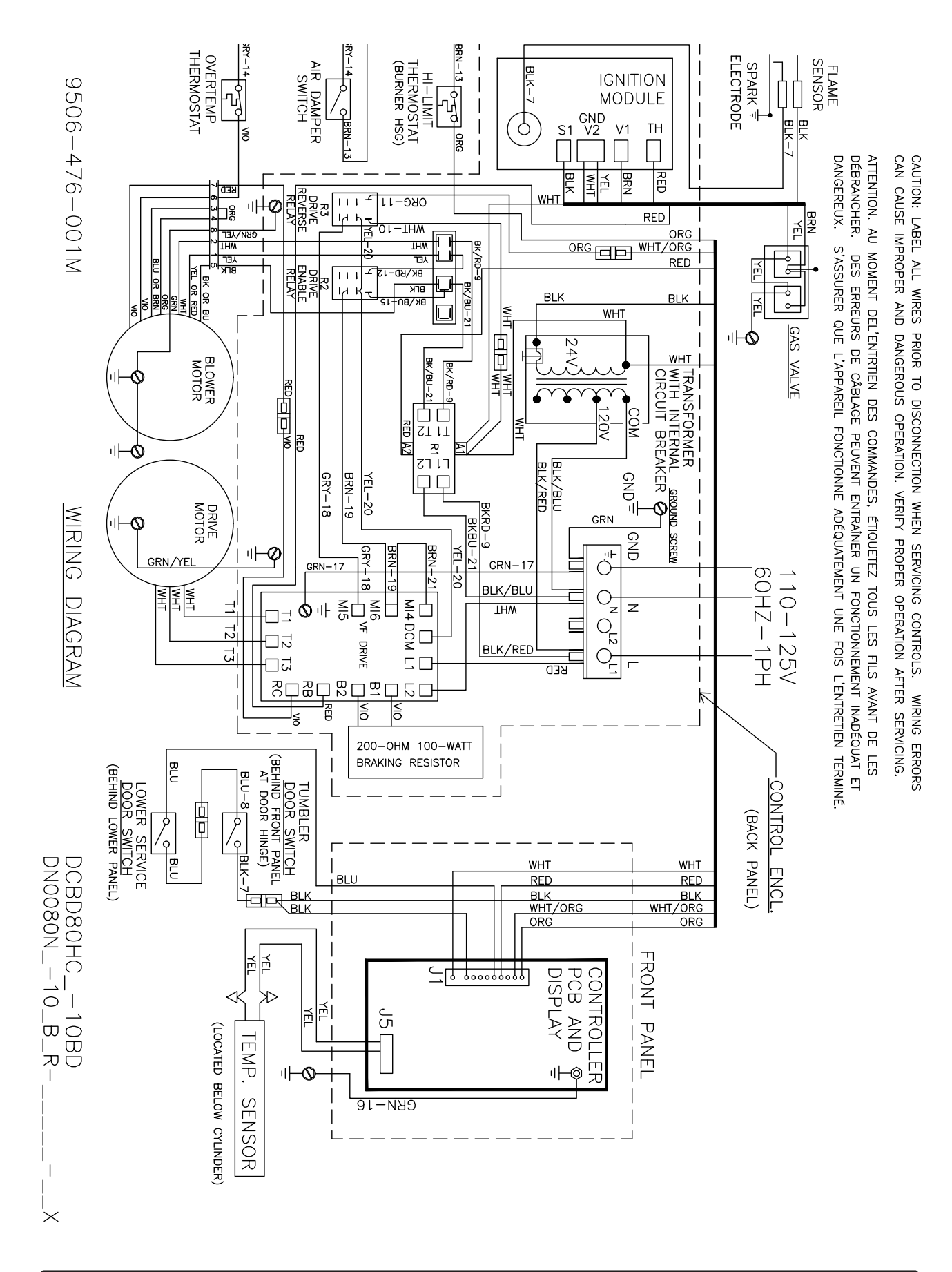

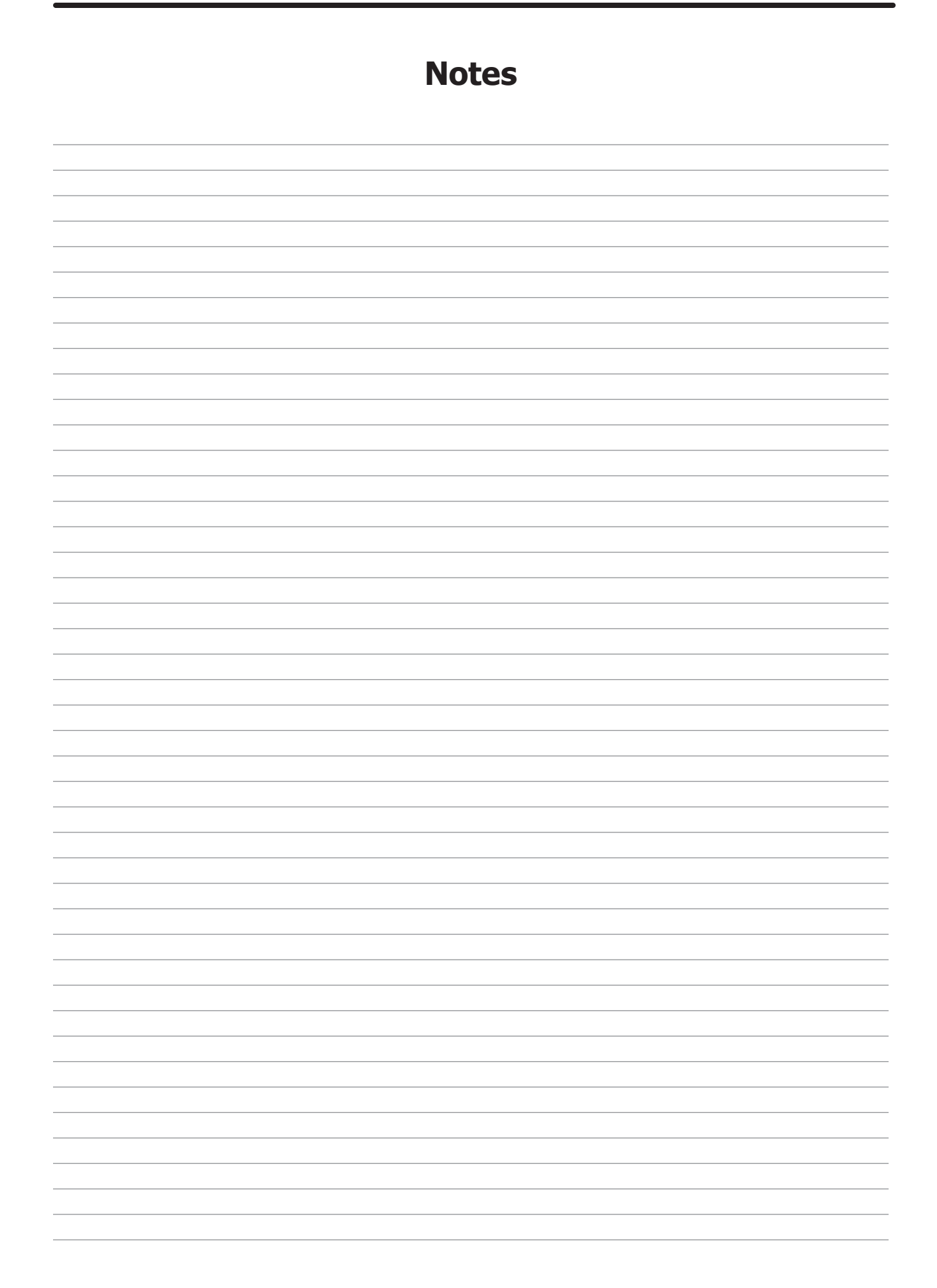

# **Section 6:**

50Hz Dryer Parts Data

#### DCBD80HC\_-39BD 230VAC 1 PH 50Hz

| Key | Description                    | Т80          | QTY |
|-----|--------------------------------|--------------|-----|
| *   | Motor-Drive                    | 9376-307-003 | 1   |
| *   | Pulley                         | 9453-169-012 | 1   |
| *   | Motor-Blower                   | 9376-325-001 | 1   |
| *   | Wiring Label-Schematic/Diagram | 9506-497-001 | 1   |
| *   | Orfice Main Burner, #30        | 9425-069-002 | 4   |
| *   | Overlay-Trim Lower door        | 9435-016-006 | 1   |
| *   | Label- Warning instructions    | 8502-698-001 | 1   |

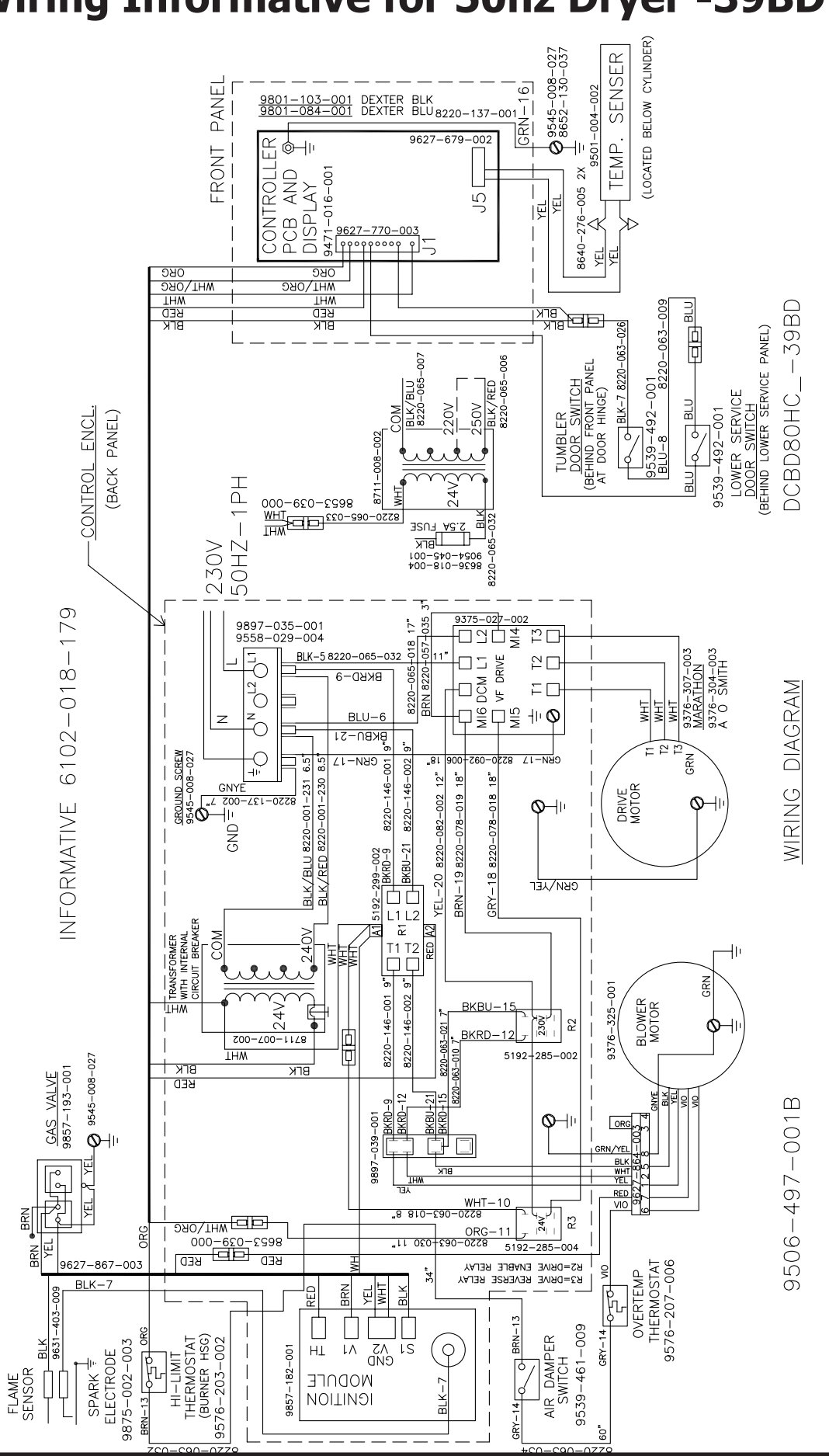

## Wiring Informative for 50hz Dryer -39BD

85

#### DCBD80HC\_-39BD 230VAC 1 PH 50Hz

| Кеу | Description                      | Т80          | QTY |
|-----|----------------------------------|--------------|-----|
| *   | Wrapper-Control Box              | 9636-203-001 | 1   |
| *   | Screw, 5/16-10AB-3/8             | 9545-008-024 | 9   |
| *   | Cover-Control Box                | 9074-353-001 | 1   |
| *   | Screw, 5/16-10AB-3/8             | 9545-008-024 | 1   |
| *   | Strip-Marker, Terminal           | 9558-029-004 | 1   |
| *   | Terminal Block Assy-Power, 4Pole | 9897-035-001 | 1   |
| *   | Screw, 5/16-10AB-3/8             | 9545-008-024 | 2   |
| *   | Wire assy-Blk/Red, 6 1/2"        | 8220-001-230 | 1   |
| *   | Wire assy-Blk/Blu, 6 1/2"        | 8220-001-231 | 1   |
| *   | Wire Assy, GRN/Yel, 7"           | 8220-137-002 | 1   |
| *   | Screw- 10-32TTx1/2 GRN           | 9545-008-027 | 2   |
| *   | Lockwasher, External tooth       | 8641-582-006 | 2   |
| *   | Transformer, w/Circuit braker    | 8711-007-002 | 1   |
| *   | Screw, 5/16-10AB-3/8             | 9545-008-024 | 2   |
| *   | Relay-Motor, 30Amp, 24VAC        | 5192-299-002 | 1   |
| *   | Screw, 5/16-10AB-3/8             | 9545-008-024 | 2   |
| *   | Wire assy-Blk/Red, 9"            | 8220-146-001 | 2   |
| *   | Wire assy-Blk/Blu, 9"            | 8220-146-002 | 2   |
| *   | Control Assy, Ignition (Module)  | 9857-182-001 | 1   |
| *   | Screw-8Bx3/4"                    | 9545-045-007 | 2   |
| *   | Harness, Ignition Module         | 9627-867-003 | 1   |
| *   | Wire Assy- High Voltage Lead     | 9631-403-009 | 1   |
| *   | Wire Assy-Blue, 17"              | 8220-065-018 | 1   |
| *   | Wire Assy- Black, 11"            | 8220-065-032 | 1   |
| *   | Drive-VD Inverter, 1HP, 120VAC   | 9375-027-002 | 1   |
| *   | Nut, #10-32UNF                   | 8640-413-002 | 4   |
| *   | Wire Assy-Green, 18"             | 8220-092-006 | 1   |
| *   | Wire Assy-BRN, 19"               | 8220-078-019 | 1   |
| *   | Wire Assy-Yellow, 20"            | 8220-082-002 | 1   |
| *   | Wire Assy-Gray, 18"              | 8220-078-018 | 1   |
| *   | Wire Assy, Brown 3"              | 8220-057-035 | 1   |
| *   | Relay, 230VAC                    | 5192-285-002 | 1   |
| *   | Relay, 24VAC                     | 5192-285-004 | 1   |
| *   | Wire Assy-BLK/BLU, 15"           | 8220-063-021 | 1   |
| *   | Wire Assy-BLK/RED, 12"           | 8220-063-010 | 1   |

## **Control Box Informative for 50hz Dryer -39BD**

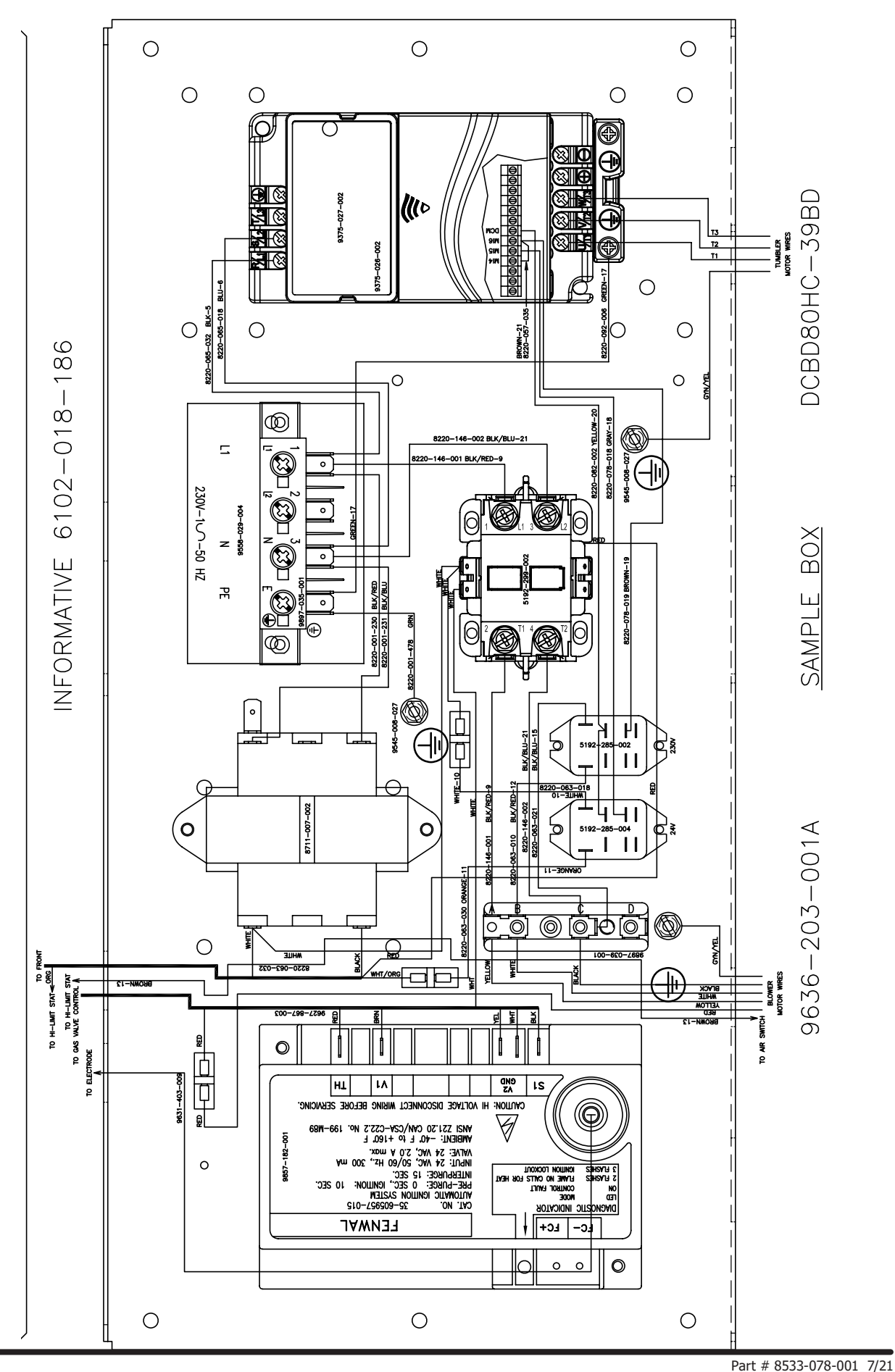

87

## Wiring Schematic for 50hz Dryer -39BD

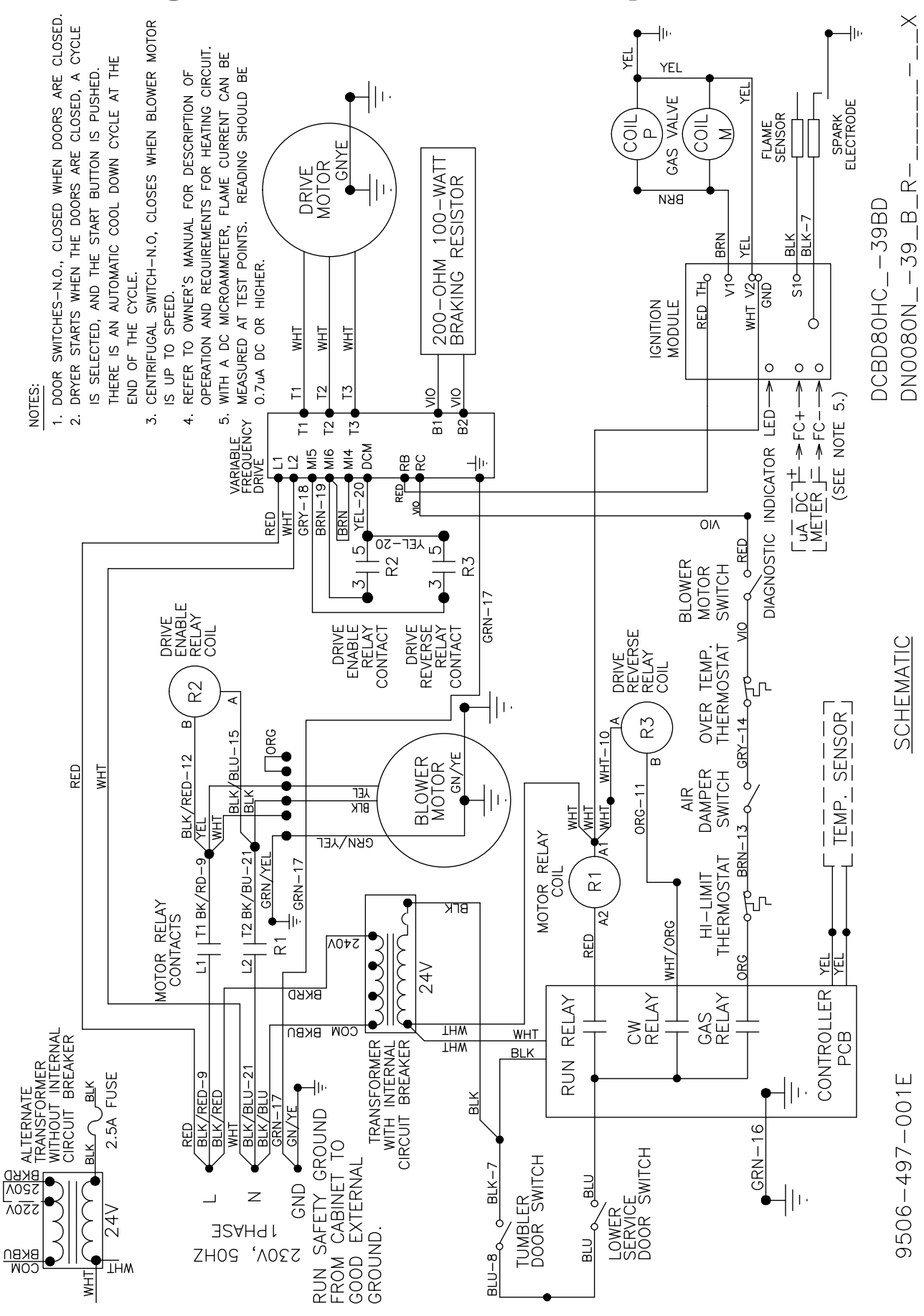

## Wiring Diagram for 50hz Dryer -39BD

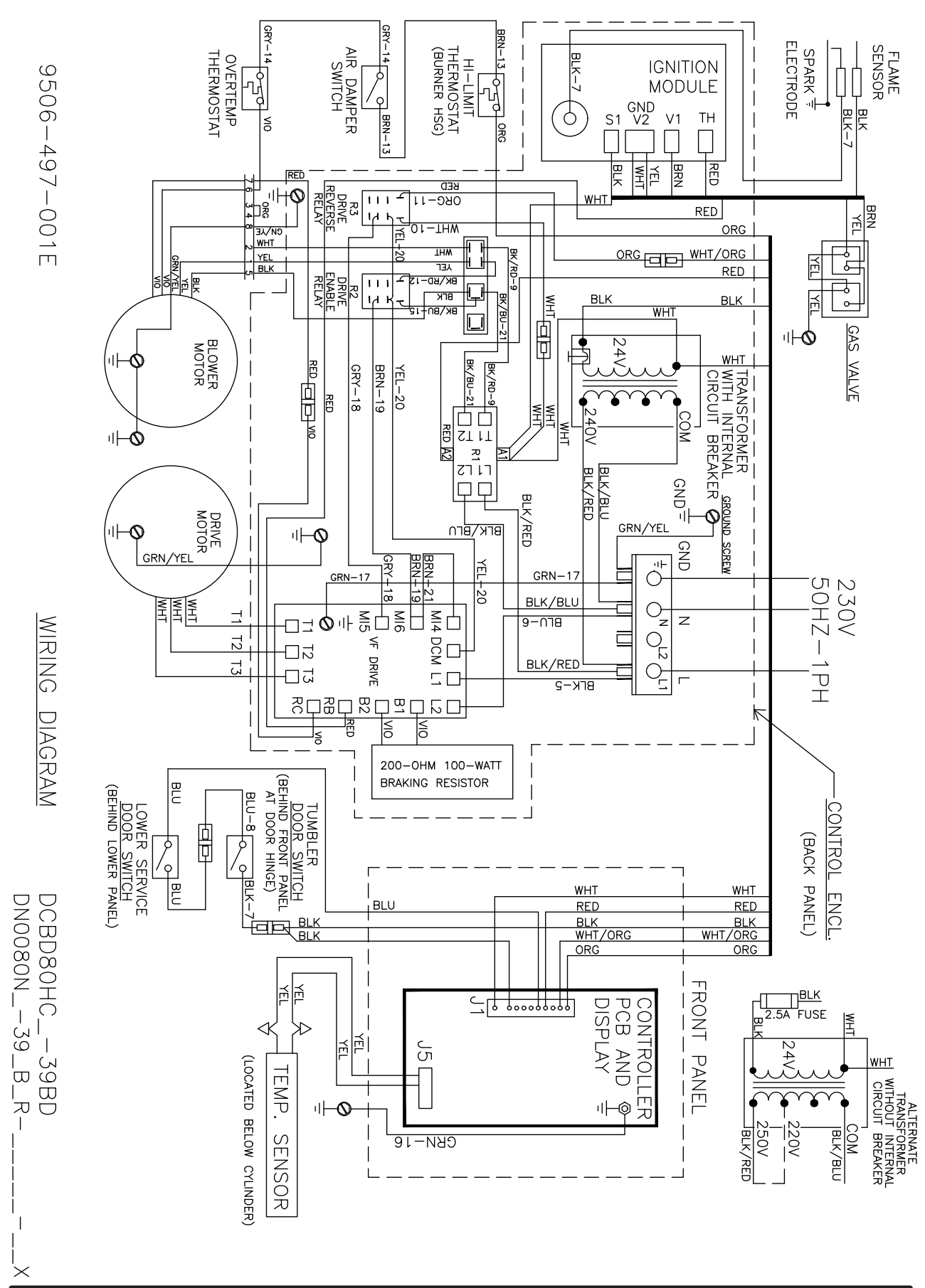

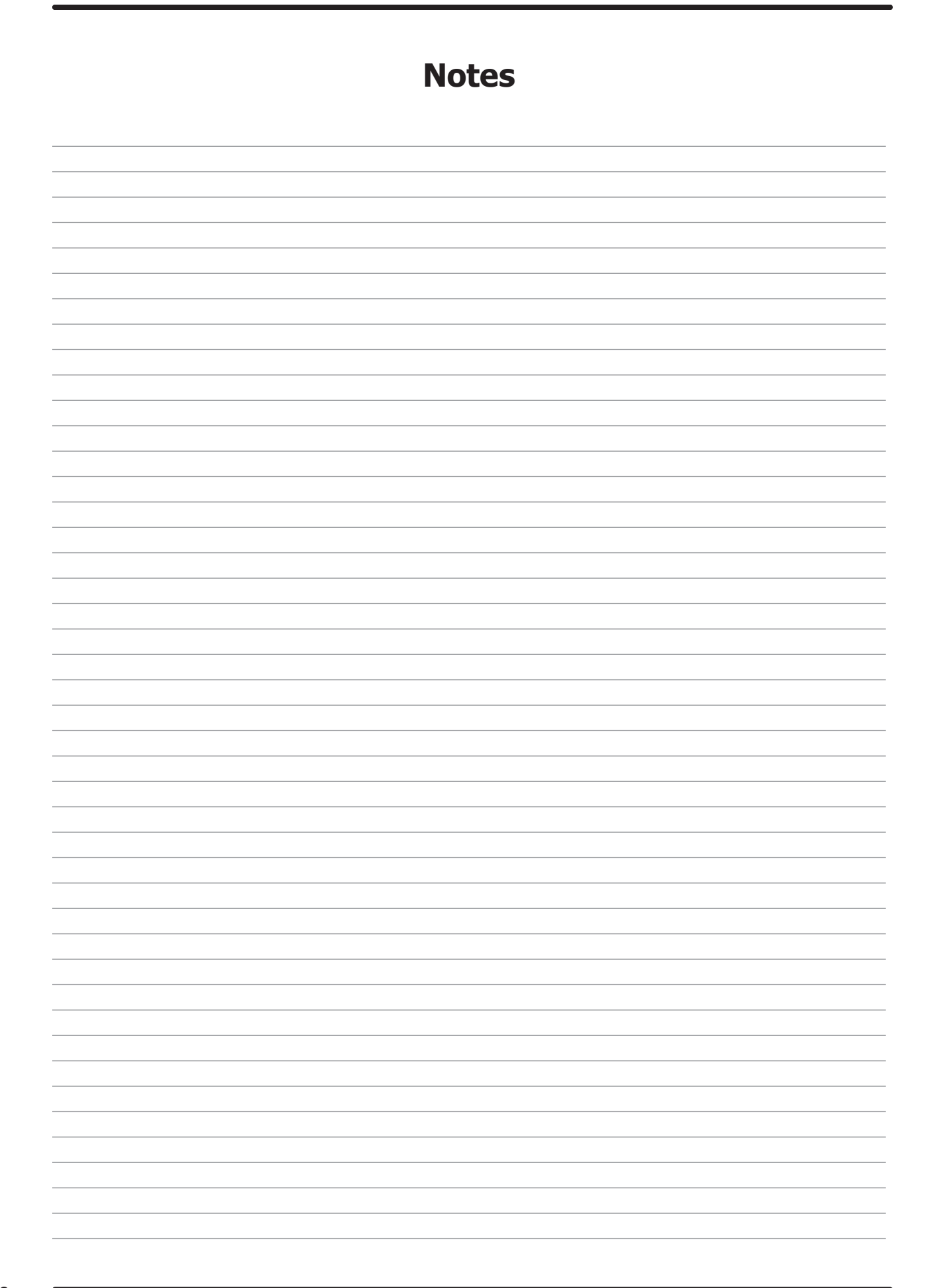

# **Section 7:**

Maintenance Schedule

#### Preventative Maintenance

#### Daily

- Step 1: Clean the lint screen free of lint and other debris. Use a soft brush and Hot water if necessary.
- **Step 2:** Check the lint screen for tears. Replace if necessary.
- **Step 3:** Clean lint from the lint screen compartment.
- **Step 4:** Inspect felt seal on lint screen assembly, replace if needed.

#### Monthly

- **Step 1:** Remove lint accumulation from the end bells of the motor.
- **Step 2:** Remove lint accumulation from front control area.
- **Step 3:** Remove lint and dirt accumulation from the top of the dryer and all areas above, below, and around the burners and burner housing. Failure to keep this portion of the dryer clean can lead to a build-up of lint creating a fire hazard.
- Step 4: Remove and clean coin acceptors. (Vended Models Only)

#### Quarterly

- **Step 1:** Check the belts for looseness, wear, or fraying.
- Step 2: Inspect the gasket of the door glass for excessive wear.
- **Step 3:** Check tightness of all fasteners holding parts to support channel.
- **Step 4:** Check tightness of all set screws.
- **Step 5:** Remove the air flow switch assembly and check the tumbler thru-bolts for tightness.
- **Step 6:** Apply a few drops of oil to pivot pins and the tension arms where in contact with each other.

#### **Semi-Annually**

- **Step 1:** Remove and clean the main burners.
- **Step 2:** Remove all orifices and examine for dirt and hole obstruction.
- **Step 3:** Remove all lint accumulation. Remove the front panel and the lint screen housing and remove lint accumulation.

#### Annually

- **Step 1:** Check the intermediate pulley bearings for wear.
- **Step 2:** Check and remove any lint accumulation from the exhaust system including recirculation chambers if applicable.
- **Step 3:** Grease the bearings and the shaft of the intermediate pulley. Use an Alemite grease gun and Molykote BR2-S grease. (Where applicable)